# **Application Help Guide**

State of Nevada EMS

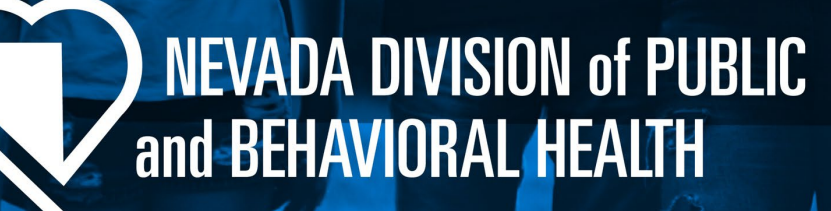

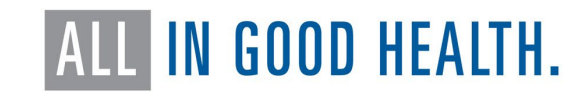

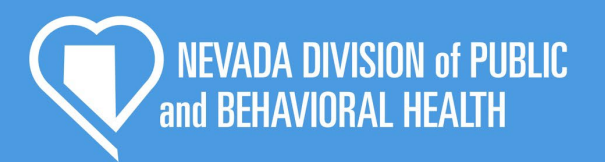

# Introduction

Thank you for your interest in becoming a part of Nevada's EMS system. This guide is designed to help you through the application process. If you still need some assistance, please contact our office at healthems@health.nv.gov

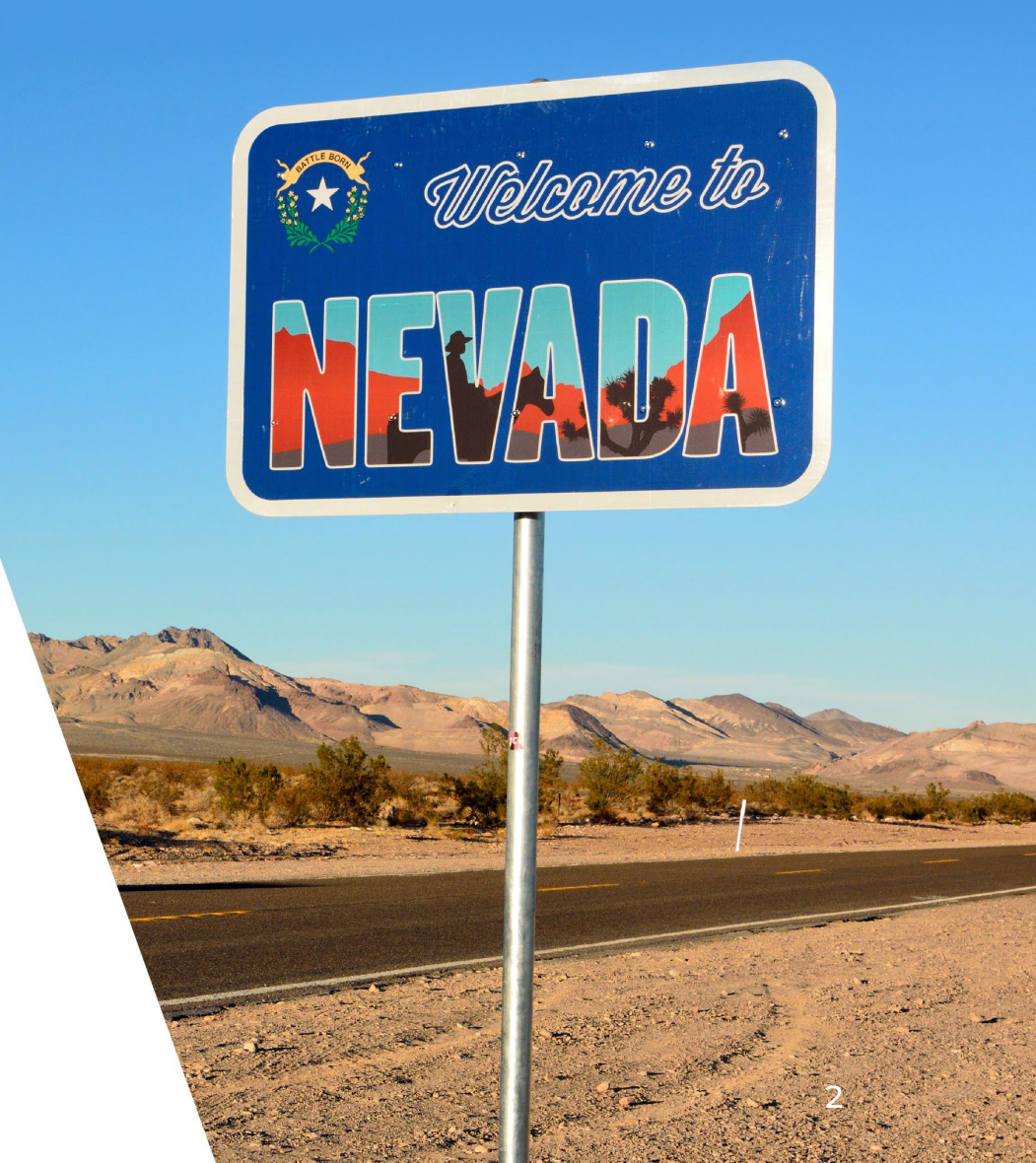

# **Getting Started**

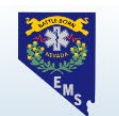

### Nevada State EMS Licensing Online Application Portal

| My Account                                                                                | Logout                                                                                                    |
|-------------------------------------------------------------------------------------------|----------------------------------------------------------------------------------------------------|
| Dashboard                                                                                 | My Account                                                                                                    |
| Profile<br>Issued Application<br>Documents<br>Certifications<br>Applications<br>Education | The ImageTrend License Management System is not compatible with Apple-Mac or mobile phone operating systems. To complete your applications ensure you are using a computer on the windows platform.<br>If you have already started an application, but you have not submitted it to the Nevada EMS Program, please navigate on the left menu under Applications > Continue to view your application in process.<br>For more detail about any item, click the links on this page or in the left menu.<br>Mental health resources are available for first-responders through the Nevada Peer Support Network at: https://nvpsn.org/<br>No forms pending<br>1 to the product of the started to the started to the star |
| * Services                                                                                | Number:     Issued:     04/01/2024       Expiration:     07/23/2025    Generate Card  O Applications to be reviewed                                                                                                    |
| Q Lookup                                                                                  | Applying Level:<br>21%<br>complete<br>24 Total Required Hours<br>EMT Renewal<br>Search Courses                                                                                                    |
|                                                                                           | © 2024 ImageTrend, Inc.                                                                                                    |
|                                                                                           | State of nevasa Unite of EMS<br>4126 Technology Way, STE 100, Carson City, NV 89706<br>(775) 687-7590                                                                                                    |

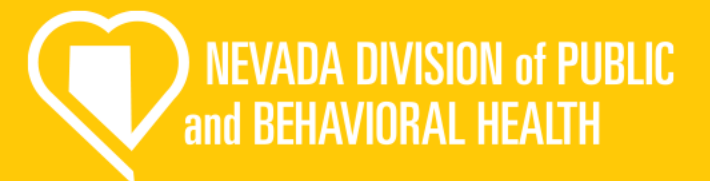

Once you create an account your homepage will look similar to this. To start an application, click the "Applications" tab.

# **Choosing your application**

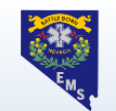

### Nevada State EMS Licensing Online Application Portal

| •••          | Logout                                                                                                    |
|--------------|----------------------------------------------------------------------------------------------------|
| My Account   | New Applications                                                                                                    |
| Applications | Begin a new application, or click one of the links in the left menu to work with an application you have already begun.                                                                                                    |
| Continue     | >> When uploading training or certification documentation - enter the "from" and "to" dates OF YOUR TRAINING - not the "from" and "to" dates of your certification. <<                                                                                                    |
| Checkout 1   |                                                                                                    |
| Transaction  | My Applications                                                                                                    |
| History      |                                                                                                    |
| Education    | EMT<br>Issue Date: 04/01/2024<br>Expiration Date: 07/23/2025                                                                                                    |
| Services     | Analiantiana                                                                                                    |
| Q Lookup     | Applications Act                                                                                                    |
| ·            | Complete this application if you completed a program of training in Nevada and you need to apply for an initial EMS certification or to upgrade Apply Now your certification level.                                                                                                    |
|              | Reciprocal Certification Application OUT OF STATE PROVIDERS: If you completed your EMS training program outside of Nevada, you must complete the reciprocal certification Apply Nov application to obtain a Nevada EMS certification.                                                                                                  |
|              | Ambulance Attendant License Application                                                                                                    |
|              | Use this application to apply for an initial Ambulance Attendant License or Air Ambulance Attendant license if you are providing patient care in the field with a Nevada EMS/Fire service. Providers must be employed by a permitted ambulance or fire service and hold a Nevada EMS certification before completing this application. |
|              | Application for Initial Provider Endorsement Use this application to apply for an initial: Immunization Endorsement, EMS Instructor Endorsement, Community Paramedicine Endorsement, Apply Nov or a Critical Care Paramedic Endorsement                                                                                                |
|              | Ambulance Driver-Only Application         Apply Nov           Use this application to get approval to drive an ambulance with a permitted ambulance or fire service.         Apply Nov                                                                                                    |
|              | Provisional Attendant License Application Complete this application if you are in a Nevada EMS education program and need to affiliate with an EMS agency to complete your ride times. Apply Nov                                                                                                    |
|              | Mental Health Transport Employee Application                                                                                                    |

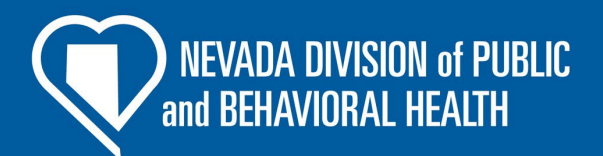

- On this screen you can pick the application that you need to complete.
- Make sure to read the description so that you pick the right application!
- Click the apply now button for the application you would like to review, and it will take you there.

# Initial Certification Application

NEVADA DIVISION of PUBLIC and BEHAVIORAL HEALTH

# **Demographics information**

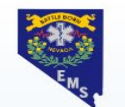

### Nevada State EMS Licensing Online Application Portal

| Applications | Certification Level and Education Documents - 2 of 6 State of Nevada Required DPS Background Chec | > |   |
|--------------|---------------------------------------------------------------------------------------------------|---|---|
| Continue     | ✓ Applicant Demographic Information                                                               |   |   |
| Checkout 1   | *First Name                                                                                       |   |   |
| Transaction  |                                                                                                   |   |   |
| History      |                                                                                                   |   |   |
| Education    | Middle Name                                                                                       |   |   |
| Education    |                                                                                                   |   |   |
| Services     | Si act Name                                                                                       |   |   |
| Lookup       |                                                                                                   |   |   |
|              |                                                                                                   |   |   |
|              |                                                                                                   |   |   |
|              | *Street 1                                                                                         |   |   |
|              |                                                                                                   |   |   |
|              |                                                                                                   |   |   |
|              |                                                                                                   |   |   |
|              | *Postal Code                                                                                      |   |   |
|              | *Postal Code                                                                                      |   |   |
|              | *Postal Code                                                                                      |   |   |
|              | *Postal Code                                                                                      |   |   |
|              | Postal Code<br>↓ ↓ ↓ ↓ ↓ ↓ ↓ ↓ ↓ ↓ ↓ ↓ ↓ ↓ ↓ ↓ ↓ ↓ ↓                                              |   |   |
|              | *Postal Code  *State Nevada                                                                       |   | • |
|              | Postal Code  State Nevada  City                                                                   | , | • |
|              | Postal Code<br>Postal Code  State Nevada  City Reno                                               |   | • |
|              | Postal Code Postal Code State Nevada City Reno                                                    | • | • |
|              | Postal Code Postal Code State Nevada City Reno Birth Date                                         |   |   |
|              | Postal Code  Postal Code  State  Nevada  City Reno  Birth Date  Today  Today                      |   | • |

The first page will be your demographic information. Make sure you review each line and check for accuracy.

**NEVADA DIVISION of PUBLIC** 

and BEHAVIORAL HEALTH

# **Demographics (cont.)**

| Name                                             |                                                                                                    |
|--------------------------------------------------|----------------------------------------------------------------------------------------------------|
| Name                                             | clear and contains the whole front of the card                                                          |
| Drivers License                                  |                                                                                                    |
| Description                                      |                                                                                                    |
|                                                  |                                                                                                    |
|                                                  |                                                                                                    |
|                                                  |                                                                                                    |
| Document Type                                    |                                                                                                    |
| Drivers License                                  | · · · · · · · · · · · · · · · · · · ·                                                                   |
|                                                  |                                                                                                    |
| Statement Of Child Summart Comm                  | lienee                                                                                                  |
| Statement of Child Support Comp                  | nance                                                                                                   |
| elect one of the following categories:           | Statement of child support compliance                                                                   |
|                                                  | ***If you have questions about this please cor                                                          |
| ) I am not subject to a court order for the supp | port of a child. Our office.                                                                            |
|                                                  |                                                                                                    |
| I am subject to a court order for the support    | of one or more children and am in compliance with the order or am in compliance with a plan approved by |

NEVADA DIVISION of PUBLIC and BEHAVIORAL HEALTH

There are two parts to pay special attention too on the first page: the drivers license upload and the child support compliance question.

| Initial Certification Application                                        |                                                                       |                                                        |  |  |  |  |
|--------------------------------------------------------------------------|-----------------------------------------------------------------------|--------------------------------------------------------|--|--|--|--|
| < Demographic Information - 1 of 6                                       | Certification Level and Education Documents - 2 of 6                  | State of Nevada Required DPS Background Chec           |  |  |  |  |
| ✓ Certification Level and Education Documents                            |                                                                       |                                                        |  |  |  |  |
| *Did you complete your EMS trainin<br>you must complete the reciprocal c | g program in Nevada or do you hold an EMS certificat<br>ertification) | tion from the Southern Nevada Health District? (If no, |  |  |  |  |
| • Yes                                                                    |                                                                       |                                                        |  |  |  |  |
| ⊖ No                                                                     |                                                                       |                                                        |  |  |  |  |
|                                                                          |                                                                       |                                                        |  |  |  |  |
| Application Type                                                         |                                                                       |                                                        |  |  |  |  |
|                                                                          |                                                                       | Initial                                                |  |  |  |  |
| EMR                                                                      |                                                                       | 0                                                      |  |  |  |  |
| FMT                                                                      |                                                                       | 0                                                      |  |  |  |  |

| Paramedic    | ۲ |
|--------------|---|
| Advanced EMT | 0 |
| EMT          | 0 |

\*Do you hold a current Nevada EMS Certification and are you applying to upgrade your current certification level? (Provisional or SNHD certifications do not count)

○ Yes

No

\*\*\*This question is where you will let us know if you are already certified in Nevada and you are going from a lower level certification to a higher level (i.e. AEMT to Paramedic)

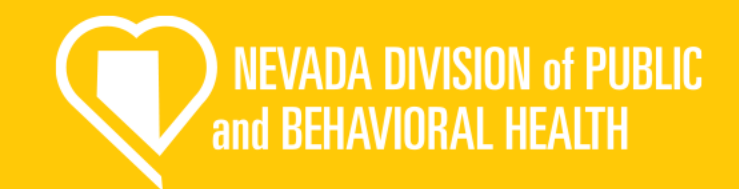

The next tab is for you to tell us what certification level you are applying for and to provide the supporting documentation. For this example, we are going to use a new paramedic because they have the most requirements.

\*\*\*For other levels follow the same process and upload only what is needed

\*Nevada EMS Providers are required to receive training for interacting with persons with developmental disabilities. Upload your Developmental Disability certificate of completion here:

| Upload File Name                  |   |
|-----------------------------------|---|
| Developmental Disability Training |   |
| Document Type                     |   |
| Certificate of Completion         | ~ |
|                                   |   |

If you have not completed your developmental disability training, you can complete it online for free by visiting

: https://velocityemstraining.com/shop/

visiting: https://teex.org/class/awr160/

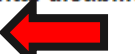

\*Pursuant to NRS 450B.180, Nevada EMS providers must complete Weapons of Mass Destruction (WMD) training. Upload your WMD certificate of completion here:

| Upload File Name          |   |
|---------------------------|---|
| WMD Training Certificate  |   |
| Document Type             |   |
| Certificate of Completion | ~ |
|                           |   |

If you have not completed your Weapons of Mass Destruction training, you may complete it online for free by

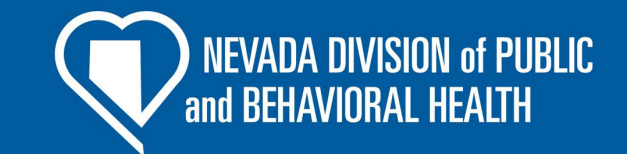

The next section in the tab is required training for all EMS personnel in Nevada, <u>please</u> <u>upload the completion</u> <u>certificates in the appropriate</u> <u>locations.</u>

- Developmental disability training
- Weapons of Mass Destruction (WMD) Training

\*\*\*The training can be completed for free at the links provided.

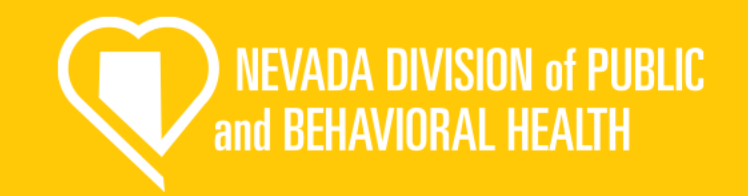

| 1 | Healthcare | Provider | CPR E | xpiratio | n Date |
|---|------------|----------|-------|----------|--------|
| ſ | 9/30/2025  |          |       | =        | Today  |

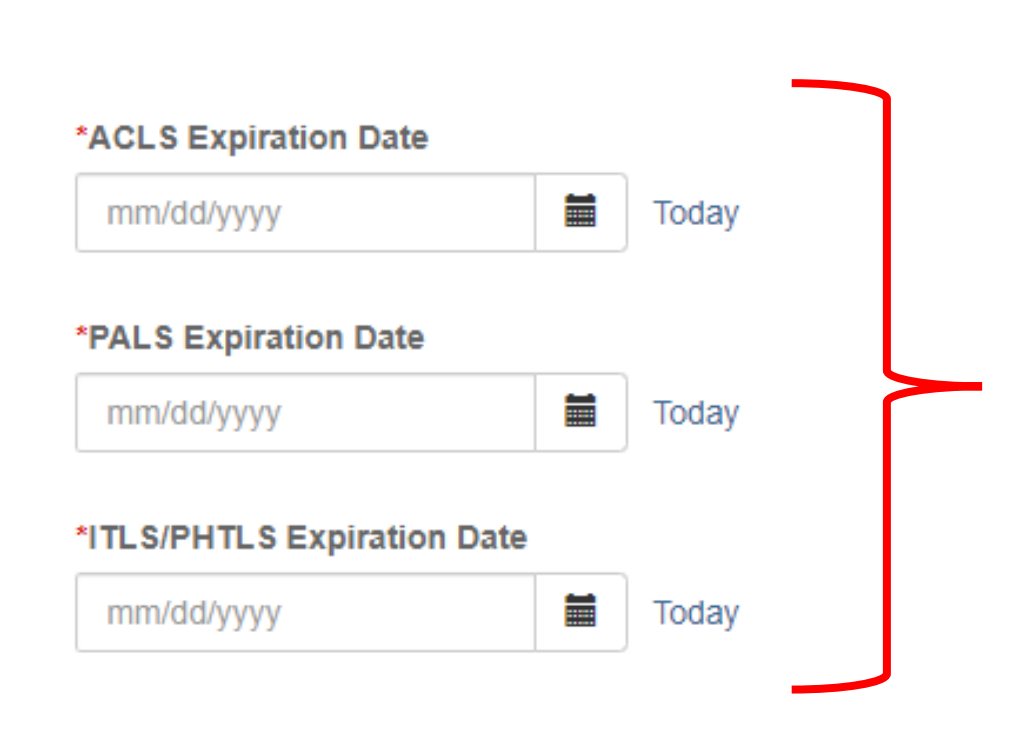

Next, input the expiration dates for your certifications.

\*\*\*Only Paramedic's requires ACLS, PALS, and ITLS/PHTLS

| Supplemental E<br>Paramed<br>Required | ducation<br>ic Initial: |       |                          |          |                     | ☐ <i>In Progress</i><br>Level Total: 0.00 of 1501.00<br>Flex Hours: 0.00 of |
|---------------------------------------|-------------------------|-------|--------------------------|----------|---------------------|-----------------------------------------------------------------------------|
| Paramedic In                          | itial Certificati       | on Re | quirements               |          |                     |                                                                             |
| 0.00                                  | 1501.00                 |       | Торіс                    | Required | Completed           | Remaining                                                                   |
| Completed                             | Remaining               | 0     | Paramedic Course         | 1472.00  | 0.00                | 1472.00                                                                     |
| 1501.00 Total I                       | Requirements            | 0     | CPR Course               | 4.00     | 0.00<br>(Max: 4.00) | 4.00                                                                        |
|                                       |                         | 0     | ACLS or Equivalent       | 8.00     | 0.00<br>(Max: 8.00) | 8.00                                                                        |
|                                       |                         | 0     | ITLS or PHTLS            | 8.00     | 0.00<br>(Max: 8.00) | 8.00                                                                        |
|                                       |                         | 0     | PALS or Equivalent       | 8.00     | 0.00<br>(Max: 8.00) | 8.00 +                                                                      |
|                                       |                         | 0     | NREMT Certification Card | 1.00     | 0.00<br>(Max: 1.00) | 1.00                                                                        |

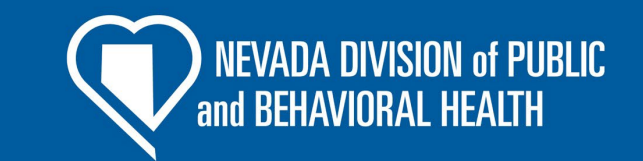

Now you will upload supporting documentation for each required Section. Use the green circle to upload the documents. Make sure each document meets the requirements listed in the next few slides.

\*\*\*For each required document make sure to enter all the information required; such as actual course start date and completion date (<u>NOT the issue and</u> <u>expiration date</u>).

Also add the corresponding hours completed for each requirement.

# Training course certificate

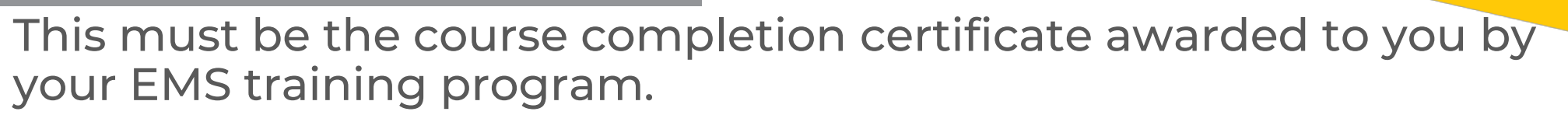

NEVADA DIVISION of PHRI IC.

and BEHAVIORAL HEALTH

\*\*\*Course transcripts are not accepted by our office

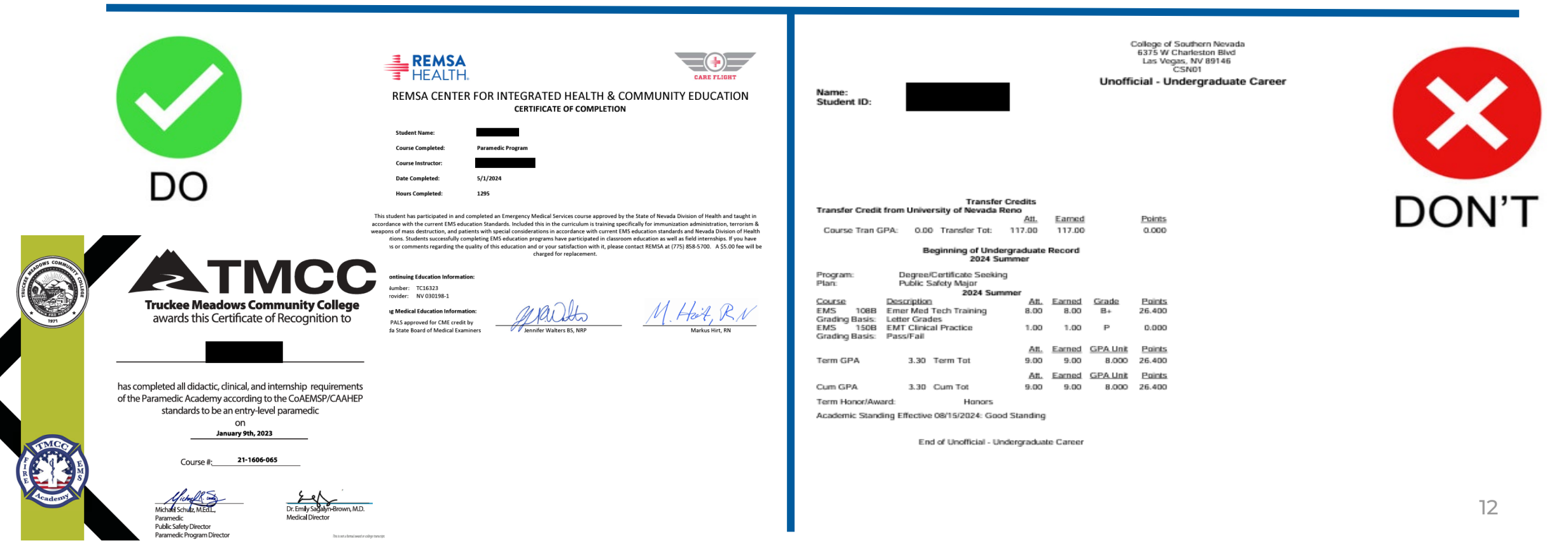

## **CPR Course**

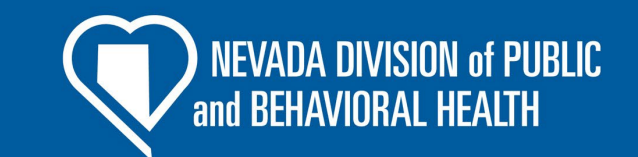

This must be your Healthcare Provider BLS CARD

\*\*\*Cards must show expiration date. Course must have hands on component to be accepted. First Aid (Heartsaver) is not accepted.

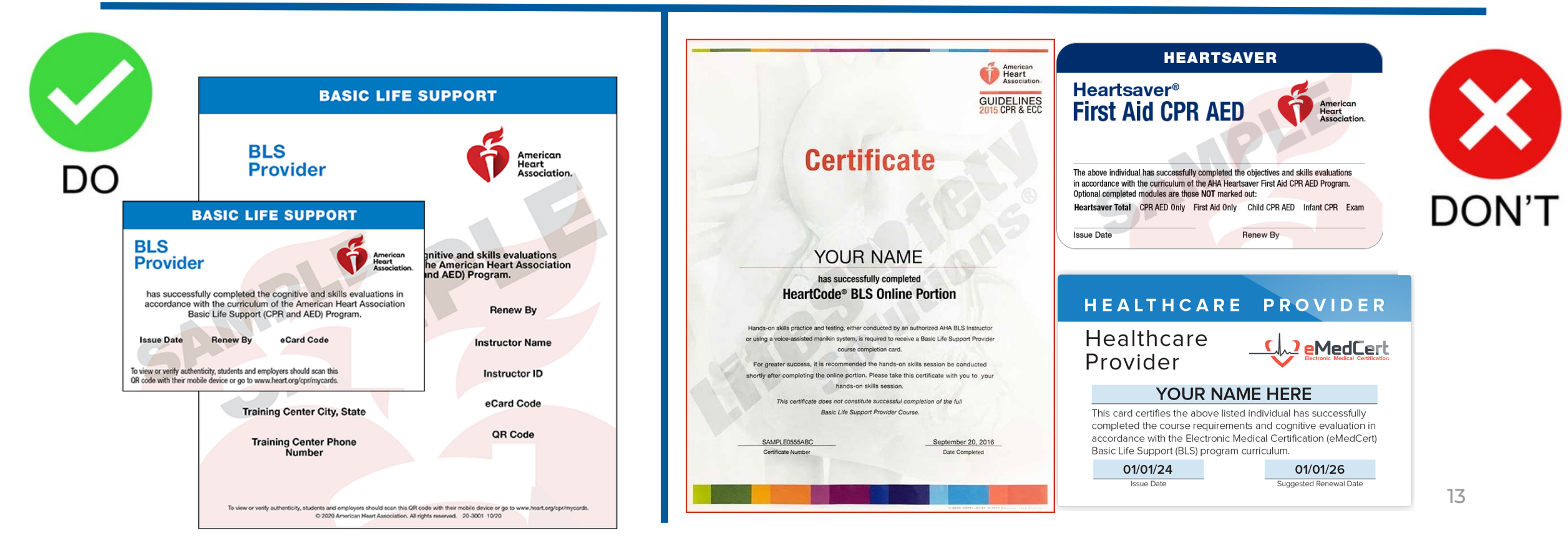

# ACLS, PALS, ITLS/PHTLS

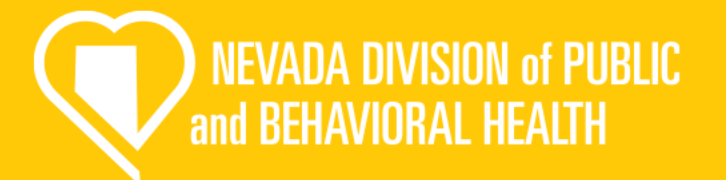

suggested Renewel Date

This must be your Provider CARD

<u>\*\*\*Cards must show expiration date. Course must have hands on</u> component to be accepted.

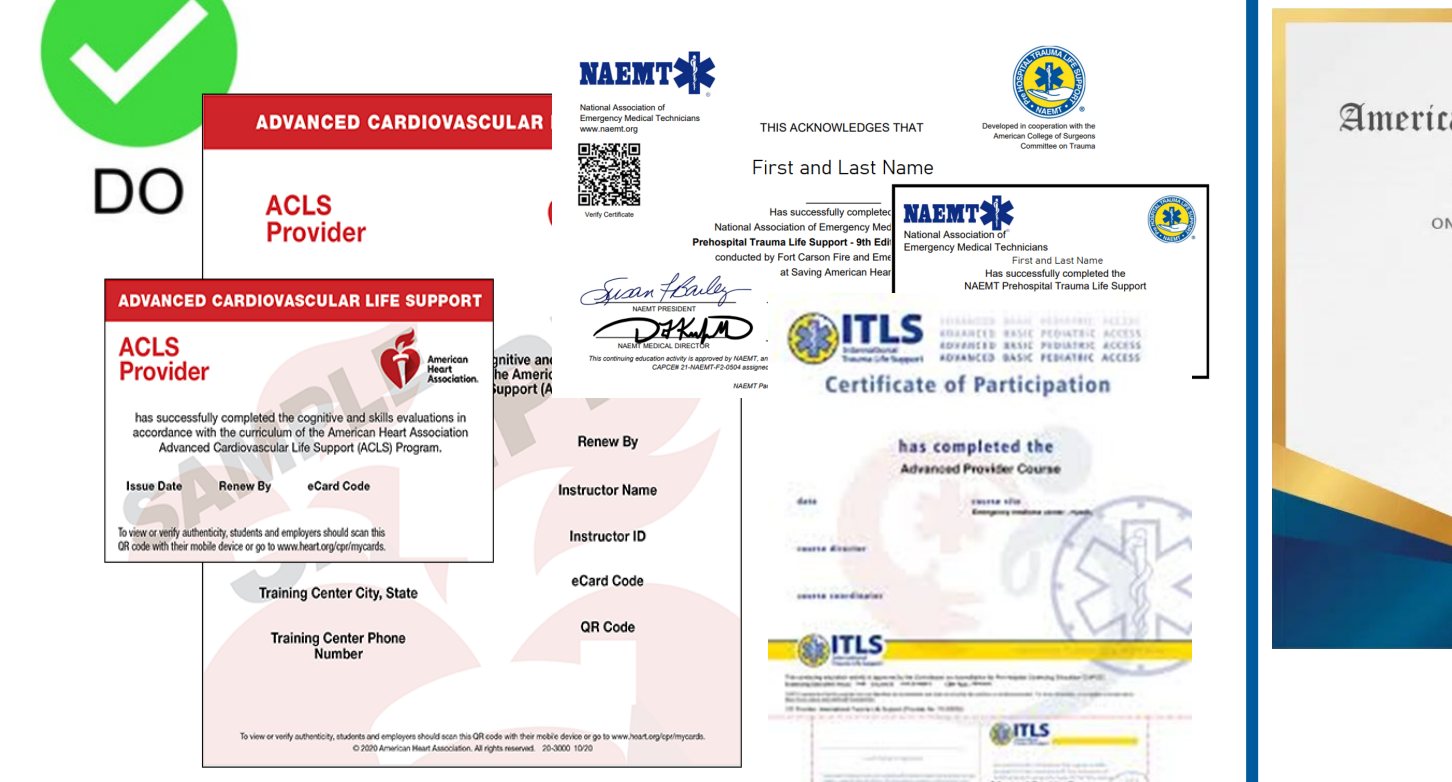

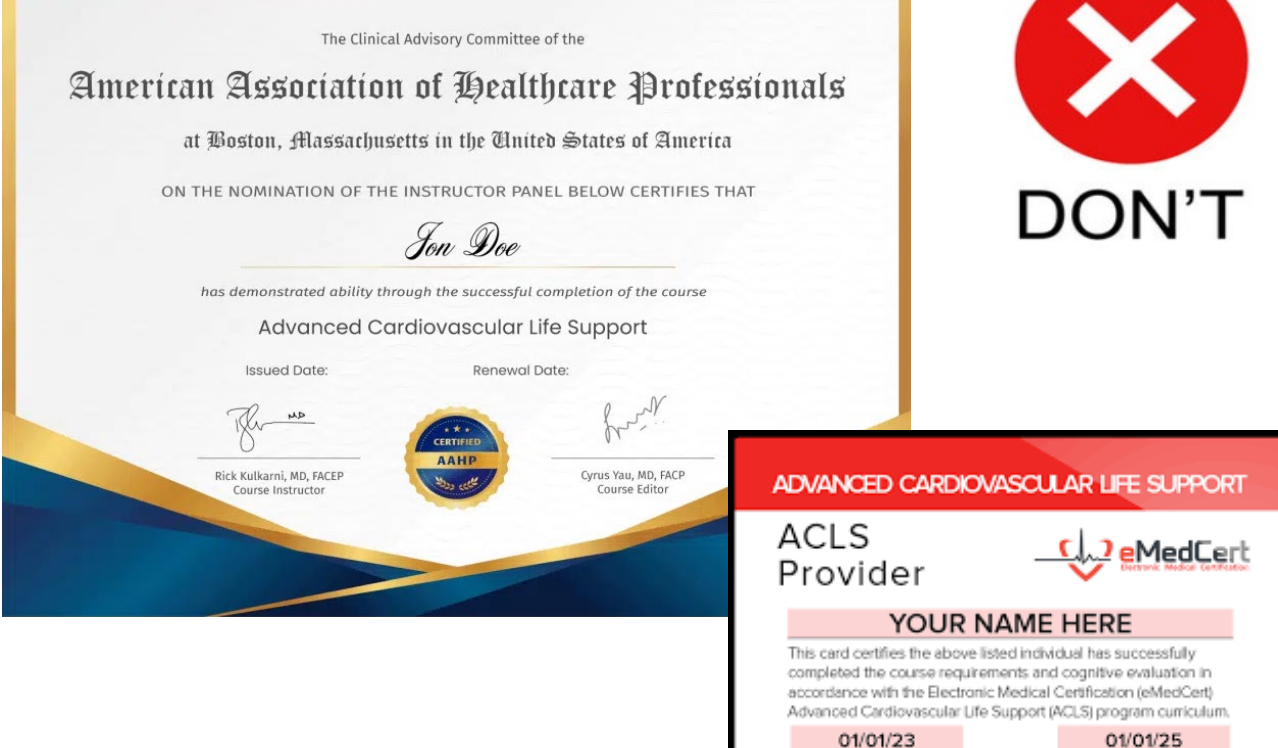

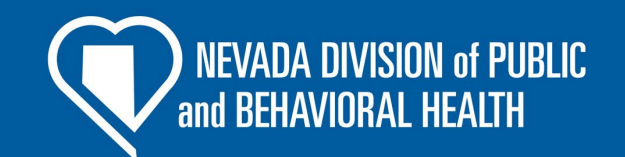

## **NREMT Certification Card**

This must be your NREMT CARD

<u>\*\*\*Cards must show expiration date.</u> Do not upload the certificate that you are awarded. Only the card.

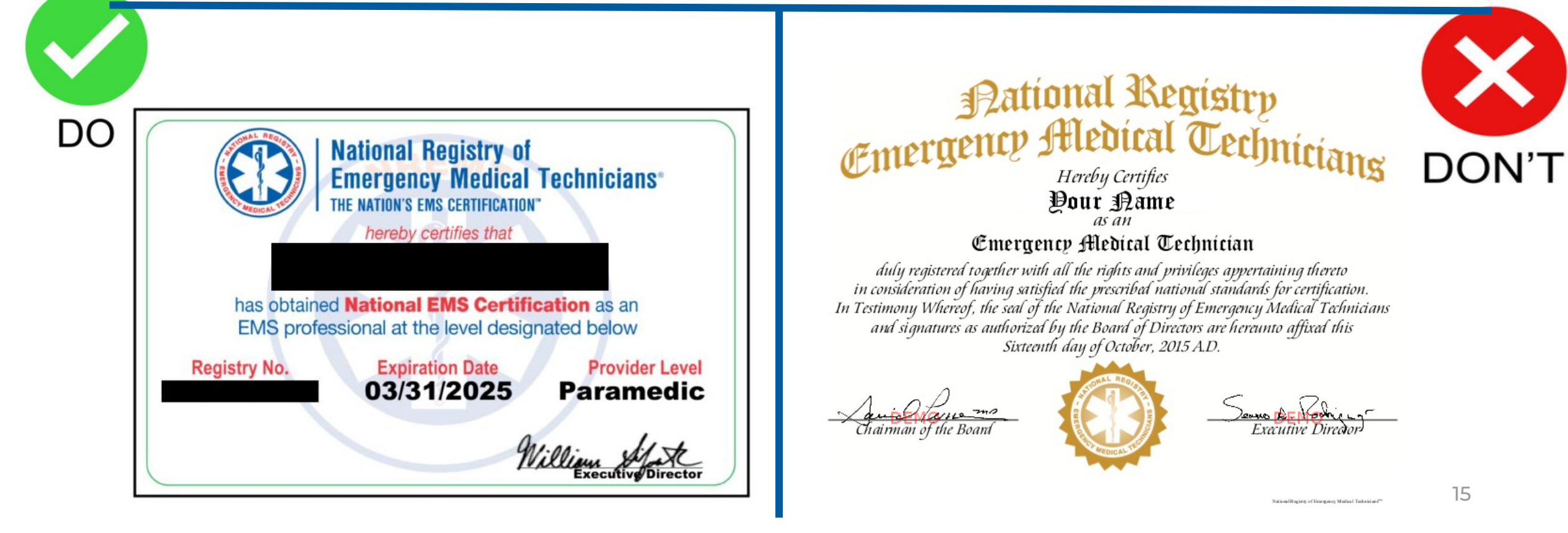

# **DPS Background Check**

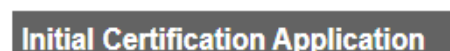

Certification Level and Education Documents - 2 of 6

State of Nevada Required DPS Background Chec

~

✓ State Required DPS Background Check

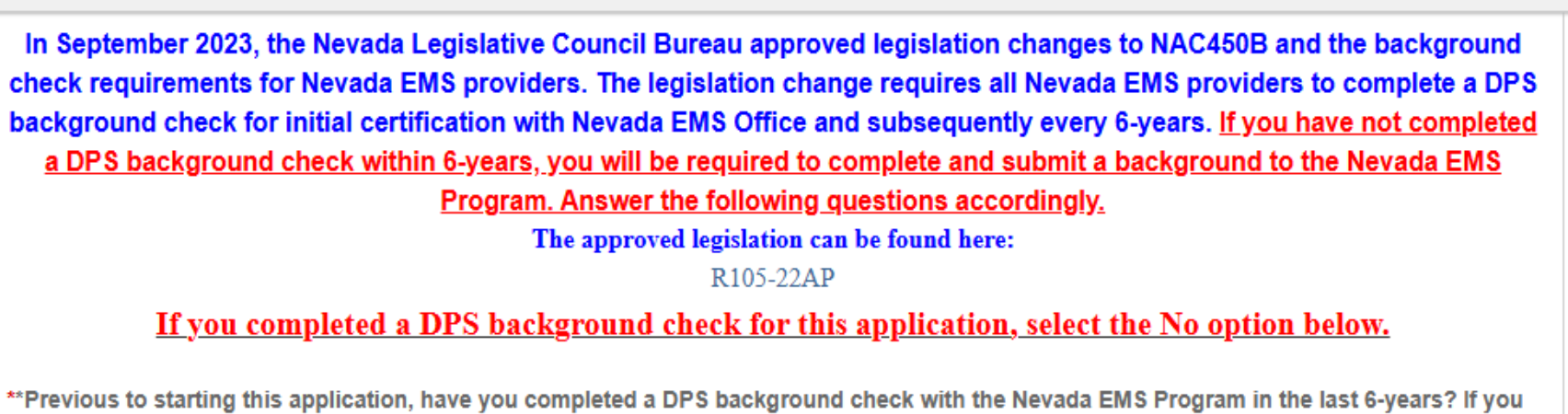

\*\*Previous to starting this application, have you completed a DPS background check with the Nevada EMS Program in the last 6-years? If you are completing a background check for this application, select No. (Background checks submitted to your employer, training program or another entity other than Nevada EMS Program will not be accepted)

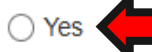

() No

I have already completed a background for the state EMS office, and it has not expired

I have not completed a background <u>for the state EMS office</u> and/or I have just completed one for this application.

This next tab is for the background requirement for certification. It must be completed to get certified.

**NEVADA DIVISION of PUBLIC** 

and BEHAVIORAL HEALTH

\*\*\*It is required every 6 years. Backgrounds completed for any other organization cannot be accepted as the EMS office cannot receive the results. You must complete a separate background.

### Initial Certification Application

Demographic Information - 1 of 6 Certification Level and Education Documents - 2 of 6

6 State of Nevada Required DPS Background Chec

>

✓ State Required DPS Background Check

In September 2023, the Nevada Legislative Council Bureau approved legislation changes to NAC450B and the background check requirements for Nevada EMS providers. The legislation change requires all Nevada EMS providers to complete a DPS background check for initial certification with Nevada EMS Office and subsequently every 6-years. If you have not completed a DPS background check within 6-years, you will be required to complete and submit a background to the Nevada EMS Program. Answer the following questions accordingly.

The approved legislation can be found here:

R105-22AP

### If you completed a DPS background check for this application, select the No option below.

\*\*Previous to starting this application, have you completed a DPS background check with the Nevada EMS Program in the last 6-years? If you are completing a background check for this application, select No. (Background checks submitted to your employer, training program or another entity other than Nevada EMS Program will not be accepted)

Yes

○ No

mm/dd/yyyy

\*Date of last DPS background check with the Nevada EMS Program (date must be within 6-years)

Today

If you have completed one in the last 6 years you will need to put the date of the last time it was completed <u>here</u>.

\*\*\*Backgrounds for any other organization are not accepted.

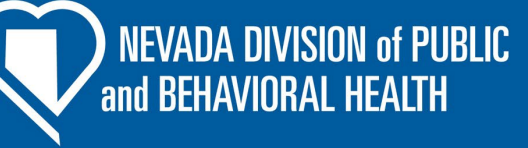

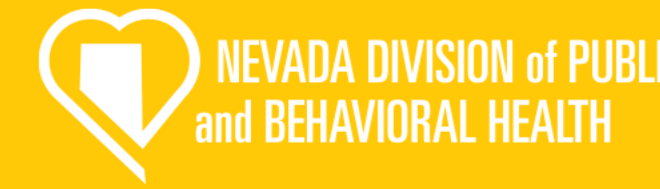

\*\*Previous to starting this application, have you completed a DPS background check with the Nevada EMS Program in the last 6-years? If you are completing a background check for this application, select No. (Background checks submitted to your employer, training program or another entity other than Nevada EMS Program will not be accepted)

O Yes

No

All providers applying for their initial EMS certification are required to complete a Department of Public Safety background check pursuant to NAC 450B every 6-years. Complete the following section and resubmit a DPS background check to the Nevada EMS Program.

\*How are submitting your DPS background check to the Nevada EMS Program?

○ Fingerprint cards (Out of State Providers This is for out of state providers, you will receive a fingerprint card and mail it into our office.

C LiveScan by local law enforcement This is for in state providers who complete electronic fingerprints by local law enforcement

O Fingerprint Express or another outside vendor (paid the \$40.25 DPS background check processing fee)

This is for in state providers who go to a private vendor to complete fingerprints.

Background Check Tracking Number:

Once you complete your fingerprints, place the tracking number (TCN) here.

| ingerprint Request Document Upload                                      |     |
|-------------------------------------------------------------------------|-----|
| Upload File     Upload the completed Background Check Request Form here |     |
| Name                                                                    |     |
| Fingerprint Request Document Upload                                     |     |
| Description                                                             |     |
|                                                                         | _// |
| Document Type                                                           |     |
| Supporting Documents                                                    | ~   |

If you select no, it will bring up this next section. You will fill out how you have/ are completing your background. Then, upload your completed Background Check Request Form

\*\*\*You must use the State of Nevada EMS Background check Request Form to complete your fingerprints. If you do not, we will not receive your results!<sup>8</sup>

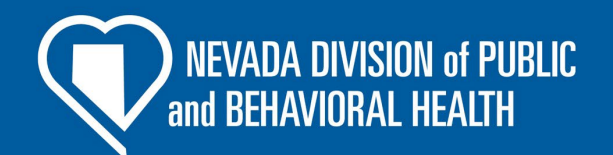

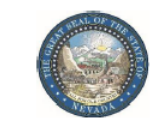

EMERGENCY MEDICAL SYSTEMS 4126 Technology Way, Ste 100 Carson City, Nevada 89706 Telephone (775) 687-7590 • Fax (775) 687-7595 http://dpbh.nv.gov/Reg/EMS/EMS-home/

### FINGERPRINT REQUEST FORM

Please provide this form to the fingerprint technician at the time the fingerprints are taken to ensure that all fields contain the required information needed for processing. Applicants without a Fingerprint Request Form or with an incomplete Fingerprint Request Form may be denied fingerprinting until all applicable information is received.

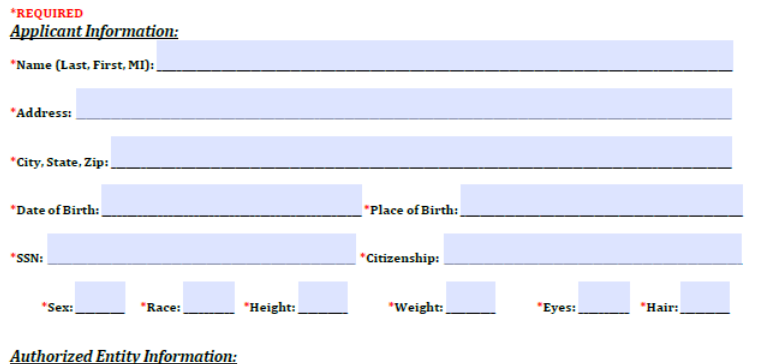

Account No. (MNU): <u>880485</u> ORI: <u>NV9207167</u> Reason Fingerprinted: <u>NRS450B.80</u> Fingerprint Site Information:

Engerprint technician, please ensure that you see a government issued photo ID for identity verification purposes prior to fingerprinting and return form to the applicant when completed. \*Please ensure all fields are completed.

evada Department o

alth and Human Services

| Did Applicant Pay \$40.25 Processing Fee? Yes   No<br>(circle one) | *Type of Fingerprint Submission: Fingerprint Cards   LiveScan<br>(circle one) | • |
|--------------------------------------------------------------------|-------------------------------------------------------------------------------|---|
| Signature of Official Taking Prints:                               | *Date:                                                                        |   |
| TCN No. (used for tracking purposes):                              |                                                                               |   |
| *Agency/Organization/Business:                                     |                                                                               |   |
|                                                                    |                                                                               |   |

REV 10/2024

This is the required Background Fingerprint Request Form. Fill out the upper section under Applicant Information

\*\*\*Ensure that when your fingerprints are complete the fingerprint technician completes all fields in the lower section, and you have a TCN number.

### **DPS Background Fee:**

- The Nevada Department of Public Safety (DPS) charges its own fee of \$40.25 to process your background.
- If you complete your fingerprints at a private vendor, they will likely charge the fee at the time the fingerprints are taken
- If you complete your fingerprints at a local law enforcement office or out of state, you will likely not be charged the fee upfront, and it will be added to your fees at checkout for the application.

| ✓ Background Check Attestation and Signature                                                                                                    |
|----------------------------------------------------------------------------------------------------|
| I attest that all the information I have provided regarding my DPS background check is truthful and accurate. If any information regarding my background check is incorrect, I understand my application may be delayed or denied. |
| *Background Check Attestation Signature                                                                                                    |
| Username: Username:                                                                                                    |
| Password:                                                                                                    |
| *DPS Background Check Attestation Date                                                                                                    |
| mm/dd/yyyy 🗮 Today                                                                                                    |
|                                                                                                    |
| ✓ Criminal History                                                                                                    |
| *Have you, within the last 5 years, been convicted or forfeited bail for a traffic violation other than a parking violation?                                                                                                    |
| ⊖ Yes                                                                                                    |
| O No                                                                                                    |
|                                                                                                    |
| *Have you ever been convicted of a felony or misdemeanor other than a traffic violation?                                                                                                    |
| () Yes                                                                                                    |
| ○ No                                                                                                    |
|                                                                                                    |
| *Have you ever had an attendant license or EMS certificate revoked or suspended in any jurisdiction?                                                                                                    |
| () Yes                                                                                                    |
| ○ No                                                                                                    |

This is the last section for the background check, input your password and select today's date for the attestation. This is you acknowledging that you are submitting truthful information.

Then, complete the criminal history questions.

\*\*\*If you select yes to any of the questions you will be required to add supporting information.

## **Fingerprint Waiver**

### Initial Certification Application

< sation Level and Education Documents - 2 of 6 State of Nevada Required DPS Background Check - 3 of 6 Pagespart Warver - 4 of 6

### Fingerprint Background Waiver

### FINGERPRINT BACKGROUND WAIVER

 You must be notified by the Emergency Medical Systems Program, of the Nevada Division of Public and Behavioral Health, that your fingerprints will be used to check the criminal history records of the FBI and the State of Nevada.

2. If you have a climinal history record, the efficials making a determination of your suitability for the job, license or other benefits for which you are applying must provide you the apportunity to complete or challenge the accuracy of the information in the record. You may review and challenge the accuracy of any and all climinal history records which are returned to the submitting agency. The proper forms and procedures will be furnished to you by the Nexada Department of Public Safety. Records Bureau upon request. If you decide to challenge the accuracy or completeness of your FRI criminal history records which are returned to the submitting agency. The proper procedure to do so: 16.34 - Procedure to obtain dhadory eccents which are returned to the soft the provide for the proper procedure to do so: 16.34 - Procedure to obtain dhadory eccents and any respect and whishes change, to record any advoct there of befaves By the Nexada Department of mediation of soft the proper procedure to do so: 16.34 - Procedure to obtain diversity or completeness of any entry on hisher records. If, after reviewing hisher identification record, the subject thereof befaves that it is incorrect or incomplete in any respect and whishes changes, corrections or updating of the allenged deficiency, herithe challenge as to the accuracy or completeness of any entry on hisher record to the FIB. Criminal Justice information. The subject of a record may also direct therefine the data requests and the challenge to the advoct (235) Division ATTH: SCU, Mod. D-2, 1000 Custer Hidowy Road, Clarkhourg, WV 26306. The FIB is Criminal Justice information directly from the agency which demanded the the advoct or dipleteness of any entry on hisher record to a official communication directly from the agency which demanded are functioned and the advoct or dipleteness of any entry on hisher record to the FIB. Criminal Justice information. The agency which demanded are provide as to the advoct or dipleteness of any entry on hisher record to the FIB.

 Based on 28 CFR § 50 12 (b.), officials making such determinations should not deny the license or employment based on information in the record until the applicant has been afforded a reasonable time to correct or complete the record or has declined to do so.

- 4. You have the right to expect that officials receiving the results of the fingerprint-based criminal history record check will use it only for authorized purposes and will not retain or disseminate it in violation of federal or state statute, regulation or executive order, or rule, procedures or standard established by the National Crime Prevention and Privacy Compact Council.
- 5. I hereby authorize the Emergency Medical Systems Program, of the Nevada Division of Public and Behavioral Health, to submit a set of my freqeprints to the Nevada Dealth and Public Safety Records Bureau for the purpose of accessing and reviewing State of Nevada and PBI criminal history records that may pertain to me.

In giving this authorization, I expressly understand that records may include information pertaining to notations of arrest, detainments, indictments, indictments, indictments, indictments, indictments, indictments, indictments, indictments, indictments, indicate the above referenced agency. For records containing final court disposition information, I understand that the release may include information pertaining to dismissals, acquittais, convictions, sentences, correctional supervision information and information concerning the status of my parole or probation when applicable

6. I hereby release from liability and promise to hold harmless under any and all causes of legalaction, the State of Nevada, its officer(s), agent(s) and/or employee(s) who conducted my criminal history records search and provided information to the submitting agency for any statement(s), ornision(s), or infringement(s) upon my current legal rights. I further release and promise to hold harmless and covenant not to sue any persona, ferms, institutions or agencies providing such information to the State of Nevada on the basis of their disclosures. have signed this release voluntarily and of my own free will.

A reproduction of this authorization for release of information by photocopy, facsimile or similar process, shall for all purposes be as valid as the original.

In consideration for processing my application, I, the undersigned, whose name and signature is voluntarily appears below; do hereby and irrevocably agree to the above.

| Password: | Signature | -   |    |  |  |
|-----------|-----------|-----|----|--|--|
| Password: | Username: | . 9 | C. |  |  |
| Date      | Password: | _   |    |  |  |
| Date      |           |     |    |  |  |
|           | Dette     |     |    |  |  |
|           |           |     |    |  |  |

This tab is a waiver for the fingerprint and background required to become certified. Read through and use your password to sign the waiver.

### Put today's date in the field.

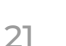

NEVADA DIVISION of PUBLIC

and BEHAVIORAL HEALTH

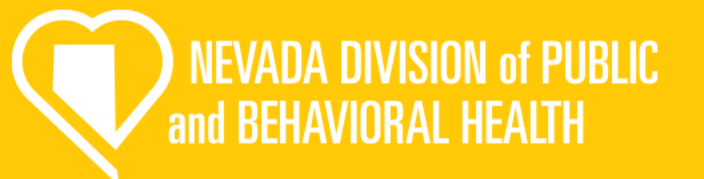

### **Regulation & Licensing Attestation**

### Initial Certification Application

### State of Nevada Required DPS Background Check - 3 of 6 Fingerprint Waiver - 4 of 6 Regulation & Licensing Attestation - 5 of 6

### Regulation Attestation

NRS 450B.100 Certification and authority of emergency medical technicians, advanced emergency medical technicians and paramedics; maintenance of central registry of certificates issued; regulations. [Effective until the date of the repeat of 42 U.S.C. § 698, the federal law requiring each state to establish procedures for withholding, suspending and restricting the professional, occupational and recreational licenses for child support amearages and for noncompliance with certain processes relating to paternity or child support proceedings.] 1. Any perior desiring certification is an emergency medical technician, advanced emergency medical bechnician or paramedic must agely to the

- Any period desiring demication as an energency measure excitation, advanced emergency measure econocian or parameters must apply to the health authority using forms prescribed by the health authority.
- 2. The health subscrip, pursuant to regulations and procedures adopted by the beard, shall make a determination of the applicant's qualifications to be certified as an enregency medical technician, advanced emergency medical technician or parametic and shall issue the appropriate certificate to each qualified applicant.

3. A certificate is valid for a period not exceeding 2 years and may be renewed if the holder of the certificate complex with the provisions of this chapter and meets the qualifications set forth in the regulations and standards established by the board pursuant to this chapter. The regulations and standards established by the board pursuant to this chapter. The regulations and standards established by the board pursuant to this chapter. The regulations and standards established by the board pursuant to this chapter. The regulations and standards established by the board pursuant to this chapter, initial locations and standards established by the consequences of an act of terroiters the use of a weapon of mass destruction. The course must provide at least 4 hours of instruction that includes instruction in the following subjects.

- 1. (a) An overview of acts of terrorism and weapons of mass destruction,
- 2. (b) Personal protective equipment required for acts of terrorism;
- (c) Common symptoms and methods of treatment associated with exposure to, or injuries caused by, chemical, biological, radioactive and nuclear agents;
- 4. (d) Syndromic surveillance and reporting procedures for acts of terrorism that involve biological agents; and
- 5 (e) An overview of the information available on, and the use of, the Health Alert Network. È The board may thereafter determine shettler to establish regulations and standards requiring additional courses of instruction relating to the medical consequences of an act of terminism that involves the use of a weapon of mass destruction.

4. The health authority may suspend or revole a certificate if it finds that the holder of the certificate no longer meets the prescribed qualifications. Unless the certificate is suspended by the diskid court pursuant to NRS 425 540, the holder of the certificate may appeal the suspension or revocation of his or the certificate pursuant to regulations adopted by the board.

- 5. The board shall determine the procedures and techniques which may be performed by an emergency medical technician, advanced emergency medical technician or parametic.
- 6. A certificate issued pursuant to this section is valid throughout the State, whether issued by the Division or a district board of health.
  7. The Division shall maintain a central registry of all certificates issued pursuant to this section, whether issued by the Division or a district board of

health.

8. The board shall adopt such regulations as are necessary to carry out the provisions of this section

9. As used in this section

- 1. (a) "Act of terrorism" has the meaning ascribed to it in NRS 202.4415.
- 2. (b) 'Biological agent' has the meaning ascribed to it in NRS 202.442.
- (c) "Chemical agent" has the meaning ascribed to it in NRS 202 4425.
   (d) "Badinating scent" has the ground scent of the scent scent scen
- (d) "Radioactive agent" has the meaning ascribed to it in NRS 202.4437.
   (e) "Weapon of mass destruction" has the meaning ascribed to it in NRS 202.4445.
- (Added to NRS by 1973, 1143; A 1977, 70; 1901, 279, 1555; 1991, 1916, 1903, 2631; 1995, 2548, 1997, 2956; 2003, 2953; 2005, 2471;

2013, 940)

### I have read and understand the requirement set forth in NRS 450B.180

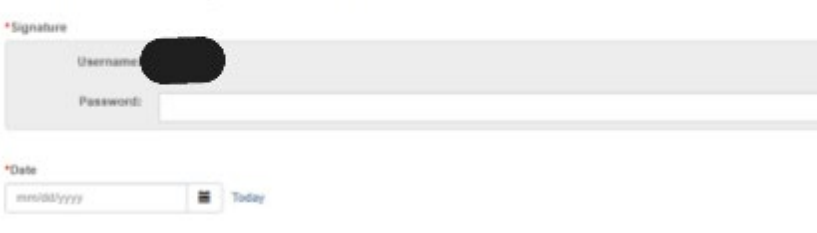

This tab is an attestation that you understand the regulations governing certification in Nevada. Please read and use your password to sign.

Put today's date in the field.

| ambulance attendant lice | nse. | patient care in Nevada for a Nevada EMS/Fire service if I do not hold and a valid ambulance or air- |
|--------------------------|------|----------------------------------------------------------------------------------------------------|
| Signature                |      |                                                                                                    |
| Username:                |      |                                                                                                    |
| Password:                |      |                                                                                                    |
| Date                     |      |                                                                                                    |
|                          |      |                                                                                                    |

This is an attestation stating you do not currently hold an ambulance attendant license.

Use your password to sing and put today's date in the field.

# Signature and Submission

| ground Check - 3 of 6                                | Fingerprint Waiver - 4 of 6                                                       | Regulation & Licensing Attestation - 5 of 6                                                                                                    | Signature and Submission Page - 6 of 6                                                                             |
|------------------------------------------------------|-----------------------------------------------------------------------------------|----------------------------------------------------------------------------------------------------|----------------------------------------------------------------------------------------------------|
| Signature                                            |                                                                                   |                                                                                                    |                                                                                                    |
| I hereby certify that all<br>herein may cause forfei | This applica<br>statements made in this appli<br>ture on my part of all rights to | Certification Of An Applicant<br>ation must be signed and dated within the last<br>ication are true and I agree and understand the<br>certification and/or licensure by the State of N<br>Licensed Attendant. | 6 months<br>at any misstatements or omission of material facts<br>levada as an Emergency Medical Technician and/or |
| Signature of Applicant                               |                                                                                   |                                                                                                    |                                                                                                    |
| Username:                                            |                                                                                   |                                                                                                    |                                                                                                    |
| Password:                                            |                                                                                   |                                                                                                    |                                                                                                    |
|                                                      |                                                                                   |                                                                                                    |                                                                                                    |
| Date of Applicant's Sul                              | bmission (must be today's d                                                       | late)                                                                                                    |                                                                                                    |
| 1000022020000                                        | Today                                                                             |                                                                                                    |                                                                                                    |

NEVADA DIVISION of PUBLIC and BEHAVIORAL HEALTH

This last tab is a certification for the application. Please read and use your signature to sign. Put today's date in the field.

\*\*\*Once you sign this section and submit you will not be able to go back and make changes. Please unsure that everything is complete, and the application is finished.

# **Reciprocal Certification Application**

NEVADA DIVISION of PUBLIC and BEHAVIORAL HEALTH

# **Demographics information**

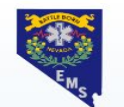

### Nevada State EMS Licensing Online Application Portal

|             | A Desire of Manual Decire Annual Decire Februaries Decire and Annual Decire Annual Decire                                                                                                    |     |
|-------------|----------------------------------------------------------------------------------------------------|-----|
| Continue    | Demographic Information - 1 or 6 Certification Education Documents - 2 of 6 State of Nevada Required DPS Background Chec 3                                                                                                    | >   |
| Checkout 1  |                                                                                                    |     |
| Transaction | *First Name                                                                                                    |     |
| History     |                                                                                                    |     |
| Education   | Middle Name                                                                                                    |     |
| Education   |                                                                                                    |     |
| Services    | *Last Name                                                                                                    |     |
| Lookup      |                                                                                                    |     |
|             |                                                                                                    |     |
|             | *Street 1                                                                                                    |     |
|             |                                                                                                    |     |
|             |                                                                                                    |     |
|             |                                                                                                    |     |
|             |                                                                                                    |     |
|             | *Postal Code                                                                                                    |     |
|             | *Postal Code                                                                                                    |     |
|             | *Postal Code                                                                                                    |     |
|             | *Postal Code  *State                                                                                                    |     |
|             | *Postal Code  *State Nevada                                                                                                    | · . |
|             | *Postal Code  *State Nevada                                                                                                    |     |
|             | *Postal Code  *State Nevada *City                                                                                                    |     |
|             | Postal Code<br>Postal Code  State Nevada  City Reno                                                                                                    | •   |
|             | Postal Code<br>✓ Code ✓ Code ✓ |     |
|             | *Postal Code   *State   Nevada   *City   Reno   *Birth Date                                                                                                    | •   |
|             | *Postal Code   *State   Nevada   *City   Reno   *Birth Date   Image: Today                                                                                                    |     |

The first page will be your demographic information. Make sure you review each line and check for accuracy.

**NEVADA DIVISION of PUBLIC** 

and BEHAVIORAL HEALTH

# **Demographics (cont.)**

| Upload File                                                                                                    | ***Make sure the copy of your drivers lice                                                                                                    | ense i |
|----------------------------------------------------------------------------------------------------|----------------------------------------------------------------------------------------------------|--------|
| Name                                                                                                    | clear and contains the whole front of the                                                                                                    | e carc |
| Drivers License                                                                                                    |                                                                                                    |        |
| Description                                                                                                    |                                                                                                    |        |
|                                                                                                    |                                                                                                    |        |
|                                                                                                    |                                                                                                    |        |
|                                                                                                    |                                                                                                    |        |
|                                                                                                    | <i>"</i> )                                                                                                    |        |
| Document Type                                                                                                    |                                                                                                    |        |
| Document Type<br>Drivers License                                                                                                    | ~                                                                                                    |        |
| Document Type<br>Drivers License                                                                                                    | ~                                                                                                    |        |
| Drivers License                                                                                                    | ~                                                                                                    |        |
| Drivers License Statement Of Child Support Compl                                                                                                    | liance                                                                                                    |        |
| Document Type Drivers License Statement Of Child Support Compl                                                                                                    | v<br>liance<br>Statement of child support compliance                                                                                                    |        |
| Drivers License Statement Of Child Support Compl elect one of the following categories:                                                                                                    | liance<br>Statement of child support compliance<br>***If you have questions about this please                                                                                                    | e con  |
| Drivers License Statement Of Child Support Compl relect one of the following categories:                                                                                                    | liance<br>Statement of child support compliance<br>***If you have questions about this please                                                                                                    | e con  |
| Document Type Drivers License  Statement Of Child Support Compl select one of the following categories: D I am not subject to a court order for the supp                                                                                                    | liance<br>Statement of child support compliance<br>***If you have questions about this please<br>our office.                                                                                                    | e con  |
| Drivers License  Statement Of Child Support Compl elect one of the following categories:  I am not subject to a court order for the support I am subject to a court order for the support of the support of the support | liance Statement of child support compliance ***If you have questions about this please our office. our office. of one or more children and am in compliance with the order or am in compliance with a plan approved by                                                                                                    | e con  |
| Drivers License  Statement Of Child Support Compl elect one of the following categories:  I am not subject to a court order for the support I am subject to a court order for the support of the District Attorney or other public agency er                                                                                                    | Viance Statement of child support compliance ***If you have questions about this please our office. our office. of one or more children and am in compliance with the order or am in compliance with a plan approved by norcing the order for the repayment of the amount owed pursuant to the order; or                                                                                                    | e con  |
| Drivers License  Statement Of Child Support Compl Relect one of the following categories:  I am not subject to a court order for the support I am subject to a court order for the support the District Attorney or other public agency er I am subject to a court order for the support                                                                                                    | Viance Statement of child support compliance ***If you have questions about this please our office. our office. of one or more children and am in compliance with the order or am in compliance with a plan approved by nforcing the order for the repayment of the amount owed pursuant to the order; or of one or more children and am not in compliance with the order or a plan approved by the District | e con  |

NEVADA DIVISION of PUBLIC and BEHAVIORAL HEALTH

There are two parts to pay special attention too on the first page: the drivers license upload and the child support compliance question.

| eciprocal C   | ertification Application Form                                                                  |                                                                                                    |                  |   |   |
|---------------|------------------------------------------------------------------------------------------------|----------------------------------------------------------------------------------------------------|------------------|---|---|
| Demogra       | hics Certification level and supporting EMS cards                                              | State of Nevada Required DPS Background Check                                                                                                    | Criminal History | F | > |
| Certifica     | tion level and supporting EMS cards                                                            |                                                                                                    |                  |   |   |
|               | S<br>DEPARTMENT OF<br>DIVISION OF PU<br>EMERGENCY N<br>*Please read the Reciprocal Application | TATE OF NEVADA<br>HEALTH AND HUMAN SERVICES<br>BLIC AND BEHAVIORAL HEALTH<br>MEDICAL SERVICES PROGRAM<br>ON INSTRUCTIONS before completing this a | pplication*      |   | 7 |
| *In order to  | eceive a State of Nevada EMS certification, you mu                                             | st meet one of the following NAC 450B.363 require                                                                                                 | ments:           |   |   |
| ◯ Is a reside | nt of Nevada.                                                                                  |                                                                                                    |                  |   |   |
| ⊖ Will be a   | Resident of Nevada within 6 months after applying for c                                        | ertification.                                                                                                    |                  |   |   |
| O Is a reside | nt of another state and is employed by a service that h                                        | as been issued a permit in Nevada.                                                                                                    |                  |   |   |
| O Is attendi  | g a course of training held in this State and approved b                                       | by the Division.                                                                                                    |                  |   |   |
|               |                                                                                                |                                                                                                    |                  |   |   |
| *Application  | Туре                                                                                           |                                                                                                    |                  |   |   |
|               |                                                                                                | Reciprocity                                                                                                    |                  |   |   |
| EMR           |                                                                                                | 0                                                                                                    |                  |   |   |
| EMT           |                                                                                                | 0                                                                                                    |                  |   |   |
| Advanced El   | IT                                                                                             | 0                                                                                                    |                  |   |   |
| Paramedic     |                                                                                                | 0                                                                                                    |                  |   |   |
|               |                                                                                                |                                                                                                    |                  |   | Τ |

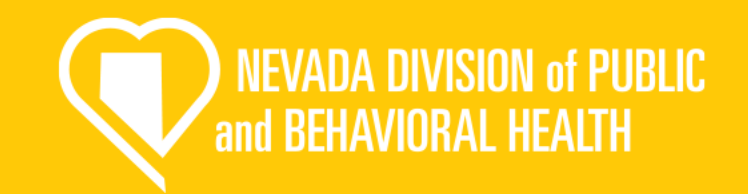

The next tab makes sure you meet the requirements for reciprocal certification. Select the one that fits your situation. Next, select the level of certification. For this example, we will use the Paramedic level.

\*\*\*For other levels follow the same process and upload only what is needed

\*\*\*Take the time to read these instructions as well, it will help you understand what you need to do.

| <b>Certification level a</b> | Ind     |
|------------------------------|---------|
| <b>Education Documents</b>   | (cont.) |

\*In order to receive a State of Nevada EMS certification, you must meet one of the following NAC 450B.363 requirements:

Is a resident of Nevada

Will be a Resident of Nevada within 6 months after applying for certification.

Is a resident of another state and is employed by a service that has been issued a permit in Nevada.

O Is attending a course of training held in this State and approved by the Division.

\*Are you currently employed by a Nevada EMS or Fire service?

| $\bigcirc$ | Yes |  |
|------------|-----|--|
|            |     |  |

O No

Have you been hired by an EMS agency? If you select yes, you must put the name of the service.

| * | S | e | r | ۷ | İ | С | e |  |
|---|---|---|---|---|---|---|---|--|
|   |   |   |   |   |   |   |   |  |

If the service does not appear, they are currently not permitted. Select Service Contact the EMS office if you have questions.

### Primary Service

Is the service you listed your primary service?

O No

If you are adding or updating multiple services on this form, please keep in mind that only one service can be set as the primary service. If you flag multiple services as primary, only the last service listed in the grid that has the Primary flag set as Yes will be marked as the primary service

\*Are you applying for an ambulance attendant or air ambulance attendant license with your primary service? (If you will be providing patient care in Nevada with a Nevada EMS/Fire service, you are required to hold a valid ambulance or air-ambulance attendant license)

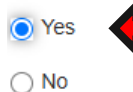

If you need an ambulance attendant license, select yes here. Make sure you select Ambulance Attendant in the drop down below.

\*EMT License Type

Ambulance Attendant

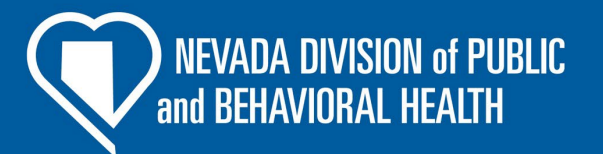

If you selected that you are a resident of Nevada, the following questions will appear.

¥

\*In order to receive a State of Nevada EMS certification, you must meet one of the following NAC 450B.363 requirements:

Is a resident of Nevada.

Will be a Resident of Nevada within 6 months after applying for certification

 $\bigcirc$  Is a resident of another state and is employed by a service that has been issued a permit in Nevada

Is attending a course of training held in this State and approved by the Division.

\*Are you currently employed by a Nevada EMS or Fire service?

• Yes Have you been hired by an EMS agency? If you select yes, you must put the name of the service.

| *Service       | f the service does not appear, they are currently not permitted. |     |
|----------------|------------------------------------------------------------------|-----|
| Select Service | Contact the EMS office if you have questions.                    | ``` |

Primary Service

Is the service you listed your primary service?

O No

O No

f you are adding or updating multiple services on this form, please keep in mind that only one service can be set as the primary service. If you flag multiple services as primary, only the last service listed in the grid that has the Primary flag set as Yes will be marked as the primary service.

'Are you applying for an ambulance attendant or air ambulance attendant license with your primary service? (If you will be providing patient care in Nevada with a Nevada EMS/Fire service, you are required to hold a valid ambulance or air-ambulance attendant license)

| If you need an ambulance attendant license, select yes |   |
|--------------------------------------------------------|---|
| here. Make sure you select Ambulance Attendant in the  | е |
| drop down below.                                       |   |

\*EMT License Type

Ambulance Attendant

Provide the city and date of your relocation.

NEVADA DIVISION of PUBLI and BEHAVIORAL HEALTH

If you selected that you will be a resident of Nevada within 6 months, the following questions will appear.

Enter the city that you are moving to and your expected arrival date

\*In order to receive a State of Nevada EMS certification, you must meet one of the following NAC 450B.363 requirements:

O Will be a Resident of Nevada within 6 months after applying for certification

Is a resident of another state and is employed by a service that has been issued a permit in Nevada.

O Is attending a course of training held in this State and approved by the Division.

\*Are you currently employed by a Nevada EMS or Fire service?

Yes

Have you been hired by an EMS agency? If you select yes, you must put the name of the service.

### \*Service

Select Service

Primary Service

Is the service you listed your primary service?

O No

If you are adding or updating multiple services on this form, please keep in mind that only one service can be set as the primary service. If you flag multiple services as primary, only the last service listed in the grid that has the Primary flag set as Yes will be marked as the primary service.

\*Are you applying for an ambulance attendant or air ambulance attendant license with your primary service? (If you will be providing patient care in Nevada with a Nevada EMS/Fire service, you are required to hold a valid ambulance or air-ambulance attendant license)

Yes
No

If you need an ambulance attendant license, select yes here. Make sure you select Ambulance Attendant in the drop down below.

\*EMT License Type

Ambulance Attendant

If you selected that you are a resident of another state and is employed by a service that is permitted in Nevada, the following questions will appear.

v

\*In order to receive a State of Nevada EMS certification, you must meet one of the following NAC 450B.363 requirements:

Is a resident of Nevada.

Will be a Resident of Nevada within 6 months after applying for certification.

Is a resident of another state and is employed by a service that has been issued a permit in Nevada

Is attending a course of training held in this State and approved by the Division

\*Are you currently employed by a Nevada EMS or Fire service?

Have you been hired by an EMS agency? If you select yes, you must put the name of the service.

\*Service

O No

Select Service

Primary Service

Yes 💶 Is the service you listed your primary service?

O No

() No

If you are adding or updating multiple services on this form, please keep in mind that only one service can be set as the primary service. If you flag multiple services as primary, only the last service listed in the grid that has the Primary flag set as Yes will be marked as the primary service.

\*Are you applying for an ambulance attendant or air ambulance attendant license with your primary service? (If you will be providing patient care in Nevada with a Nevada EMS/Fire service, you are required to hold a valid ambulance or air-ambulance attendant license)

| If you need an ambulance attendant license, select yes | ; |
|--------------------------------------------------------|---|
| here. Make sure you select Ambulance Attendant in th   | е |
| drop down below.                                       |   |

\*EMT License Type

Ambulance Attendant

What EMS course are you attending?

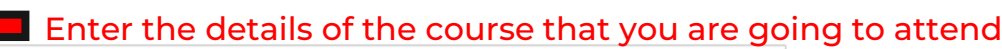

If you selected that you will be attending a course of training held in Nevada, the following questions will appear.

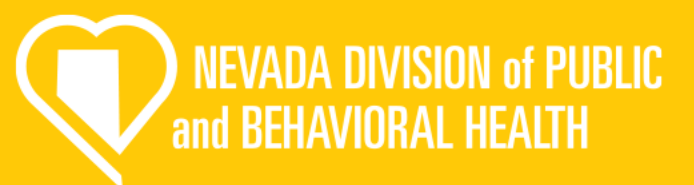

Have you obtained or held any EMS credentials in another State?

| No                                                                    |                   |
|-----------------------------------------------------------------------|-------------------|
| Site 377                                                              |                   |
| tate                                                                  |                   |
|                                                                       |                   |
| ertification Level                                                    |                   |
| ertification Status                                                   |                   |
|                                                                       |                   |
| ertification Issue Date                                               |                   |
| mm/dd/yyyy                                                            | Today Today       |
| ertification Expiration Date                                          |                   |
| mm/dd/yyyy                                                            | Today             |
|                                                                       |                   |
| pload a conv of your State E                                          | EMS continuation  |
| Ipload a copy of your State E                                         | EMS certification |
| pload a copy of your State E                                          | EMS certification |
| pload a copy of your State E                                          | EMS certification |
| pload a copy of your State E<br>① Upload File<br>Name                 | EMS certification |
| pload a copy of your State E      Upload File Name Description        | EMS certification |
| Jpload a copy of your State E  Upload File Name Description           | EMS certification |
| Jpload a copy of your State E      ① Upload File Name Description     | EMS certification |
| Ipload a copy of your State E  Upload File Name Description           | EMS certification |
| Upload a copy of your State E  Topological Description  Document Type | EMS certification |

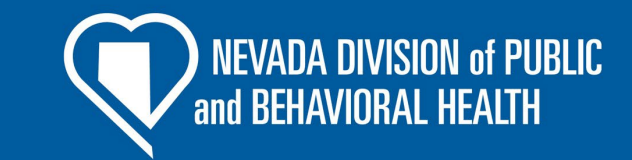

This next question is required for all reciprocal application types. Fill out all fields and upload a copy in the section provided. If you have multiple use the Add Another button to add more.

\*\*\*You must list all previous certifications even if they are lapsed or no longer active

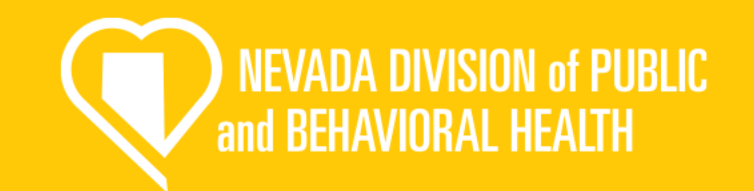

For each state where you hold or have held an EMS certification, you must complete an Out of State EMS Verification form. This form must be completed and submitted to the Nevada EMS Program by your State EMS licensing authorities.

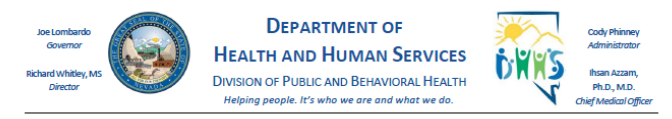

### VERIFICATION OF EMS LICENSE/CERTIFICATION FORM

Applicant- Complete the top portion of this form and forward it to each state or territory (not applicable to the National Registry) where you have been licensed, certified, or registered as an emergency medical services provider (make copies as necessary).

### Section 1: Applicant informatio

| Last Name:                     | First Name:                              | MI:                     |
|--------------------------------|------------------------------------------|-------------------------|
| Address:                       | City/State/Zip:                          |                         |
| Original License/Certification | on number                                |                         |
| Date issued:                   | (in the state to which the f             | orm is being forwarded) |
| Type: Emergency Medi           | ical Technician Advanced Emergency Medic | al Technician Paramedic |
| Signature                      | Date:                                    |                         |

TO BE COMPLETED BY VERIFYING AGENCY ONLY

Section 2: Verifying Organization: Please complete this section as fully as possible. The information you provide determine this individual's eligibility for Nevada EMS certification.
I certify that the above-named individual was insued license/certificate number:
License/Certificate Level:
License/Certificate Level:
Expiration Date:
Expiration Date:

Does your agency currently require successful completion of a training program adhering to the United States Department of Transportation, National Highway Traffic Safety Administration National Standard Curriculum? YES NO. If no, please provide a brief description of the requirements this individual completed for purposes of certification. (Separate document)

Has this individual ever been subject to disciplinary action of any type or is this individual currently the subject of a pending disciplinary action or nuresolved complaint/\_\_\_YES\_\_\_NO. flyes, please forward all publicly disclosable information regarding the individual's status and the basis for same.

Has the applicant been subject to a background check in your state?\_\_\_YES\_\_\_NO If yes, date of last background check:\_\_\_\_\_ Please provide the criteria tuilized to conduct the applicants background check:\_\_\_\_\_

| Name:             | Signature:      |  |
|-------------------|-----------------|--|
| Title:            | Name of Agency: |  |
| Address:          | City/State/Zip: |  |
| Telephone Number: | Email:          |  |

Completed forms can be sent to the Nevada EMS Program by email: HealthEMS@health.nv.gov.or fax: (775) 687-7595.

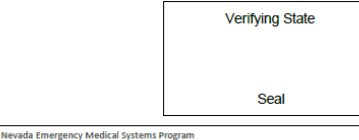

4126 Technology Way, Suite 100 • Carson City, Nevada 89706 775-687-7590 • Fax 775-687-7595 • <u>http://dpbh.nv.gov/Reg/EMS/EMS-home/</u> As part of the reciprocal application, <u>for each state</u> that you are/ have been certified with, you must complete the upper portion of this form and send to the certifying agency. Then they will need to send it directly to us when completed.

\*\*\*Our office cannot review your application until we have received all verification letters. Some agencies may take a long time to complete this step, sent it as early as possible to avoid delays.

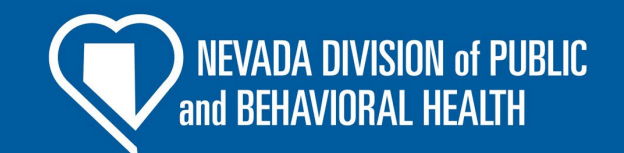

### \*Healthcare Provider CPR Expiration Date

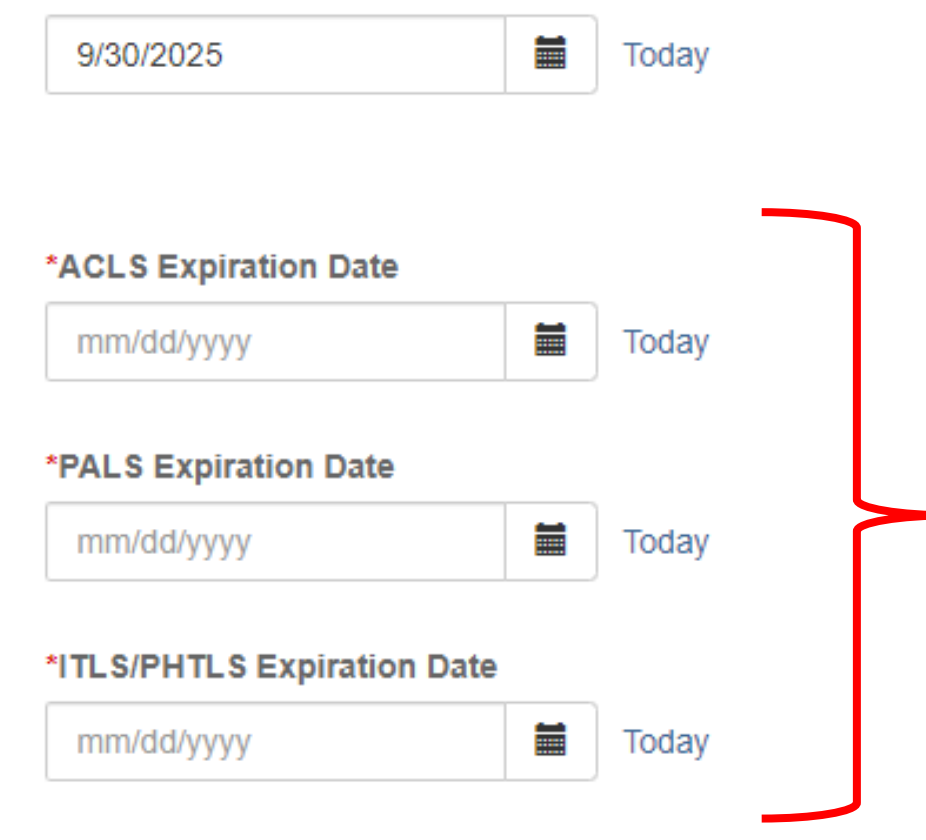

Next, input the expiration dates for your certifications.

\*\*\*Only Paramedic's requires ACLS, PALS, and ITLS/PHTLS

\*Nevada EMS Providers are required to receive training for interacting with persons with developmental disabilities. Upload your Developmental Disability certificate of completion here:

| Upload File Name                 |    |  |   |
|----------------------------------|----|--|---|
| Developmental Disability Trainir | ıg |  |   |
| Document Type                    |    |  |   |
| Certificate of Completion        |    |  | ~ |
|                                  |    |  |   |

If you have not completed your developmental disability training, you can complete it online for free by visiting

: https://velocityemstraining.com/shop/

visiting: https://teex.org/class/awr160/

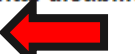

\*Pursuant to NRS 450B.180, Nevada EMS providers must complete Weapons of Mass Destruction (WMD) training. Upload your WMD certificate of completion here:

| Upload File Name          |   |
|---------------------------|---|
| WMD Training Certificate  |   |
| Document Type             |   |
| Certificate of Completion | ~ |
|                           |   |

If you have not completed your Weapons of Mass Destruction training, you may complete it online for free by

NEVADA DIVISION of PUBLIC and BEHAVIORAL HEALTH

The next section in the tab is required training for all EMS personnel in Nevada, <u>please</u> <u>upload the completion</u> <u>certificates in the appropriate</u> <u>locations.</u>

- Developmental disability training
- Weapons of Mass Destruction (WMD) Training

\*\*\*The training can be completed for free at the links provided.

| Supplemental Education             |     |                                                      |          |           |                                 |                           |
|------------------------------------|-----|------------------------------------------------------|----------|-----------|---------------------------------|---------------------------|
| ✤ Reciprocal Paramedic :           |     |                                                      |          |           |                                 | Pass                      |
|                                    |     |                                                      |          |           | Level Total: (<br>Flex Hours: ( | 58.00 of 68.00<br>).00 of |
| Required                           |     |                                                      |          |           |                                 |                           |
| Paramedic Reciprocity Requirements | 5   |                                                      |          |           |                                 |                           |
| 68.00 0.00                         |     | Торіс                                                | Required | Completed | Remaining                       |                           |
| Completed Remaining                | ♥ > | State Certifications and/or NREMT Certification Card | 40.00    | 40.00     | 0.00                            | Ð                         |
| 68.00 Total Requirements           | ♥>  | CPR Course                                           | 4.00     | 4.00      | 0.00                            | Ŧ                         |
|                                    | ♥>  | Advanced Cardiac Life Support                        | 8.00     | 8.00      | 0.00                            | Ð                         |
|                                    | ♥>  | Pediatric Advanced Life Support                      | 8.00     | 8.00      | 0.00                            | Ð                         |
|                                    | ♥>  | ITLS or PHTLS                                        | 8.00     | 8.00      | 0.00                            | •                         |
|                                    |     |                                                      |          |           |                                 |                           |

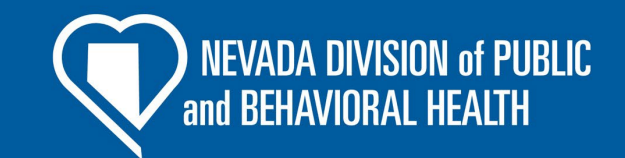

Now you will upload supporting documentation for each required Section. Use the green circle to upload the documents. Make sure each document meets the requirements listed in the next few slides.

\*\*\*For each required document make sure to enter all the information required; such as actual course start date and completion date (<u>NOT the issue and</u> <u>expiration date</u>).

Also add the corresponding hours completed for each requirement.
### **CPR Course**

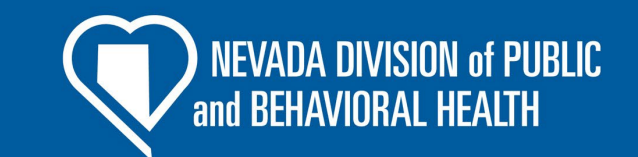

This must be your Healthcare Provider BLS CARD

\*\*\*Cards must show expiration date. Course must have hands on component to be accepted. First Aid (Heartsaver) is not accepted.

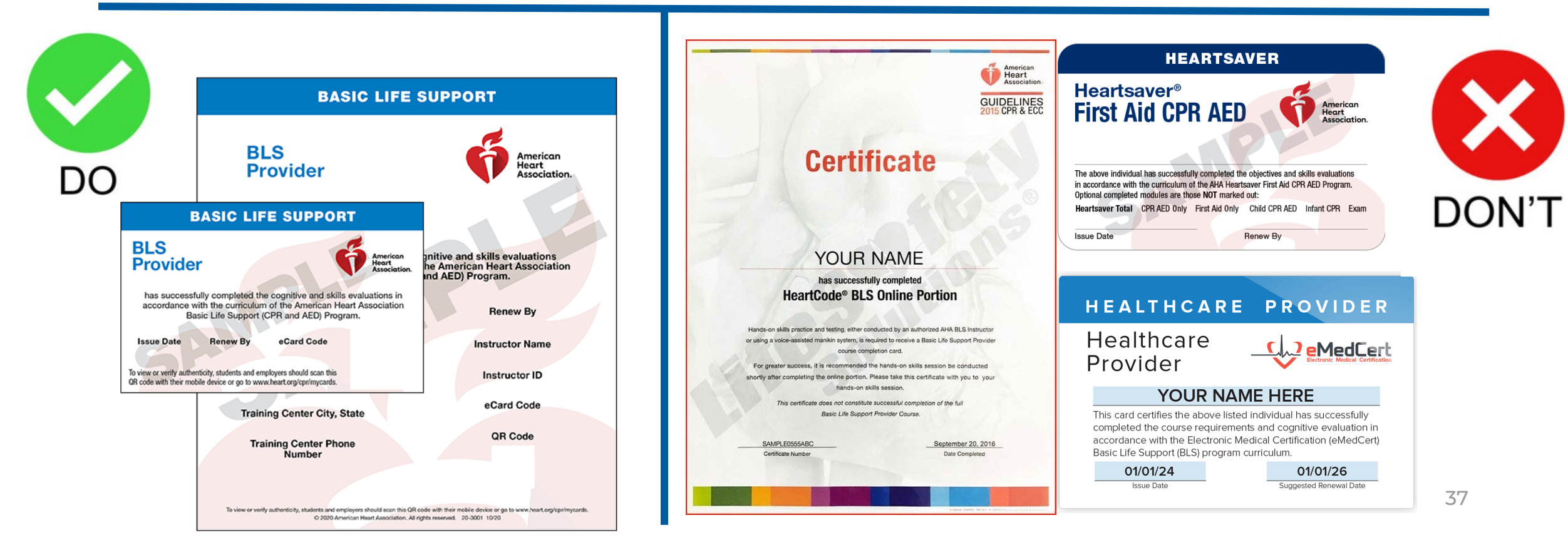

# ACLS, PALS, ITLS/PHTLS

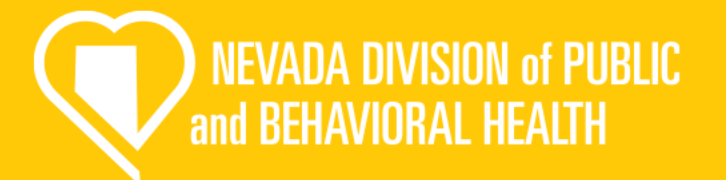

suggested Renewel Date

This must be your Provider CARD

<u>\*\*\*Cards must show expiration date. Course must have hands on</u> component to be accepted.

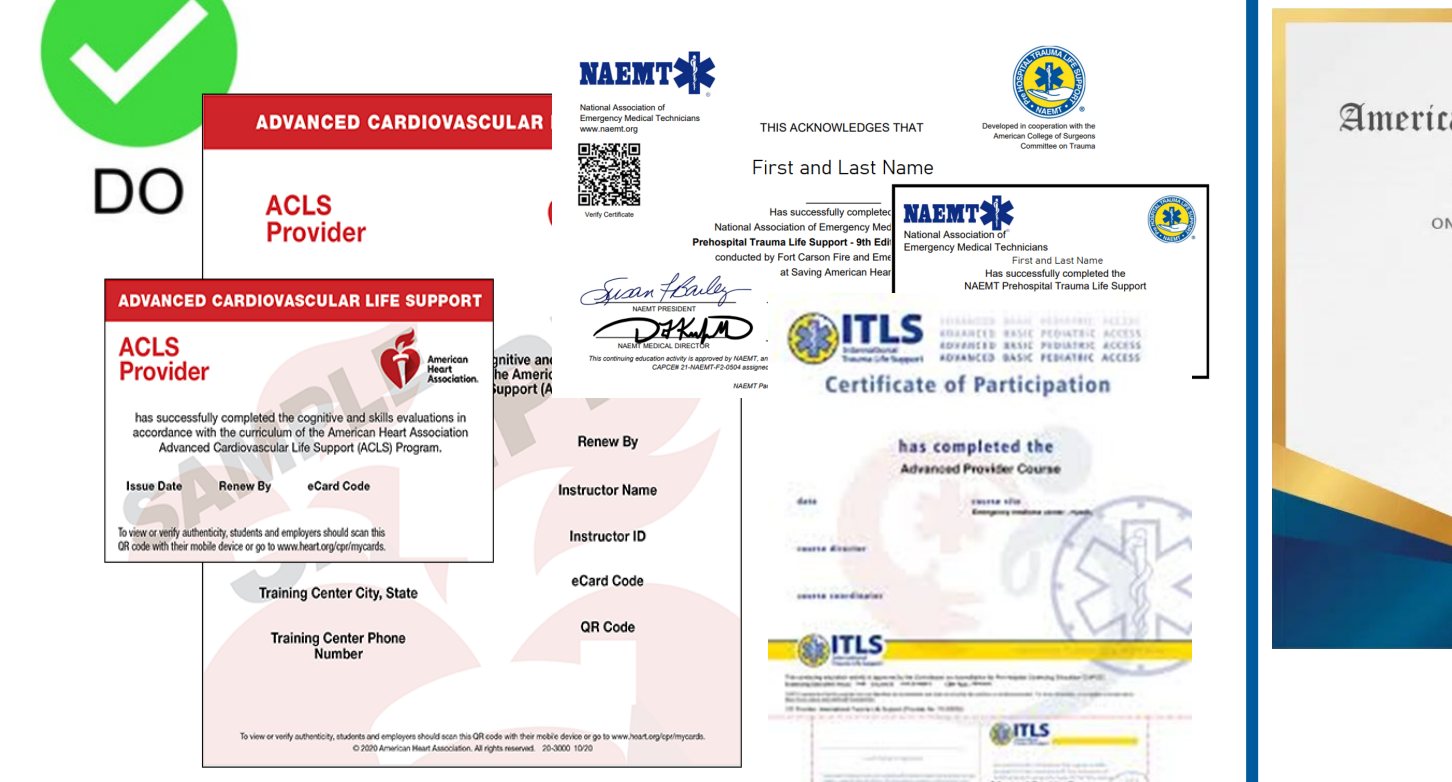

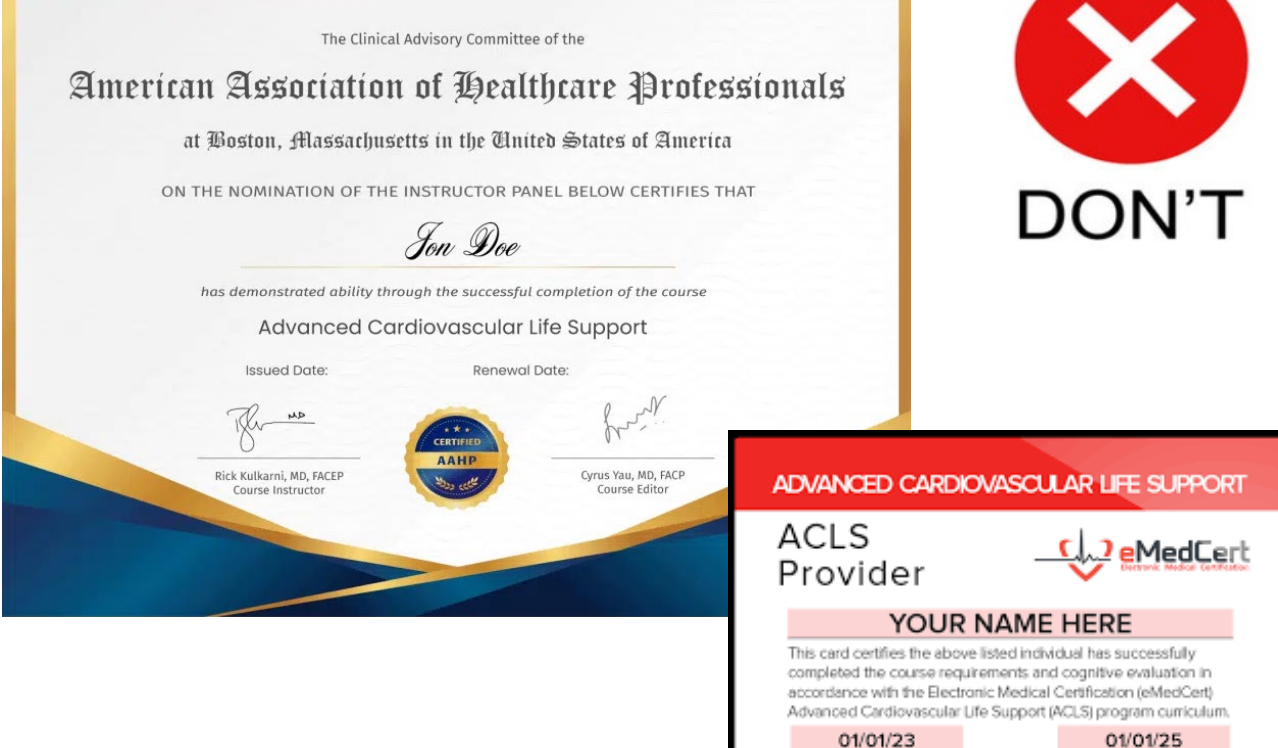

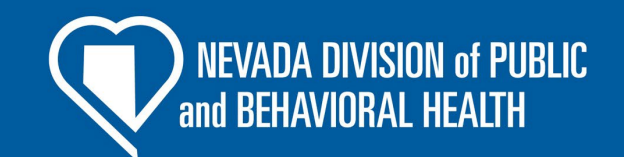

## **NREMT Certification Card**

This must be your NREMT CARD

<u>\*\*\*Cards must show expiration date.</u> Do not upload the certificate that you are awarded. Only the card.

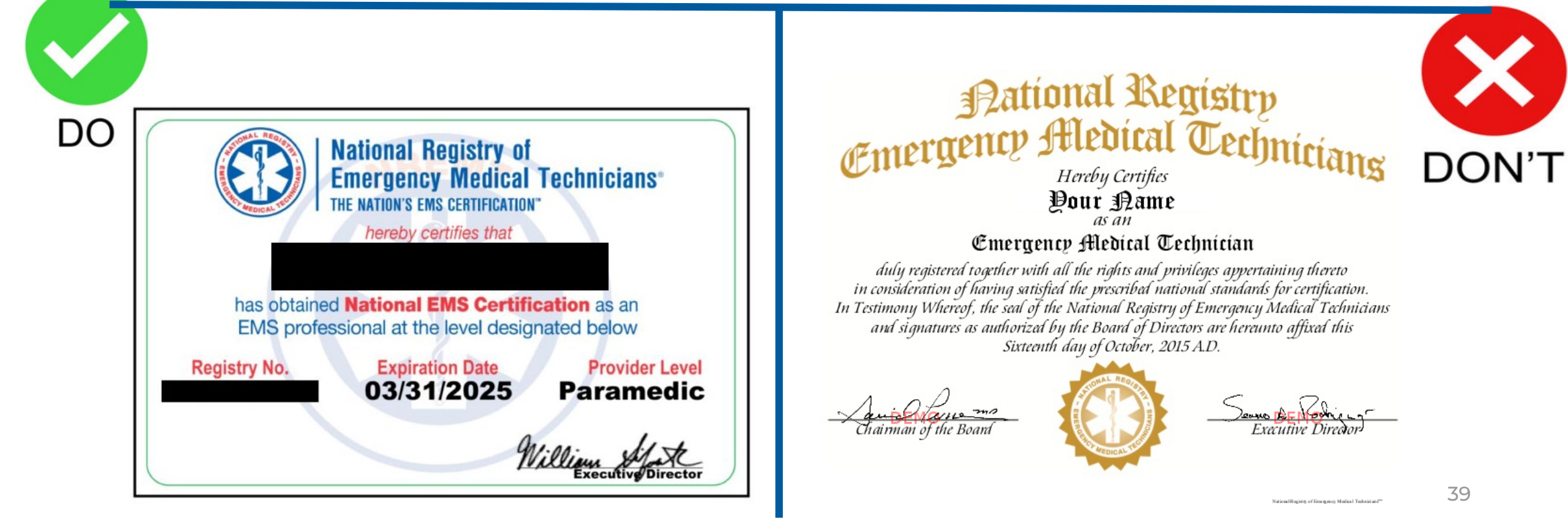

#### Ambulance Attendant Requirements

| Red                  | ciprocal Certification Application Form                                                                                             |
|----------------------|----------------------------------------------------------------------------------------------------|
| <                    | Demographics Certification level and supporting EMS cards Ambulance Attendant Requirements State of Nevada Required DPS Back > -    |
| ×                    | Ambulance Attendant Requirements                                                                                                    |
| *                    | Licensed Attendants must complete EVOC or CEVO training per NAC 450B.055 & NAC 450B.090. Upload your EVOC or CEVO certificate here: |
|                      | Upload File                                                                                                    |
|                      | Name                                                                                                    |
|                      | Emergency Vehicle Operations Training                                                                                               |
|                      | Document Type                                                                                                    |
|                      | Supporting Documents 🗸                                                                                                    |
| *(                   | Upload a physician statement signed by a physician, PA, or an APRN.                                                                 |
|                      | Physician Statement                                                                                                    |
|                      | Document Type                                                                                                    |
|                      | Physician Statement 🗸                                                                                                    |
| <u>T</u><br><u>a</u> | tr https://dpbh.nv.gov/uploadedFiles/dpbh.nv.gov/conternational/Licensing/physician%20statement%2010-2024.pdf                       |

| Upload File     Aame   |  |
|------------------------|--|
| NV Skills Verification |  |
| Document Type          |  |
|                        |  |

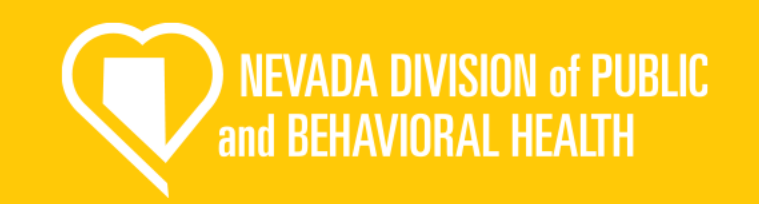

The next tab will go over the requirements for the Ambulance Attendant License. If you are not applying for the license, this will not appear or apply to you. The next few slides will go over the specific requirements for each of the sections listed.

#### Use these buttons to upload the corresponding documents

If you need copies of the documents, they can be found here

## **EVOC/ CEVO**

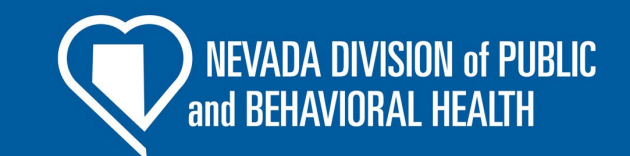

This needs to be your course completion certificate showing at what level you completed the training.

#### \*\*\*Must be a EVOC or CEVO course. No other course is accepted.

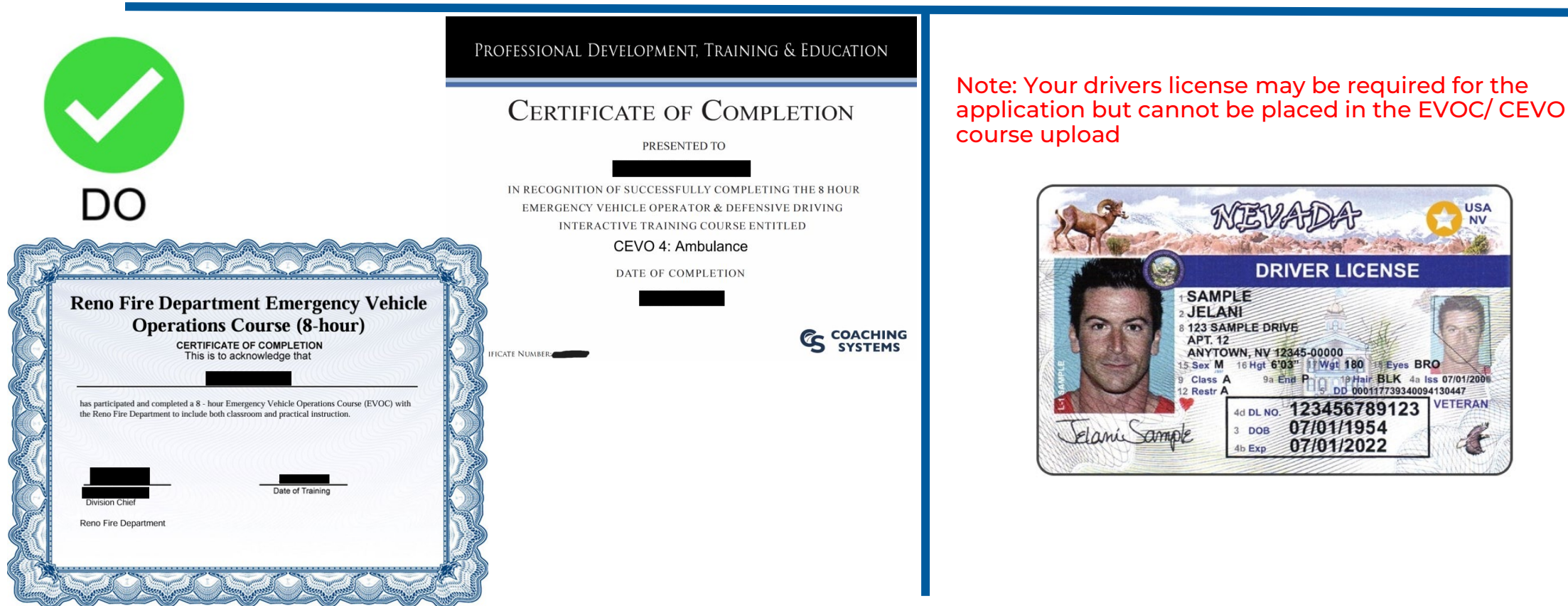

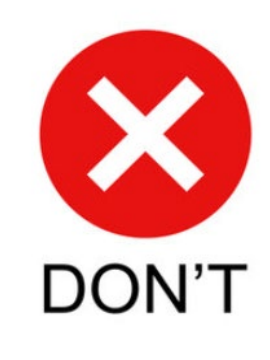

## **Physicians Statement**

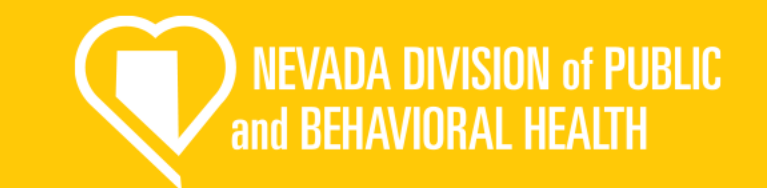

This form must be completed by a Physician, PA, or APRN. Please use our form to complete this step

\*\*\*This must be dated within the last year.

|   | State of Nevada<br>Department of Health and Human Services<br>Division of Public and Behavioral Health<br>Emergency Medical Services Program                                                                                                    |
|---|----------------------------------------------------------------------------------------------------|
| 2 | Physician Statement                                                                                                    |
| ) | This form is to be completed when applying for an initial attendant license or renewing an existing attendant license pursuant to NAC 450B.320.1(d). <u>Physician statements must be</u> dated within 12-months of your application submission date. |
|   |                                                                                                    |
|   | Date: Provider Name: NV EMS #:                                                                                                    |
|   | Medical Provider Statement:                                                                                                    |
|   | The above individual:                                                                                                    |
|   | Is of sound physical and mental health, free from physical defects, and diseases that may impair<br>their ability to drive or attend an ambulance, air ambulance, or agency vehicle.                                                                 |
|   | Examiner Name: Date:                                                                                                    |
|   | Examiner Signature: License #:                                                                                                    |
|   | Physician: Physician Assistant: Advanced Practice Registered Nurse:                                                                                                    |

D

|                                                                                                    | CUPNION IO P                                                                                                    | HEDIGAL APPUI                                                                                                    | A I MENI                                                                                                    |                                                                                                    |                 |
|----------------------------------------------------------------------------------------------------|----------------------------------------------------------------------------------------------------|----------------------------------------------------------------------------------------------------|----------------------------------------------------------------------------------------------------|----------------------------------------------------------------------------------------------------|-----------------|
| Name:                                                                                                    |                                                                                                    |                                                                                                    | Date of E                                                                                                    | xam:                                                                                                    | -               |
| Address:                                                                                                    |                                                                                                    |                                                                                                    | SSN:                                                                                                    |                                                                                                    |                 |
|                                                                                                    |                                                                                                    |                                                                                                    | Date of B                                                                                                    | irth:                                                                                                    |                 |
| Sex:  Male  Fer                                                                                                    | nale                                                                                                    |                                                                                                    | Name of                                                                                                    | Accompanying Person:                                                                                                    |                 |
| DIAGNOSES/SIGNIFICANT                                                                                                    | HEALTH COND                                                                                                    | ITIONS: (Include                                                                                                    | a Medical History Summ                                                                                                    | ary and Chronic Health Problems I is                                                                                                    | t if available) |
| indito to runnionin                                                                                                    | ILILIII COILL                                                                                                    |                                                                                                    | a modelar natory damine                                                                                                    | ny and onione near interacting be                                                                                                    | n, il aranabioj |
|                                                                                                    |                                                                                                    |                                                                                                    |                                                                                                    |                                                                                                    |                 |
|                                                                                                    |                                                                                                    |                                                                                                    |                                                                                                    |                                                                                                    |                 |
|                                                                                                    |                                                                                                    |                                                                                                    |                                                                                                    |                                                                                                    |                 |
| CURRENT MEDICATIONS: (                                                                                                    | Attach a second                                                                                                    | nane if needed)                                                                                                    |                                                                                                    |                                                                                                    |                 |
| Medication Name                                                                                                    | Doee                                                                                                    | Erequency                                                                                                    | Disanceie                                                                                                    | Prescribing Physician                                                                                                    | Date Medication |
| medication mame                                                                                                    | Dose                                                                                                    | Frequency                                                                                                    | Diagnosis                                                                                                    | Specialty                                                                                                    | Date medication |
|                                                                                                    | -                                                                                                    |                                                                                                    |                                                                                                    | Specially                                                                                                    | Flescribed      |
|                                                                                                    |                                                                                                    |                                                                                                    |                                                                                                    |                                                                                                    |                 |
|                                                                                                    |                                                                                                    | 1 1                                                                                                    |                                                                                                    |                                                                                                    |                 |
|                                                                                                    |                                                                                                    |                                                                                                    |                                                                                                    |                                                                                                    |                 |
|                                                                                                    |                                                                                                    | ++                                                                                                    |                                                                                                    |                                                                                                    |                 |
|                                                                                                    |                                                                                                    |                                                                                                    |                                                                                                    |                                                                                                    |                 |
|                                                                                                    |                                                                                                    |                                                                                                    |                                                                                                    |                                                                                                    |                 |
|                                                                                                    |                                                                                                    |                                                                                                    |                                                                                                    |                                                                                                    |                 |
| Does the nerson take medic                                                                                                    | stions indepen                                                                                                    | dentiv?                                                                                                    | Vec DNo                                                                                                    |                                                                                                    |                 |
| Allergies/Sensitivities:                                                                                                    | atterite indepen                                                                                                    |                                                                                                    | 100 2110                                                                                                    |                                                                                                    |                 |
| Allergies/Selisitivities                                                                                                    |                                                                                                    |                                                                                                    |                                                                                                    |                                                                                                    |                 |
| Control of the distant Mode and a state of                                                                                                    |                                                                                                    |                                                                                                    |                                                                                                    |                                                                                                    |                 |
| Contraindicated Medication:                                                                                                    |                                                                                                    |                                                                                                    |                                                                                                    |                                                                                                    |                 |
| Contraindicated Medication:                                                                                                    |                                                                                                    |                                                                                                    |                                                                                                    |                                                                                                    |                 |
| Contraindicated Medication:                                                                                                    |                                                                                                    |                                                                                                    |                                                                                                    |                                                                                                    |                 |
| Contraindicated Medication:<br>IMMUNIZATIONS:<br>Tetanus/Diphtheria (every 10                                                                                                    | vears); /                                                                                                    |                                                                                                    | Type administered                                                                                                    |                                                                                                    |                 |
| Contraindicated Medication:<br>IMMUNIZATIONS:<br>Tetanus/Diphtheria (every 10)<br>Hepatitis B: #1 /                                                                                                    | years):/_                                                                                                    |                                                                                                    | Type administered                                                                                                    | :                                                                                                    |                 |
| Contraindicated Medication:<br>IMMUNIZATIONS:<br>Tetanus/Diphtheria (every 10)<br>Hepatitis B: #1//<br>Influenza (Flu):/ / /                                                                                                    | years):/#2                                                                                                    |                                                                                                    | Type administered<br>#3/                                                                                                    |                                                                                                    |                 |
| Contraindicated Medication:<br>IMMUNIZATIONS:<br>Tetanus/Diphtheria (every 10)<br>Hepatitis B: #1                                                                                                    | years):/#2                                                                                                    |                                                                                                    | Type administered<br>#3 //                                                                                                    |                                                                                                    |                 |
| Contraindicated Medication:<br>MMUNIZATIONS:<br>Fetanus/Diphtheria (every 10<br>fepatitis B: #1<br>nfluenza (Flu):<br>Pneumovax:<br>Dither: (specify)                                                                                                    | years): /<br>#2<br>                                                                                                    | /                                                                                                    | Type administered<br>#3/                                                                                                    |                                                                                                    |                 |
| Contraindicated Medication:<br>MMUNIZATIONS:<br>Tetanus/Diphtheria (every 10<br>tepatitis B: #1<br>fluenza (Flu):<br>Pneumovax:<br>Dther: (specify)                                                                                                    | years): /<br>#2<br>                                                                                                    | /                                                                                                    | Type administered<br>#3/                                                                                                    |                                                                                                    |                 |
| Contraindicated Medication:<br>IMMUNIZATIONS:<br>Tetanus/Diphtheria (every 10<br>Hepatitis B: #1<br>Influenza (Flu):<br>Pneumovax:<br>Dther: (specify)<br>THEREPLIN DESE (TR) SCREE                                                                                                    | years): /<br>/#2<br>                                                                                                    |                                                                                                    | Type administered                                                                                                    |                                                                                                    |                 |
| Contraindicated Medication:<br>IMMUNIZATIONS:<br>Tetanus/Diphtheria (every 10<br>Hepatitis B: #1<br>Influenza (FU): J<br>Pneumovax:<br>Other: (specify)<br>TUBERCUSSIS (TB) SCRE<br>Data share                                                                                                    | years):/#2<br>_/#2<br>                                                                                                    |                                                                                                    | Type administered<br>#3 / /                                                                                                    | :<br>t x-ray should be done)                                                                                                    |                 |
| Contraindicated Medication:<br>IMMUNIZATIONS:<br>Tetanus/Diphtheria (every 10<br>Hepatitis B: 1                                                                                                    | years): //<br>/ #2<br>                                                                                                    | ////                                                                                                    | Type administered<br>#3/_/<br>method; if positive initial ches<br>Results_                                                                                                    | t x-ray should be done)                                                                                                    |                 |
| Contraindicated Medication:<br>IMMUNIZATIONS:<br>Tetanus/Diphtheria (every 10<br>Hepatitis B: #1<br>Influenza (Flu): J<br>Other: (specify)<br>TUBERCULOSIS (TB) SCRE<br>Date given<br>Chest x-ray (date )                                                                                                    | years):/#2<br>#2<br>                                                                                                    | /////<br>2 years by Mantoux i<br>dd                                                                                                    | Type administered<br>#3/<br>                                                                                                    | t x-ray should be done)                                                                                                    |                 |
| Contraindicated Medication:<br>IMMUNIZATIONS:<br>Tetanus[Dipthberia (every 10<br>Hepatitis B: # ]<br>Horeumovax:<br>Presumovax:<br>Presumovax:<br>Differ: (specify)<br>TUBERCULOSIS (TB) SCREE<br>Date given<br>Chest x-ray (date)                                                                                                    | years): //<br>/// #2<br>ENING: (every 2<br>Date rea<br>Date rea                                                                                                    |                                                                                                    | Type administered<br>#3/<br>                                                                                                    | t x-ray should be done)                                                                                                    |                 |
| Contraindicated Medication:<br>IMMUNIZATIONS:<br>Tetanus/Diphtheria (every 10<br>repatitis B: # / /<br>Influenza (Flu): / /<br>Posson (Flu): / /<br>TUBERCULOSIS (TB) SCRE<br>Date given<br>Chest x-ray (date)<br>is the person free of communi                                                                                                    | years):/#2<br>/#2<br>ENING: (every 2<br>Date rea<br>Results,<br>nicable diseas                                                                                                    | //<br>/ years by Mantoux i<br>dd<br>es? □Yes □I                                                                                                    | Type administered<br>#3/<br>                                                                                                    | t x-ray should be done)                                                                                                    | others)         |
| Contraindicated Medication:<br>IMMUNIZATIONS:<br>TeanuaDiphtheria (overy 10<br>Hepatitis B: 41 / /<br>Influenza (Fu): / /<br>Differ: (specify)<br>TUBERCULOSIS (TB) SCREE<br>Zote given<br>Chest x-ray (date)<br>S the person free of commu                                                                                                    | years): // #2 _<br>_/ #2 _<br>                                                                                                    |                                                                                                    | Type administered<br>#3#3/<br>                                                                                                    | :                                                                                                    | others)         |
| Contraindicated Medication:<br>MMUNIZATIONS:<br>Tetanus/Diphtheria (every 10<br>lepatitis B: # / _ /<br>Influenza (Flu): _ / /<br>Panumovaz: _ / /<br>Dater (specify)<br>UBERCULOSIS (TB) SCRE<br>Date given<br>heat x-ray (date)<br>s the person free of commu                                                                                                    | ears): // #2<br>// #2<br>ENING: (every 2<br>Date rea<br>Results_<br>nicable diseas                                                                                                    | //<br>//<br>2 years by Mantoux i<br>sid<br>es? □Yes □/                                                                                                    | Type administered<br>#3//<br>method; if positive initial ches<br>Results<br>No (if no, list specific precaut                                                                                                    | :                                                                                                    | others)         |
| Contraindicated Medication:<br>INMUNIZATIONS:<br>Tetanus/Diphtheria (overy 10<br>Influenza (Ful):                                                                                                    | vears): ////////////////////////////////////                                                                                                    | //<br>// ////////////////////////////                                                                                                    | Type administered<br>#3 / / /<br>method; if positive initial ches<br>Results<br>No (// no, list specific precaut                                                                                                    | :                                                                                                    | others)         |
| Contraindicated Medication:<br>MMUNIZATIONS:<br>Teanus/Diphtharia (overy 10<br>teanus/Diphtharia (overy 10<br>teanus/Diphtharia (overy 10<br>teanus/Diphtharia (overy 10<br>There (specify)<br>Differ (specify)<br>Differ (specify)<br>Differ Medications (TB) SCREE<br>Date given<br>Chest x-ray (date)<br>the person free of commu<br>DTHER MEDICAL/LAB/DIAL<br>2014 communiZAD:                                                                                                    | ears): // #2<br>// #2<br>ENING: (every 2<br>Date ree<br>Results<br>nicable diseas                                                                                                    | / / /<br>? years by Mantoux i<br>ad<br>es? □Yes □!<br>\$:                                                                                                    | Type administered<br>#3/<br>                                                                                                    | :<br>t x-ray should be done)<br>forse to prevent the spread of disease to                                                                                                    | othera)         |
| Contraindicated Medication:<br>MMUNIZATIONS:<br>featurs/Diphterai (avery 10<br>featurs/Biptherai (avery 10<br>featurs/Biptherain(avery 10<br>Merc (severity)<br>IUBERCULOSIS (TB) SCRE<br>Date given<br>Date given<br>Date given<br>Date person free of communi-<br>Date person free of communi-<br>Date per                                                                     | years):<br>/ #2<br>Date rea<br><br>nicable diseas<br>ENOSTIC TEST<br>Date                                                                                                    | //<br>/ / /<br>2 years by Mantoux i<br>compared by Mantoux i<br>compared by Mantoux i<br>compare | Type administered<br>#3/<br>                                                                                                    | :                                                                                                    | others)         |
| Contraindicated Medication:<br>MUNUZATIONS:<br>GranunDiphtheria (norey 10<br>densunDiphtheria (norey 10<br>densunDiphtheria (norey 10)<br>Densumovas:<br>Densumovas:<br>Densumovas:<br>Densumovas:<br>Densumovas:<br>Densumovas:<br>THER MEDICAL/LAB/DIAL<br>STM exam WFAP:<br>common more (n)                                                                                                    | years): //<br>// #2<br>Date rea<br>Results<br>nicable diseas                                                                                                    | //<br>2 years by Mantoux i<br>ad<br>es? □Yes □/<br>[\$:                                                                                                    | Type administered<br>#3/<br>                                                                                                    | t x-ny should be done)                                                                                                    | othera)         |
| Contraindicated Medication:<br>MUNUZITONE:<br>feanuaDiphtheria (cory, 10<br>feanuaDiphtheria (cory, 10<br>feanuaDiphtheria (cory, 10<br>feanuaDiphtheria)<br>VUERCULOSIS (TB) SCRE<br>Zate given<br>VUERCULOSIS (TB) SCRE<br>Zate given<br>VUERCULOSIS (TB) SCRE<br>VUERCULOSIS (TB) SCRE<br>VUERCULOS | years): // #2<br>// #2<br>ENING: (every /<br>Date res<br>Results,<br>nicable diseas<br>ENOSTIC TEST<br>Date_<br>Date:<br>Date verunge. *0                                                                                                    | 2 years by Mantoux i<br>ad<br>es? □Yes □1<br>[\$:<br>                                                                                                    | Type administered<br>53f<br>method: // positive initial chess<br>Results<br>No (// no. /ist specific precault<br>Results<br>Results                                                                                                    | t x-ay should be done)                                                                                                    | othera)         |
| Contraindicated Medication:<br>MUNUZITONS:<br>CirclanuDOphtheria (ovey 10<br>Legnatils Er 41)<br>Legnatils Er 41<br>Legnatils (Legnatils (Legnatils                                                                                                    | Vears): // #2 // #2 // #                                                                                                    |                                                                                                    | Type administered<br>#3f<br>method: // positive initial chess<br>Results<br>No (// no, last specific precautor<br>Results<br>Results<br>Results:                                                                                                    | :                                                                                                    | othens)         |
| Contraindicated Medication:<br>MMUNIZATIONS:<br>TeanucDiphtheria (wwy: 10<br>TeanucDiphtheria (wwy: 10<br>Tean                                                           | entropy of the second second s                                                                                                    |                                                                                                    | Type administered<br>f3f<br>method: // positive initial chess<br>Results<br>No (// no, let specific process<br>Results<br>Results:<br>Results:                                                                                                    | <pre>t x-ay should be done) t x-ay should be done) to prevent the spread of disease to the spread of disease to</pre>                                                                                                    | othera)         |
| Contraindicated Medication:<br>MMUNIZATIONS:<br>ClanuaDiphtheria (cory 10<br>FenaunDiphtheria (cory 10<br>FenaunDiphtheria (cory 10<br>FenaunDiphtheria (cory 10<br>FenaunDiphtheria (cory 10<br>FenaunDiphtheria (cory 10<br>FenaunDiphtheria (cory 10<br>FenaunDiphtheria (cory 10<br>FenaunDiphtheria (cory 10<br>FenaunDiphtheria (cory 10<br>Mammogram:<br>Second Cory 2 (cory 10)<br>Mammogram:<br>Fenance (cory 10)<br>FenaunDiphtheria (cory 10)<br>FenaunDiphtheria (cory 10)<br>FenaunDiphth                                                             | ENING: (every 2<br>Date rea<br>Results<br>nicable diseas<br>SNOSTIC TEST<br>Date:<br>Date:<br>Date:<br>Date:<br>Date:<br>Date:                                                                                                    |                                                                                                    | Type administered 53f method: // positive initial ches Results No (// no, list specific precaul Results Results Results: Results: Results:                                                                                                    | :                                                                                                    | othera)         |
| Contraindicated Medication:<br>MUNIUZATIONS:<br>TeanucDiphtheria (nowy 10<br>TeanucDiphtheria (nowy 10<br>TeanucDiphtheria (nowy 10<br>TeanucDiphtheria (now 10<br>TeanucDiphtheria (now 10)<br>TeanucDiphtheria (now 10)<br>TeanucDiphtheria (now 10)<br>TeanucDiphtheria (                                                         | ENING: (every 2<br>Date rea<br>Results<br>nicable diseas<br>SNOSTIC TEST<br>Date:<br>Date:                                                                                                    |                                                                                                    | Type administered<br>#3/<br>method: if positive initial chess<br>Results<br>Results<br>Results<br>Results:<br>Results:<br>Results:                                                                                                    | :                                                                                                    | athera)         |
| Contraindicated Medication:<br>INMMUNIZATIONS:<br>Tetanus/Diptheria (overy 10<br>Hepatitis B: #1<br>Tubers (aver) (aver) (aver)<br>TUBERCULOSIS (TB) SCRE<br>Date given<br>Contex: way (date)<br>Is the person free of communi-<br>Contex metal (date)<br>Is the person free of communi-<br>Contex metal (date)<br>Contex metal (date)<br>Contex metal (                           | ENING: (every 2<br>Date rea<br>Results<br>inicable diseas<br>ENOSTIC TEST<br>Date:<br>Date:                                                                                                    | <br><sup>2</sup> years by Mantoux x<br>d<br>d<br>es? IYes II<br>strate over<br>and over<br>                                                                                                    | Type administered 53 method: // positive initial chess Results Results Results Results: Results:Results: Results:Results:ResultsResultsResultsResultsResultsResultsResultsResultsResultsResultsResultsResultsResultsResultsResultsResultsResultsResultsResultsResultsResultsResultsResultsResultsResultsResultsResultsResultsResultsResultsResultsResultsResultsResultsResultsResultsResultsResultsResultsResultsResultsResults                                                                                                    | :<br>t x-ay should be done)<br><br>ions to prevent the spread of disease to                                                                                                    | others)         |
| Contraindicated Medication:<br>IMMUNIZATIONS:<br>Tetanus/Diphterial (every 10<br>Hepatitis B: #1<br>Tensumova:<br>TUBEREVIONSI (TB) SCRE<br>Date given<br>Date given<br>Date given<br>Date given<br>Const x-ray (date)<br>Const x-ray (date)<br>Const x-ray (date)<br>Const x-ray (date)<br>Const x-ray (date)<br>(for the person free of communication of the person free of communication of the person of the person of the                                                                                                    | ENING: (every / / / #2 / / #2 / / #2 / / #2 / / #2 / / #2 / / / #2 / / / /                                                                                                    |                                                                                                    | Type administered<br>f3f<br>method: /f positive initial chea<br>Results<br>Results<br>Results:<br>Results:<br>Results:<br>Results:                                                                                                    | :                                                                                                    | otten)          |
| Contraindicated Medication:<br>MMUNIZATIONS:<br>ClanuaDiphtheria (covy 10<br>EranuaDiphtheria (covy 10<br>EranuaDiphtheria (cov) 10<br>EranuaDiphtheria (cov) 10<br>Eran                                                           | EHING: (every 2<br>Date rea<br>Results<br>nicable diseas<br>ENOSTIC TEST<br>Date:<br>Date: |                                                                                                    | Type administered<br>53 / / /<br>method: if positive initial chess<br>Results.<br>Results.<br>Results:<br>Results:<br>Re | t x-ay should be done) t x-ay should be done) t or to prevent the spread of disease to                                                                                                    | ohen)           |
| Contraindicated Medication:<br>INMUNICATIONS:<br>Tetanus/Diphteria (owory 10<br>Hepatitis B: #1<br>TUBERCULOSIS (TB) SCRE<br>Date given<br>Date given<br>Const: x-ray (dato)<br>Is the person free of commun<br>THER MEDICAL/LAS/DIAL<br>GYN exam w(PAP:<br>(owner over gar 10)<br>Mammogram:<br>(owner over gar 10)<br>Mammogram:<br>Prostate Exam:<br>#1000000000000000000000000000000000000                                                                                                    | years): // #2<br>// #2<br>ENING: (every /<br>Pate res<br>Results,<br>nicable diseas<br>SNOSTIC TEST<br>Date:<br>Date:<br>Date:<br>Date:<br>Date:<br>Date:<br>Date:<br>Date:<br>Date:                                                                                                    | /                                                                                                    | Type administered<br>53 / / /<br>method: // positive initial ches<br>Results<br>No (// no, /st specific precaul<br>Results:<br>Results:<br>R     | t x-tay should be done)                                                                                                    | aten)           |
| Contraindicated Medication:<br>IMMUNIZATIONS:<br>Tetanus/Diphteria (every 10<br>Hepatitis B: #1 _ / _<br>Thuescarc (Piu):<br>Preumovas: / _<br>TUBERCULOSIS (TB) SCRE<br>Date given<br>Chest x-ray (date)<br>Is the person free of communi-<br>tions (table):<br>CTNER MEDICAL/LAB/DIAL<br>(STN exam WFAP:<br>(evenes over agr 18)<br>Amminigram:<br>Inter y Piers and an age 40-9, y<br>Unanaysis<br>DBC/Differential<br>Hepatitis B Screening<br>PSA<br>Direk (specify).                                                                                                    | ears): / / #2 / #2 / #2 / #2 / #2 / #2 / #2 /                                                                                                    | /<br>2 years by Mantoux<br>dd<br>es? [Yes ]]<br>St:<br>and over/                                                                                                    | Type administered<br>53 / / /<br>method: // positive initial chess<br>Results.<br>No (// no, /ist specific proceed<br>Results:<br>Results:<br>Results:<br>Results:<br>Results:<br>Results:<br>Date:<br>Date:                                                                                                    | t x-ay should be done) t x-ay should be done) to prevent the spread of disease to the spread of disease to the spread of | oten)           |

ANNUAL DIVELCAL EVAMINATION FOD

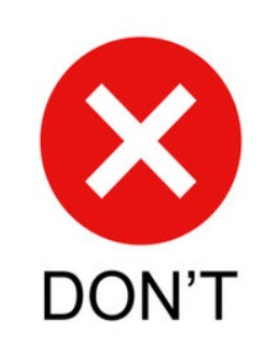

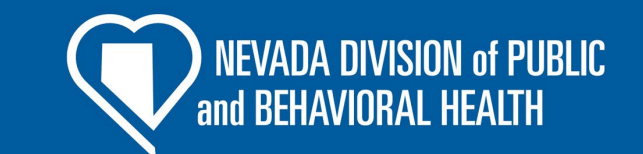

#### **Skills Verification**

This form is ensures that you are competent in your EMS skills. Please use our form to complete this step.

\*\*\*Only a Nevada EMS instructor or a Medical Director can sign off your skills.

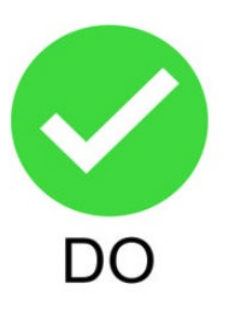

|                                                                                                    |                 |                         |            |           | State of Nevada                                       |                                       |
|----------------------------------------------------------------------------------------------------|-----------------|-------------------------|------------|-----------|-------------------------------------------------------|---------------------------------------|
| rovider Name                                                                                                    |                 |                         | - 1        | En        | nergency Medical Services                             |                                       |
|                                                                                                    |                 |                         |            | 1         | Skills Verification Form                              |                                       |
| NV EMS Certification #                                                                                                    |                 |                         | -          |           |                                                       |                                       |
|                                                                                                    |                 |                         |            |           |                                                       |                                       |
| EMT/AEMT/PAE                                                                                                    | AMEDIC at       | plicants m              | ust provid | e proof d | of skills retention at their respective certification | ation levels. NAC 450B 380. Skill     |
|                                                                                                    |                 |                         |            |           |                                                       |                                       |
| evaluators must                                                                                                    | be a Nevad      | a qualified             | EMS Instr  | uctor or  | Medical Director. Skills verifications must i         | be dated within 12-months.            |
| Section 1: EMT sk                                                                                                    | ills. To be cor | npleted by al           | EMTs, A    | EMTs and  | Paramedics.                                           |                                       |
| Skill                                                                                                    | Date            | Pt.                     | Pass       | Fail      | Instructor name and EMS number                        | Instructor Signature                  |
| Airway<br>Management                                                                                                    |                 | Adult                   |            |           |                                                       |                                       |
|                                                                                                    |                 | Pediatric               |            |           |                                                       |                                       |
| Oxygen                                                                                                    |                 | Adult                   |            |           |                                                       |                                       |
| Administration                                                                                                    |                 | Pediatric               |            |           |                                                       |                                       |
| (Semi) Automatic                                                                                                    |                 | Adult                   |            |           |                                                       |                                       |
| External                                                                                                    |                 | Podlatri-               |            |           |                                                       |                                       |
| Defibrillator                                                                                                    |                 | - conditric             |            |           |                                                       |                                       |
| Patient Assessment                                                                                                    |                 | Medical                 |            |           |                                                       |                                       |
|                                                                                                    | Т               | Trauma                  |            |           |                                                       |                                       |
| Bleeding                                                                                                    |                 | Adult                   |            |           |                                                       |                                       |
| Control/Shock                                                                                                    |                 |                         |            |           |                                                       |                                       |
| Spinal Motion                                                                                                    |                 | Adult                   |            |           |                                                       |                                       |
| Restriction -                                                                                                    |                 |                         |            |           |                                                       |                                       |
| Longboard and/or                                                                                                    |                 |                         |            |           |                                                       |                                       |
| Immobilization                                                                                                    |                 | Adult                   |            |           |                                                       |                                       |
| (Bone, Joint,                                                                                                    |                 |                         |            |           |                                                       |                                       |
| Traction-                                                                                                    |                 |                         |            |           |                                                       |                                       |
| Sager                                                                                                    |                 |                         |            |           |                                                       |                                       |
| Section 2: AEMT                                                                                                    | skills. To be c | ompleted by             | all AEMT   | s and Par | amedics.                                              | · · · · · · · · · · · · · · · · · · · |
| Skill<br>Summelattis Aleman                                                                                                    | Date            | PL.                     | Pass       | Fail      | Evaluator name and EMS number                         | Evaluator Signature                   |
| Adjunct Insertion                                                                                                    |                 | Padiatele               |            |           |                                                       |                                       |
| SOTHIN                                                                                                    |                 | TTURATIK.               |            |           |                                                       |                                       |
| Administration                                                                                                    |                 | Adult                   |            |           |                                                       |                                       |
| LV Insertion &                                                                                                    |                 | Adult                   |            |           |                                                       |                                       |
| Fluid                                                                                                    |                 | Pediatric               |            |           |                                                       |                                       |
| Administration                                                                                                    |                 | . turnet                |            |           |                                                       |                                       |
| LV Medication                                                                                                    | T               | Adult                   |            | 7         |                                                       |                                       |
| Administration                                                                                                    |                 | Adult                   |            | -         |                                                       |                                       |
| Fluid Infusion                                                                                                    |                 | And                     |            |           |                                                       |                                       |
|                                                                                                    |                 | Pediatric               |            |           |                                                       |                                       |
| Section 3: Posson                                                                                                    | die skills. To  | he completer            | hy all Par | amedic    | I                                                     | l]                                    |
| Skill                                                                                                    | Date            | Pt.                     | Pass       | Fail      | Evaluator name and EMS Number                         | Evaluator Signature                   |
| Endotracheal                                                                                                    |                 | Adult                   |            |           |                                                       | -                                     |
| Intubation                                                                                                    |                 | Pediatric               |            |           |                                                       |                                       |
| Cardiac Arrest                                                                                                    |                 | Adult                   |            |           |                                                       |                                       |
| Management                                                                                                    |                 |                         |            |           |                                                       |                                       |
| Cardiac                                                                                                    |                 | Adult                   |            |           |                                                       |                                       |
| a second second s |                 |                         |            |           |                                                       |                                       |
| Management                                                                                                    |                 |                         |            |           |                                                       |                                       |
| Management<br>Pleural Chest                                                                                                    |                 | Adult                   |            |           |                                                       |                                       |
| Management<br>Pleural Chest<br>Decompression                                                                                                    |                 | Adult                   |            |           |                                                       |                                       |
| Management<br>Pleural Chest<br>Decompression<br>NG Tube                                                                                                    |                 | Adult<br>Adult          |            |           |                                                       |                                       |
| Management<br>Pleural Chest<br>Decompression<br>NG Tube<br>Percutaneous                                                                                                    |                 | Adult<br>Adult<br>Adult |            |           |                                                       |                                       |

|           | EMERGENCY<br>(EMT) PSYCH                                                           | MEDICAL TECHNICIAN<br>OMOTOR SKILLS                                                                                    |                                                          |                             |                                               |                      |
|-----------|------------------------------------------------------------------------------------|----------------------------------------------------------------------------------------------------|----------------------------------------------------------|-----------------------------|-----------------------------------------------|----------------------|
| INSTR     | RUCTIONS: 1. Please 2. Candida                                                     | NREPORI<br>type or print clearly.<br>ates must read and sign where in                                                  | dicated before exa                                       | mination beg                | gins.                                         |                      |
|           |                                                                                    | REGISTRANT I                                                                                                    | NFORMATION                                               |                             |                                               |                      |
| Course    | number                                                                             |                                                                                                    |                                                          |                             |                                               |                      |
| Name (8   | ast, first, middle initial)                                                        |                                                                                                    |                                                          | Public Safety               | Identification (PSID) num                     | ber                  |
| Address   | (number and street, city, state, a                                                 | nd ZIP code)                                                                                                    |                                                          |                             |                                               |                      |
| Date of I | pirth (month, day, year)                                                           | E-mail address                                                                                                    |                                                          |                             | Telephone number                              |                      |
| Name of   | training institution                                                               | -                                                                                                    | Examination site                                         |                             | × /                                           |                      |
|           |                                                                                    |                                                                                                    |                                                          |                             |                                               |                      |
|           |                                                                                    | EXAMINATIO                                                                                                    | N RESULTS                                                |                             | 1                                             |                      |
|           | Date of examination                                                                | on (month, day, year):                                                                                                 | Initial:                                                 |                             | Retest number                                 |                      |
| Section   | n 1 Patient Assessment                                                             | t / Management - Trauma                                                                                                | Pass                                                     | Fail                        | Pass                                          | Fail                 |
| Section   | n 2 Patient Assessment                                                             | t / Management - Medical                                                                                               | Pass                                                     | 🗌 Fail                      | Pass                                          | Fail                 |
| Section   | n 3 Cardiac Arrest Man                                                             | agement / AED                                                                                                    | Pass                                                     | 🔲 Fail                      | Pass                                          | Fail                 |
| Section   | n 4 BVM Ventilation of a                                                           | an Apneic Adult Patient                                                                                                | Pass                                                     | Fail                        | Pass                                          | Fail                 |
| Section   | n 5 Supraglottic Airway                                                            | Device                                                                                                    | Pass                                                     | 🔲 Fail                      | Pass                                          | Fail                 |
| Section   | n 6 Spinal Immobilizatio                                                           | on (Supine)                                                                                                    | Pass                                                     | Fail                        | Pass                                          | Fail                 |
| Section   | n 7 Bleeding Control / S                                                           | Shock Management                                                                                                    | Pass                                                     | E Fail                      | Pass                                          | Fail                 |
|           |                                                                                    | PRACTICAL SKILLS EXAMINA                                                                                               | TION PASS / FAIL O                                       | RITERIA                     |                                               |                      |
| 1.        | Candidates failing three (                                                         | 3) or fewer stations may re-test the s                                                                                 | skill(s) failed on the sa                                | me day of the               | e examination.                                |                      |
| 2.        | Candidates failing a same                                                          | e day re-test must re-test those failed                                                                                | d skills on a different of                               | lay with a diff             | erent examiner.                               |                      |
| 3.        | Candidates failing a single examination.                                           | e skill three (3) times, or fails four (4                                                                              | ) or more stations cor                                   | stitutes failur             | e of the practical sk                         | ills                 |
| 4.        | Candidates who fail the P                                                          | ractical Skills Examination may re-te                                                                                  | est the entire examination                               | tion only afte              | r documented reme                             | dial training.       |
| 5.        | Candidates who must tak                                                            | e the entire Practical Skills Examina                                                                                  | tion a second time, ite                                  | ems 1-3 abov                | e apply.                                      |                      |
| 6.        | Failure to pass the Practic<br>the candidate to take the                           | cal Skills Examination a second time<br>entire EMT Training Program over.                                              | constitutes failure of                                   | the Practical               | Skills Examination                            | and requires         |
| 7.        | Test results announced o<br>reviewed by Indiana Depa<br>the preliminary results of | n the day of the examination are <u>PR</u><br>artment of Homeland Security Certifi<br>the examination ARE NOT upheld u | ELIMINARY AND UN<br>cations staff. The Ca<br>pon review. | OFFICIAL.<br>ndidate will b | Results are not fina<br>e notified by mail in | l until<br>the event |
|           |                                                                                    | EMERGENCY MEDICAL SERVIC                                                                                               | ES REGISTRANT S                                          | GNATURE                     |                                               |                      |
| By my     | signature below, I acknow                                                          | vledge that I have read and understa                                                                                   | nd the Pass / Fail tes                                   | ting criteria lis           | sted in items 1-7 ab                          | ove.                 |
| Signatur  | e of EMT candidate                                                                 |                                                                                                    |                                                          | Date (month, o              | day, year)                                    |                      |
| State rep | presentative comments:                                                             |                                                                                                    |                                                          |                             |                                               |                      |
| Signatur  | e of representative                                                                |                                                                                                    |                                                          | Date (month, e              | day, year)                                    |                      |
|           |                                                                                    |                                                                                                    |                                                          |                             |                                               |                      |
|           |                                                                                    |                                                                                                    | Staff initials                                           |                             | Date (month, day, year)                       | )                    |

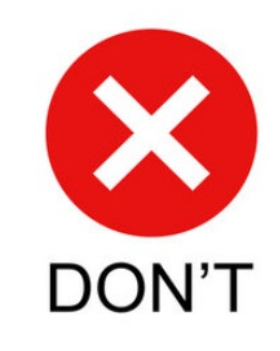

# **DPS Background Check**

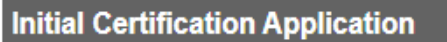

Certification Level and Education Documents - 2 of 6

State of Nevada Required DPS Background Chec

~

✓ State Required DPS Background Check

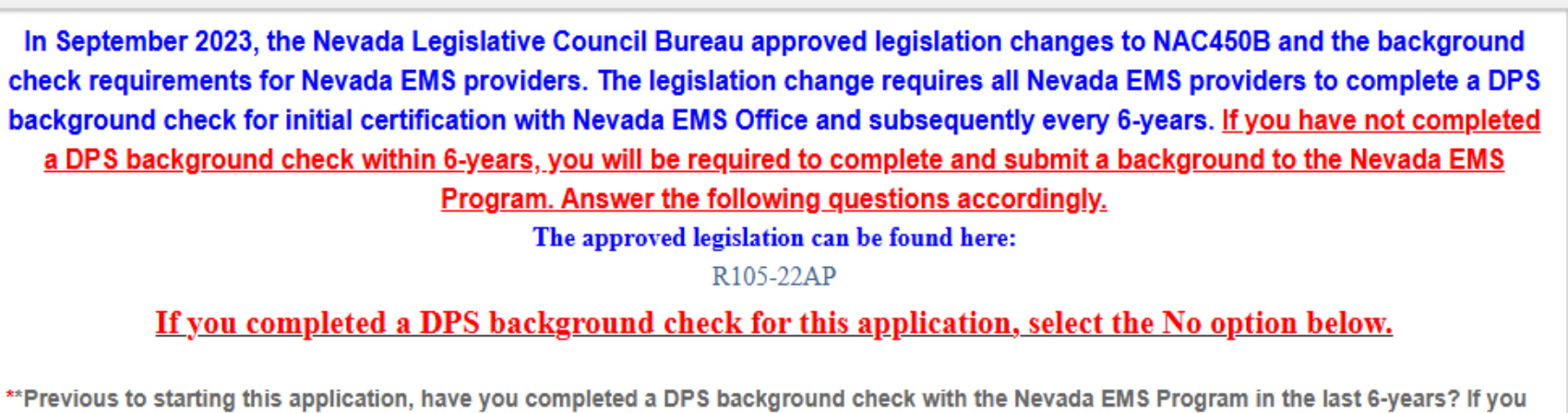

\*\*Previous to starting this application, have you completed a DPS background check with the Nevada EMS Program in the last 6-years? If you are completing a background check for this application, select No. (Background checks submitted to your employer, training program or another entity other than Nevada EMS Program will not be accepted)

⊖ Yes

 $\bigcirc$  No

I have already completed a background for the state EMS office, and it has not expired

I have not completed a background <u>for the state EMS office</u> and/or I have just completed one for this application.

This next tab is for the background requirement for certification. It must be completed to get certified.

NEVADA DIVISION of PUBLIC

and BEHAVIORAL HEALTH

\*\*\*It is required every 6 years. Backgrounds completed for any other organization cannot be accepted as the EMS office cannot receive the results. You must complete a separate background.

#### Initial Certification Application

Demographic Information - 1 of 6 Certification Level and Education Documents - 2 of 6

State of Nevada Required DPS Background Chec

>

✓ State Required DPS Background Check

In September 2023, the Nevada Legislative Council Bureau approved legislation changes to NAC450B and the background check requirements for Nevada EMS providers. The legislation change requires all Nevada EMS providers to complete a DPS background check for initial certification with Nevada EMS Office and subsequently every 6-years. If you have not completed a DPS background check within 6-years, you will be required to complete and submit a background to the Nevada EMS Program. Answer the following questions accordingly.

The approved legislation can be found here:

R105-22AP

#### If you completed a DPS background check for this application, select the No option below.

\*\*Previous to starting this application, have you completed a DPS background check with the Nevada EMS Program in the last 6-years? If you are completing a background check for this application, select No. (Background checks submitted to your employer, training program or another entity other than Nevada EMS Program will not be accepted)

Yes

○ No

mm/dd/yyyy

\*Date of last DPS background check with the Nevada EMS Program (date must be within 6-years)

Today

If you have completed one in the last 6 years you will need to put the date of the last time it was completed <u>here</u>.

\*\*\*Backgrounds for any other organization are not accepted.

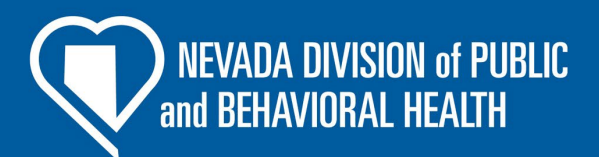

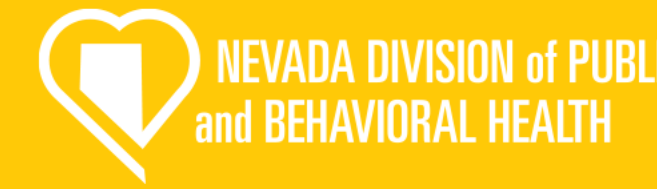

\*\*Previous to starting this application, have you completed a DPS background check with the Nevada EMS Program in the last 6-years? If you are completing a background check for this application, select No. (Background checks submitted to your employer, training program or another entity other than Nevada EMS Program will not be accepted)

O Yes

No

All providers applying for their initial EMS certification are required to complete a Department of Public Safety background check pursuant to NAC 450B every 6-years. Complete the following section and resubmit a DPS background check to the Nevada EMS Program.

\*How are submitting your DPS background check to the Nevada EMS Program?

○ Fingerprint cards (Out of State Providers This is for out of state providers, you will receive a fingerprint card and mail it into our office.

C LiveScan by local law enforcement This is for in state providers who complete electronic fingerprints by local law enforcement

O Fingerprint Express or another outside vendor (paid the \$40.25 DPS background check processing fee)

This is for in state providers who go to a private vendor to complete fingerprints.

Background Check Tracking Number:

Once you complete your fingerprints, place the tracking number (TCN) here.

| *Fingerprint Request Document Upload                                    |
|-------------------------------------------------------------------------|
| Upload File     Upload the completed Background Check Request Form here |
| Name                                                                    |
| Fingerprint Request Document Upload                                     |
| Description                                                             |
|                                                                         |
|                                                                         |
| <i>h</i>                                                                |
| Document Type                                                           |
| Supporting Documents                                                    |

If you select no, it will bring up this next section. You will fill out how you have/ are completing your background. Then, upload your completed Background Check Request Form

\*\*\*You must use the State of Nevada EMS Background check Request Form to complete your fingerprints. If you do not, we will not receive your results:<sup>6</sup>

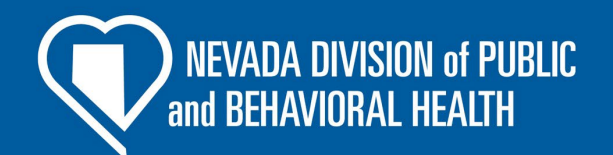

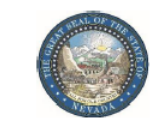

EMERGENCY MEDICAL SYSTEMS 4126 Technology Way, Ste 100 Carson City, Nevada 89706 Telephone (775) 687-7590 • Fax (775) 687-7595 http://dpbh.nv.gov/Reg/EMS/EMS-home/

#### FINGERPRINT REQUEST FORM

Please provide this form to the fingerprint technician at the time the fingerprints are taken to ensure that all fields contain the required information needed for processing. Applicants without a Fingerprint Request Form or with an incomplete Fingerprint Request Form may be denied fingerprinting until all applicable information is received.

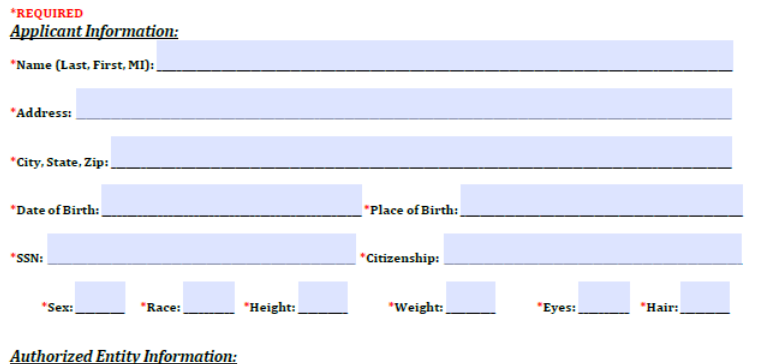

Account No. (MNU): <u>880485</u> ORI: <u>NV9207167</u> Reason Fingerprinted: <u>NRS</u>

<u>Fingerprint Site Information</u>: <u>Eingerprint technician</u>, please ensure that you see a government issued photo ID for identity verification purposes prior to fingerprinting and return form to the applicant when completed. <u>"Please ensure all fields are completed.</u>

evada Department o

alth and Human Services

| Did Applicant Pay \$40.25 Processing Fee? Yes   No<br>(circle one) | *Type of Fingerprint Submission: Fingerprint Cards   LiveScan<br>(circle one) |
|--------------------------------------------------------------------|-------------------------------------------------------------------------------|
| Signature of Official Taking Prints:                               | *Date:                                                                        |
| TCN No. (used for tracking purposes):                              |                                                                               |
| Agency/Organization/Business:                                      |                                                                               |

REV 10/2024

This is the required Background Fingerprint Request Form. Fill out the upper section under Applicant Information

\*\*\*Ensure that when your fingerprints are complete the fingerprint technician completes all fields in the lower section, and you have a TCN number.

#### **DPS Background Fee:**

- The Nevada Department of Public Safety (DPS) charges its own fee of \$40.25 to process your background.
- If you complete your fingerprints at a private vendor, they will likely charge the fee at the time the fingerprints are taken
- If you complete your fingerprints at a local law enforcement office or out of state, you will likely not be charged the fee upfront, and it will be added to your fees at checkout for the application.

|                                                                        | k Attestation and Signature                                                                                                    |
|------------------------------------------------------------------------|----------------------------------------------------------------------------------------------------|
| I attest that all the infor<br>regarding my backgrow                   | mation I have provided regarding my DPS background check is truthful and accurate. If any information<br>nd check is incorrect, I understand my application may be delayed or denied. |
| *Background Check Atte                                                 | station Signature                                                                                                    |
| Username:                                                              |                                                                                                    |
| Password:                                                              |                                                                                                    |
| *DPS Background Chec                                                   | k Attestation Date                                                                                                    |
| mm/dd/yyyy                                                             | Today                                                                                                    |
| ✓ Criminal History                                                     |                                                                                                    |
| *Have you, within the las                                              | it 5 years, been convicted or forfeited bail for a traffic violation other than a parking violation?                                                                                  |
| ⊖ Yes                                                                  |                                                                                                    |
| O No                                                                   |                                                                                                    |
|                                                                        | victed of a felony or misdemeanor other than a traffic violation?                                                                                                    |
| *Have you ever been co                                                 |                                                                                                    |
| *Have you ever been co<br>Yes                                          |                                                                                                    |
| *Have you ever been col<br>Yes<br>No                                   |                                                                                                    |
| "Have you ever been co<br>Yes<br>No<br>"Have you ever had an a         | ttendant license or EMS certificate revoked or suspended in any jurisdiction?                                                                                                    |
| "Have you ever been col<br>Yes<br>No<br>"Have you ever had an a<br>Yes | ttendant license or EMS certificate revoked or suspended in any jurisdiction?                                                                                                    |

This is the last section for the background check, input your password and select today's date for the attestation. This is you acknowledging that you are submitting truthful information.

The next tab will be the criminal history questions shown here.

\*\*\*If you select yes to any of the questions you will be required to add supporting information.

and BEHAVIORAL HEALTH

### **Fingerprint Waiver**

#### Initial Certification Application

< sation Level and Education Documents - 2 of 6 State of Nevada Required DPS Background Check - 3 of 6 Pagespart Warver - 4 of 6

#### Fingerprint Background Waiver

#### FINGERPRINT BACKGROUND WAIVER

 You must be notified by the Emergency Medical Systems Program, of the Nevada Division of Public and Behavioral Health, that your fingerprints will be used to check the criminal history records of the FBI and the State of Nevada.

2. If you have a climinal history record, the efficials making a determination of your suitability for the job, license or other benefits for which you are applying must provide you the apportunity to complete or challenge the accuracy of the information in the record. You may review and challenge the accuracy of any and all climinal history records which are returned to the submitting agency. The proper forms and procedures will be furnished to you by the Nexada Department of Public Safety. Records Bureau upon request. If you decide to challenge the accuracy or completeness of your FBI criminal history records must be submitting agency. The proper procedure to do so: 16.34 - Procedure to obtain change, correction or updating of identification records. If after reviewing his/her identification record, the subject thereof believes that it is incorrect or incomplete in any respect and whishes changes, corrections or updating of the allenge deficiency, he/he has application directly to the egency which contributed the question of to the FBI. Criminal Justory records allow directly to the egency which contributed the question of to the FBI. Criminal Justory records therefore therefore the subject is not completeness of any entry on his/her record to the FBI. Criminal Justory more (CaIS) Division ATTH: SCU, Mou, D-2, 1000 Custer Hidowy Road, Clarkhourg, WV 26306. The FBI will the challenge to the agency which data requesting that the agency to how Road, Clarkhourg, WV 26306. The FBI will the challenge to the agency which data requesting that the agency to how Road, Clarkhourg, WV 26306. The FBI will be challenge to the agency which data requesting that the agency to how Road, Clarkhourg, WV 26306. The FBI will the fBI communication directly from the agency which data requesting that the agency to how Road Clarkhourg.

 Based on 28 CFR § 50 12 (b.), officials making such determinations should not deny the license or employment based on information in the record until the applicant has been afforded a reasonable time to correct or complete the record or has declined to do so.

- 4. You have the right to expect that officials receiving the results of the fingerprint-based cristinal history record check will use it only for authorized purposes and will not retain or disseminate it in violation of federal or state statute, regulation or executive order, or rule, procedures or standard established by the National Crime Prevention and Privacy Compact Council.
- 5. I hereby authorize the Emergency Medical Systems Program, of the Nevada Division of Public and Behavioral Health, to submit a set of my freqeprints to the Nevada Department of Public Safety Records Bureau for the purpose of accessing and reviewing State of Nevada and PBI criminal history records that may pertain to me.

In giving this authorization, I expressly understand that records may include information pertaining to notations of arrest, detainments, indictments, information or other charges for which the final court disposition is pending or is unknown to the above referenced agency. For records containing final court disposition information, I understand that the release may include information pertaining to dismissati, acquittais, convictions, sentences, correctional supervision information and information concerning the status of my parole or probation when applicable

6. I hereby release from liability and promise to hold harmless under any and all causes of legalaction, the State of Nevada, its officer(s), agent(s) and/or employee(s) who conducted my criminal history records search and provided information to the submitting agency for any statement(s), ornision(s), or infringement(s) upon my current legal rights. I further release and promise to hold harmless and covenant not to sue any persona, ferms, institutions or agencies providing such information to the State of Nevada on the basis of their disclosures. have signed this release voluntarily and of my own free will.

A reproduction of this authorization for release of information by photocopy, facsimile or similar process, shall for all purposes be as valid as the original.

In consideration for processing my application, I, the undersigned, whose name and signature is voluntarily appears below; do hereby and irrevocably agree to the above.

| Signature | 07 - 23 |  |  |  |
|-----------|---------|--|--|--|
| Username: |         |  |  |  |
| Password: | —       |  |  |  |
|           |         |  |  |  |
|           |         |  |  |  |
| Date      |         |  |  |  |

This tab is a waiver for the fingerprint and background required to become certified. Read through and use your password to sign the waiver.

#### Put today's date in the field.

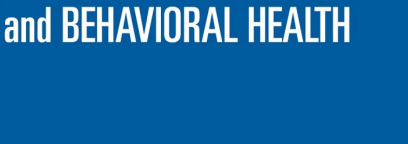

NEVADA DIVISION of PUBLIC

# Signature and Submission

| ground Check - 3 of 6                                | Fingerprint                   | Waiver - 4 of                                    | 6 Regulation & Licensing Atte                                                                                                    | station - 5 of 6                                                                                  | Signature and Submission Page - 6 of 6                                                                   | >          |
|------------------------------------------------------|-------------------------------|--------------------------------------------------|----------------------------------------------------------------------------------------------------|---------------------------------------------------------------------------------------------------|----------------------------------------------------------------------------------------------------|------------|
| Signature                                            |                               |                                                  |                                                                                                    |                                                                                                   |                                                                                                    |            |
| I hereby certify that all<br>herein may cause forfei | statements n<br>ture on my pa | This app<br>nade in this ap<br>int of all rights | Certification Of An Ap<br>lication must be signed and date<br>oplication are true and I agree an<br>to certification and/or licensure to<br>Licensed Attendar<br>All fee's paid are final and no | plicant<br>d within the last 6<br>d understand that<br>by the State of Ne<br>nt.<br>n-refundable. | months<br>t any misstatements or omission of material fac<br>vada as an Emergency Medical Technician and | ls<br>//or |
| Signature of Applicant                               |                               |                                                  |                                                                                                    |                                                                                                   |                                                                                                    |            |
| Username:                                            |                               |                                                  |                                                                                                    |                                                                                                   |                                                                                                    |            |
| Password:                                            |                               |                                                  |                                                                                                    |                                                                                                   |                                                                                                    |            |
| Date of Applicant's Sul                              | omission (mu                  | ust be today's                                   | s date)                                                                                                    |                                                                                                   |                                                                                                    |            |
|                                                      | -                             | -                                                |                                                                                                    |                                                                                                   |                                                                                                    |            |

NEVADA DIVISION of PUBLIC and BEHAVIORAL HEALTH

This last tab is a certification for the application. Please read and use your signature to sign. Put today's date in the field.

\*\*\*Once you sign this section and submit you will not be able to go back and make changes. Please unsure that everything is complete, and the application is finished.

#### Ambulance Attendant License Application

NEVADA DIVISION of PUBLIC and BEHAVIORAL HEALTH

#### **Demographics**

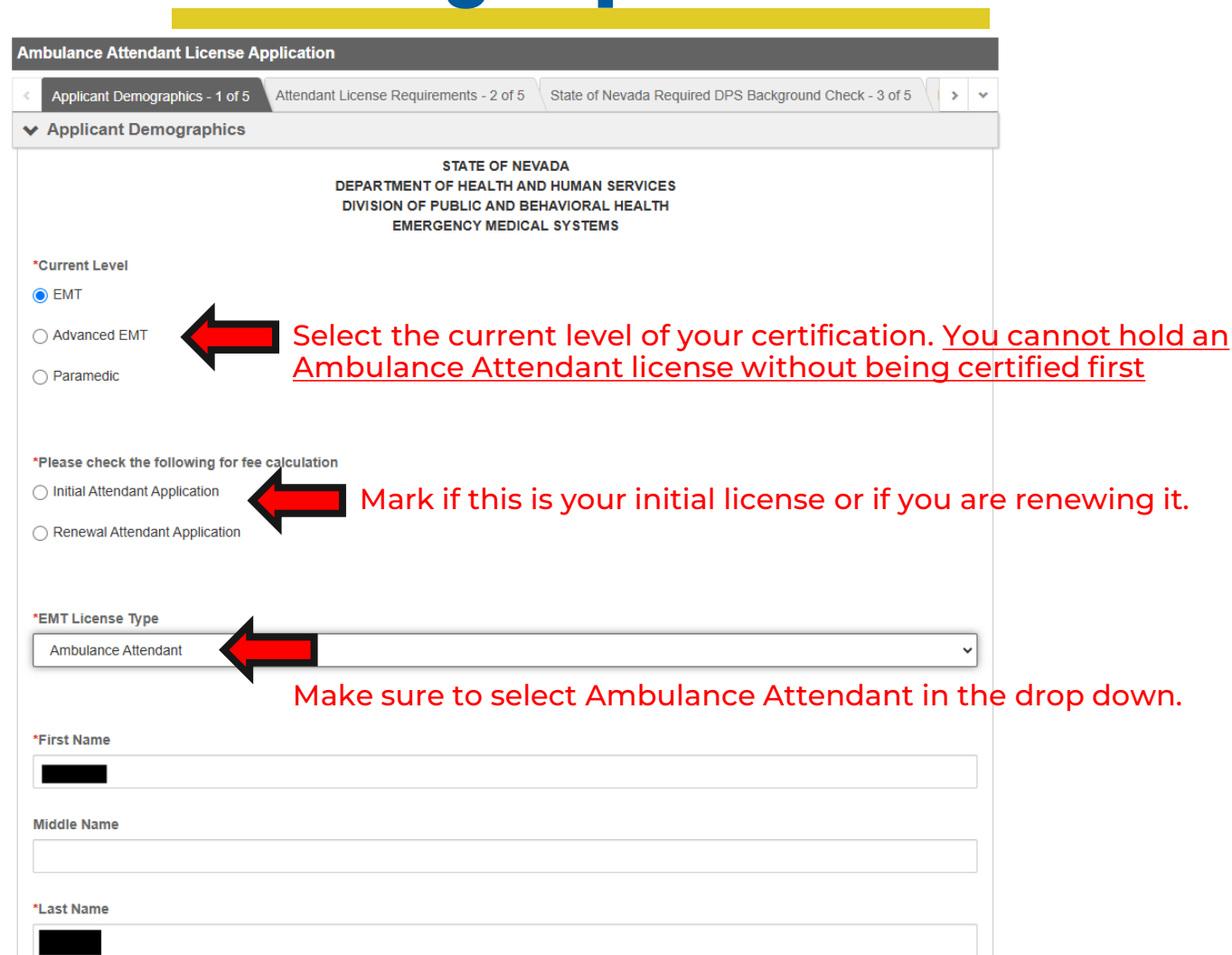

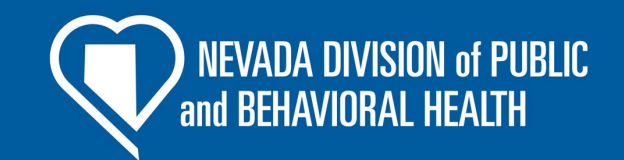

The first page will be your demographic information. Make sure you review each line and check for accuracy.

# **Demographics (cont.)**

✓ Statement Of Child Support Compliance

Select one of the following categories

Statement of child support compliance

\*\*\*If you have questions about this please contact our office.

I am not subject to a court order for the support of a child.

I am subject to a court order for the support of one or more children and am in compliance with the order or am in compliance with a plan approved by the District Attorney or other public agency enforcing the order for the repayment of the amount owed pursuant to the order; or

I am subject to a court order for the support of one or more children and am not in compliance with the order or a plan approved by the District Attorney or other public agency enforcing the order for the repayment of the amount owed pursuant to the order. Pay special attention to this section on the first page: the child support compliance question. Make sure it is filled out before moving on.

NEVADA DIVISION of PUBLIC

and BEHAVIORAL HEALTH

#### Ambulance Attendant Requirements

|     | rocal Certification Application Form                                                                                                    |        |      |
|-----|----------------------------------------------------------------------------------------------------|--------|------|
|     | emographics Certification level and supporting EMS cards Ambulance Attendant Requirements State of Nevada Required DPS                                               | Back   | >    |
| A   | nbulance Attendant Requirements                                                                                                    |        |      |
| Lie | ensed Attendants must complete EVOC or CEVO training per NAC 450B.055 & NAC 450B.090. Upload your EVOC or CEVO certifi                                               | cate I | nere |
|     | D Upload File                                                                                                    |        |      |
|     | Emergency Vehicle Operations Training                                                                                                    |        |      |
|     |                                                                                                    |        |      |
| C   | ocument Type                                                                                                    |        |      |
|     | ocument Type<br>Supporting Documents                                                                                                    |        | ~    |
|     | Supporting Documents Dead a physician statement signed by a physician, PA, or an APRN. Dipload File Dipload File Physician Statement                                 |        | •    |
|     | Supporting Documents Dad a physician statement signed by a physician, PA, or an APRN. D Upload File The Physician Statement                                          |        | •    |
|     | Supporting Documents Supporting Documents Dad a physician statement signed by a physician, PA, or an APRN. Upload File Upload File Physician Statement Decument Type |        | •    |

| *Upload a copy of your Skills Verification signed by a Nevada EMS Instructor.                                                       |
|----------------------------------------------------------------------------------------------------|
| Upload File                                                                                                    |
| Name                                                                                                    |
| NV Skills Verification                                                                                                    |
| Document Type                                                                                                    |
| Skills Verification 🗸                                                                                                    |
| The Skills Verification document can be found<br>at: https://dpbh.nv.gov/uploadedFiles/dpbh.nv.gov/contraction%20Form%2010-2024.pdf |

ov/uploadedFiles/dpbh.nv.gov/con

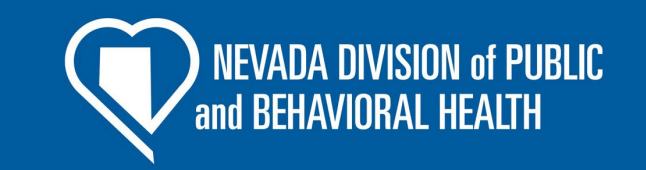

The next tab will go over the requirements for the Ambulance Attendant License. If you are not applying for the license, this will not appear or apply to you. The next few slides will go over the specific requirements for each of the sections listed.

#### Use these buttons to upload the corresponding documents

If you need copies of the documents, they can be found here

## **EVOC/ CEVO**

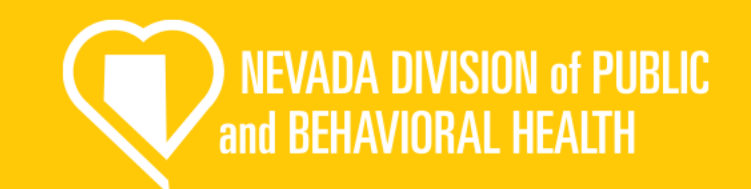

This needs to be your course completion certificate showing at what level you completed the training.

#### \*\*\*Must be a EVOC or CEVO course. No other course is accepted.

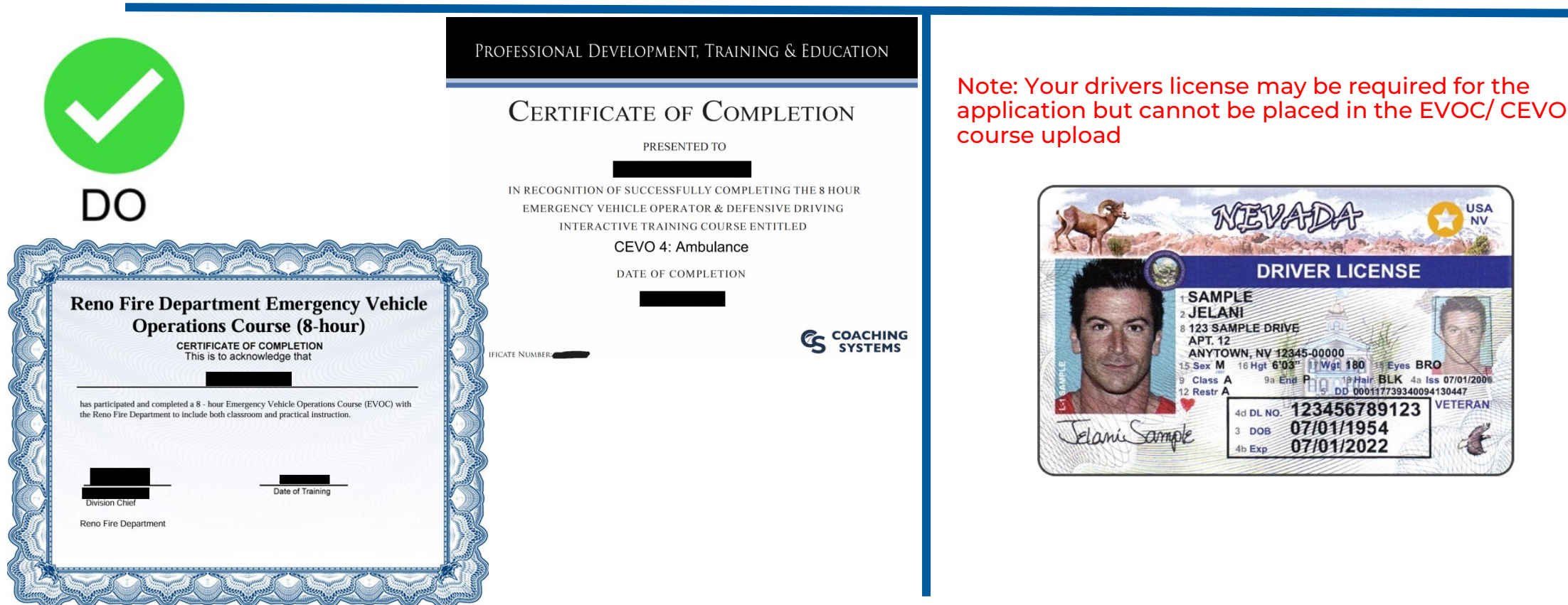

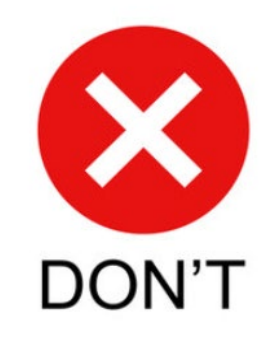

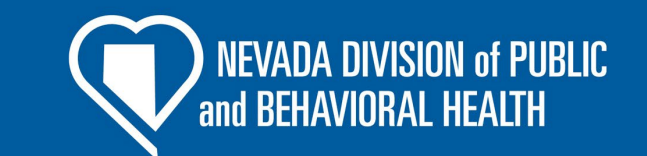

### **Physicians Statement**

This form must be completed by a Physician, PA, or APRN. Please use our form to complete this step

\*\*\*This must be dated within the last year.

| State of Nevada<br>Department of Health and Human Services<br>Division of Public and Behavioral Health<br>Emergency Medical Services Program                                                                                                    |
|----------------------------------------------------------------------------------------------------|
| Physician Statement                                                                                                    |
| This form is to be completed when applying for an initial attendant license or renewing an existing attendant license pursuant to NAC 450B.320.1(d). <u>Physician statements must be</u> dated within 12-months of your application submission date. |
| Data                                                                                                    |
| Provider Name: NV EMS #:                                                                                                    |
| Medical Provider Statement:                                                                                                    |
| The above individual:                                                                                                    |
| Is of sound physical and mental health, free from physical defects, and diseases that may impair<br>their ability to drive or attend an ambulance, air ambulance, or agency vehicle.                                                                 |
| Examiner Name: Date:                                                                                                    |
| Examiner Signature: License #:                                                                                                    |
| Physician: 🔲 Physician Assistant: 🛄 Advanced Practice Registered Nurse: 🔲                                                                                                    |

D

| Part one: TO BE COMPLET                                                                                                    | ED PRIOR TO N                                                                                                    | ALUICAL APPO                                                                                                    | NIMENI                                                                                                    |                                                                                                    |                     |  |  |
|----------------------------------------------------------------------------------------------------|----------------------------------------------------------------------------------------------------|----------------------------------------------------------------------------------------------------|----------------------------------------------------------------------------------------------------|----------------------------------------------------------------------------------------------------|---------------------|--|--|
| Name:                                                                                                    |                                                                                                    | Date of Exam:                                                                                                    |                                                                                                    |                                                                                                    |                     |  |  |
| Address:                                                                                                    |                                                                                                    |                                                                                                    | SS                                                                                                    | V:                                                                                                    |                     |  |  |
|                                                                                                    |                                                                                                    |                                                                                                    | Dat                                                                                                    | e of Birth:                                                                                                    |                     |  |  |
| Sex: 🗆 Male 🗆 Fer                                                                                                    | nale                                                                                                    |                                                                                                    | Nai                                                                                                    | me of Accompanying Person:                                                                                                    |                     |  |  |
| DIAGNOSES/SIGNIFICANT                                                                                                    | HEALTH COND                                                                                                    | ITIONS: (Includ                                                                                                    | e a Medical History                                                                                                    | Summary and Chronic Health Problems                                                                                                    | List, if available) |  |  |
|                                                                                                    |                                                                                                    |                                                                                                    |                                                                                                    |                                                                                                    |                     |  |  |
|                                                                                                    |                                                                                                    |                                                                                                    |                                                                                                    |                                                                                                    |                     |  |  |
|                                                                                                    |                                                                                                    |                                                                                                    |                                                                                                    |                                                                                                    |                     |  |  |
|                                                                                                    |                                                                                                    |                                                                                                    |                                                                                                    |                                                                                                    |                     |  |  |
| CURRENT MEDICATIONS: (                                                                                                    | Attach a second                                                                                                    | page if needed)                                                                                                    |                                                                                                    |                                                                                                    |                     |  |  |
| Medication Name                                                                                                    | Dose                                                                                                    | Frequency                                                                                                    | Diagnosis                                                                                                    | Prescribing Physician                                                                                                    | Date Medication     |  |  |
|                                                                                                    |                                                                                                    |                                                                                                    |                                                                                                    | Specialty                                                                                                    | Prescribed          |  |  |
|                                                                                                    |                                                                                                    |                                                                                                    |                                                                                                    |                                                                                                    |                     |  |  |
|                                                                                                    |                                                                                                    |                                                                                                    |                                                                                                    |                                                                                                    |                     |  |  |
|                                                                                                    |                                                                                                    |                                                                                                    |                                                                                                    |                                                                                                    |                     |  |  |
|                                                                                                    |                                                                                                    |                                                                                                    |                                                                                                    |                                                                                                    |                     |  |  |
|                                                                                                    | 1                                                                                                    |                                                                                                    |                                                                                                    |                                                                                                    |                     |  |  |
|                                                                                                    | +                                                                                                    |                                                                                                    |                                                                                                    |                                                                                                    | -                   |  |  |
|                                                                                                    | 1                                                                                                    |                                                                                                    |                                                                                                    |                                                                                                    |                     |  |  |
| loes the person take medic                                                                                                    | ations indepen                                                                                                    | aentiyr                                                                                                    | Lites INO                                                                                                    |                                                                                                    |                     |  |  |
| MMUNIZATIONS:<br>etanus/Diphtheria (every 10<br>enatitis B: #1                                                                                                    | years):/_                                                                                                    |                                                                                                    | Type admini:                                                                                                    | stered:                                                                                                    |                     |  |  |
|                                                                                                    |                                                                                                    | , ,                                                                                                    |                                                                                                    |                                                                                                    |                     |  |  |
| influenza (Flu): / /                                                                                                    |                                                                                                    |                                                                                                    |                                                                                                    |                                                                                                    |                     |  |  |
| Influenza (Flu)://<br>Pneumovax://                                                                                                    |                                                                                                    |                                                                                                    |                                                                                                    |                                                                                                    |                     |  |  |
| nfluenza (Flu):/<br>Pneumovax://_<br>Dther: (specify)                                                                                                    | _                                                                                                    |                                                                                                    | _                                                                                                    | /                                                                                                    |                     |  |  |
| nfluenza (Flu)://<br>Pneumovax://_<br>Other: (specify)                                                                                                    | _                                                                                                    |                                                                                                    | _                                                                                                    |                                                                                                    |                     |  |  |
| Influenza (FIU):// Pneumovax:// Other: (specify)                                                                                                    | ENING: (every 2                                                                                                    | years by Mantour                                                                                                    | method; if positive init                                                                                                    | al chest x-ray should be done)                                                                                                    |                     |  |  |
| Influenza (Flu):/<br>Pneumovax://<br>Other: (specify)<br>TUBERCULOSIS (TB) SCRE<br>Date given                                                                                                    | ENING: (every 2<br>Date rea                                                                                                    | years by Mantou                                                                                                    | method; if positive init<br>Res                                                                                                    | al chest x-ray should be done)                                                                                                    |                     |  |  |
| Inflienza (Flu)://<br>Pneumovax://<br>Other: (specify)<br>TUBERCULOSIS (TB) SCRE<br>Date given<br>Chest x-ray (date)                                                                                                    | ENING: (every 2<br>Date rea<br>Results                                                                                                    | years by Mantoun                                                                                                    | method; if positive init<br>Res                                                                                                    | al chest x-ray should be done)                                                                                                    |                     |  |  |
| Influenza (Flu):<br>Pneumovax:<br>Other: (specify)<br>TUBERCULOSIS (TB) SCRE<br>Date given<br>Chest x-ray (date)                                                                                                    | ENING: (every 2<br>Date rea<br>Results                                                                                                    | t years by Mantoux                                                                                                    | method; if positive init<br>Res                                                                                                    | al chest x-ray should be done)<br>ults                                                                                                    |                     |  |  |
| Influenza (Flu): / /<br>Pneumovax: /<br>DUther: (specify)<br><b>FUBERCULOSIS (TB) SCRE</b><br>Date given<br>Chest x-ray (date)<br>is the person free of commu                                                                                                    | ENING: (every 2<br>Date rea<br>Results<br>nicable disease                                                                                                    | tyears by Mantour<br>d<br>es? □Yes □                                                                                                    | method; if positive init<br>Res<br>INo (If no, list specific                                                                                                    | al chest x-ray should be done)<br>ults<br>mecautions to prevent the spread of disease                                                                     | to others)          |  |  |
| Influenza (Flu):                                                                                                    | ENING: (every 2<br>Date rea<br>Results<br>nicable disease                                                                                                    | eyears by Mantoux<br>d<br>es? ⊡Yes ⊑                                                                                                    | method; if positive init<br>Res                                                                                                    | al chest x-ray should be done)<br>ults                                                                                                    | to athers)          |  |  |
| Influenza (Flui;))<br>Dher: (specify)<br>IUBERCULOSIS (TB) SCRE<br>Date given<br>Chest x-ray (date)<br>is the person free of commu                                                                                                    | ENING: (every 2<br>Date rea<br>Results_<br>nicable disease                                                                                                    | t years by Mantoux<br>d<br>es? □Yes □                                                                                                    | method; if positive init<br>Res<br>No (If no, list specific ;                                                                                                    | al chest x-ray should be done)<br>ults                                                                                                    | e to others)        |  |  |
| Influenza (Flu):                                                                                                    | ENING: (every 2<br>Date rea<br>Results<br>nicable disease                                                                                                    | : years by Mantoun<br>d<br>es? □Yes □<br>\$:                                                                                                    | method; if positive init<br>Res<br>No (If no, list specific j                                                                                                    | al chest x-ray should be done)<br>ults<br>recautions to prevent the spread of disease                                                                     | to others)          |  |  |
| Internay (ru):                                                                                                    | ENING: (every 2<br>Date rea<br>Results_<br>nicable disease<br>SNOSTIC TEST<br>Date                                                                                                    | t years by Mantoun<br>d<br>es? □Yes C<br>S:                                                                                                    | method; if positive init<br>Res<br>No (If no, list specific<br>Results                                                                                                    | al chest x-ray should be done)<br>oits                                                                                                    | to others)          |  |  |
| Intuenza (rui):                                                                                                    | ENING: (every 2<br>Date rea<br>Results_<br>nicable disease<br>SNOSTIC TEST<br>Date<br>Date                                                                                                    | t years by Mantoux<br>Id<br>es? □Yes □<br>\$:                                                                                                    | method; if positive init<br>Res<br>No (If no, list specific<br>Results<br>Results                                                                                                    | al chest x-ray should be done)<br>ults<br>micautions to prevent the spread of disease                                                                     | to others)          |  |  |
| Influenza (rui):                                                                                                    | ENING: (overy 2<br>Date rea<br>Results_<br>nicable disease<br>CHOSTIC TEST<br>Date_<br>Date:<br>early for women 59.                                                                                                    | es? □Yes C                                                                                                    | method; if positive init<br>Res<br>INo (If no, list specific<br>Results<br>Results                                                                                                    | al chest x-ray should be done)<br>uits                                                                                                    | ) to others)        |  |  |
| Intuenza (rui):                                                                                                    | ENING: (overy 2<br>Date rea<br>Results<br>nicable disease<br>CNOSTIC TEST<br>Date<br>Date:<br>Date:<br>Date:<br>Date:                                                                                                    | tyears by Mantoux<br>d<br>es? DYes D<br>S:<br>and over)                                                                                                    | method; if positive init<br>Res<br>No (If no, list specific ;<br>Results<br>Results:<br>                                                                                                    | al chest x-ray should be done)<br>ults<br>mecautions to prevent the spread of disease                                                                     | to others)          |  |  |
| Influenza (rui):                                                                                                    | ENING: (every 2<br>Date rea<br>Results<br>nicable disease<br>ENOSTIC TEST<br>Date<br>Date:<br>Date:                                                                                                    | es? □Yes C                                                                                                    | method; if positive init<br>Res<br>No (if no, list specific<br>Results<br>Results:<br>Results:                                                                                                    | al chest x-ay should be done)<br>uits<br>mecautions to prevent the spread of disease                                                                      | to others)          |  |  |
| Intuenza (rui):                                                                                                    | ENING: (every 2<br>Date rea<br>Results_<br>nicable disease<br>SNOSTIC TEST<br>Date_<br>Date:<br>Date:<br>Date:<br>Date:                                                                                                    | es? UYears by Mantoux<br>d<br>es? UYes C<br>S:<br>and over)                                                                                                    | method; if positive init<br>Res<br>No (If no, list specific ,<br>Results<br>Results:<br>Results:<br>Results:                                                                                                | al chest x-ray should be done)<br>ults                                                                                                    | to otheraj          |  |  |
| Intelenza (rui):                                                                                                    | ENING: (every 2<br>Date rea<br>Results<br>nicable diseasu<br>SNOSTIC TEST<br>Date<br>Date:<br>Date:<br>Date:<br>Date:                                                                                                    | years by Mantoun<br>de<br>es? EYes E<br>S:<br>and over)                                                                                                    | method; if positive init<br>Res<br>No (If no, list specific<br>Results<br>Results:<br>Results:<br>Results:                                                                                                  | al chest x-ray should be done)                                                                                                    | to others)          |  |  |
| Immentary (1912)<br>Differ: [specify]<br>Differ: [specify]<br>Differ: [speci | ENING: (every 2<br>Date rea<br>Results_<br>nicable diseas:<br>SNOSTIC TEST<br>Date<br>Date:<br>Date:<br>Date:<br>Date:<br>Date:                                                                                                    | t years by Mantoux<br>d<br>es? IYes I<br>S:<br>and over)                                                                                                    | method; if positive init<br>Res<br>No (If no, list specific,<br>Results<br>Results:<br>Results:<br>Results:<br>Results:                                                                                     | al chest x-ray should be done)<br>ults<br>precautions to prevent the spread of disease                                                                    | to otheraj          |  |  |
| Initiatize (1912)                                                                                                    | ENING: (every 2<br>Date rea<br>Results<br>nicable disease<br>SNOSTIC TEST<br>Date<br>Date:<br>Date:<br>Date:<br>Date:<br>Date:<br>Date:<br>Date:                                                                                                    | years by Mantoux<br>d<br>es? IYes I<br>S:<br>and over)                                                                                                    | method; if positive init<br>Res<br>No (If no, list specific ;<br>Results<br>Results:<br>Results:<br>Results:<br>Results:<br>Results:<br>Results:<br>Results:                                                | al chest x-ray should be done)<br>ults<br>precautions to prevent the spread of disease                                                                    | to others)          |  |  |
| Influenza (rul):                                                                                                    | ENING: (every 2<br>Date rea<br>Results<br>nicable diseasu<br>SNOSTIC TEST<br>Date:<br>Date:<br>Date:<br>Date:<br>Date:<br>Date:<br>Date:<br>Date:<br>Date:<br>Date:                                                                                                    | years by Mantoux<br>id<br>es? IYes E<br>S:<br>and over)                                                                                                    | method; if positive init<br>Res<br>No (if no, list specific ;<br>Results:<br>Results:<br>Results:<br>Results:<br>Results:<br>Results:<br>Results:<br>Results:                                               | al chest x-sy should be done)<br>ults<br>precautions to prevent the spread of disease                                                                     | to othera)          |  |  |
| Influenza (rul):                                                                                                    | ENING: (every 2<br>Date rea<br>Results,<br>nicable diseas:<br>SNOSTIC TEST<br>Date<br>Date:<br>Date:<br>Date:<br>Date:<br>Date:<br>Date:                                                                                                    | years by Mantoux<br>de<br>es? □Yes                                                                                                    | method; if positive init<br>Res<br>No (if no, list specific,<br>Results<br>Results:<br>Results:<br>Results:<br>Results:<br>Results:<br>Results:<br>Results:<br>Results:<br>Results:<br>Results:<br>Results: | al chest x-ray should be done)<br>ults<br>onecautions to prevent the spread of disease<br><br><br>Results:                                                | to others)          |  |  |
| Immedia (1912)<br>Differ: [peed/]<br>Differ: [peed/]<br>Differ: [peed/]<br>Differ: [peed/]<br>Differ: [peed/]<br>Differ: [peed/]<br>Differ: [peed/]<br>Differ: [peed/]<br>Differ: [peed/]<br>Differ: [peed/]                                                                                                    | EHING: (every 2<br>Date rea<br>Results,<br>nicable diseas:<br>SNOSTIC TEST<br>Date:<br>Date:<br>Date:<br>Date:<br>Date:                                                                                                    | I years by Mantour<br>deserver and the second second sec | method; if positive init<br>Res<br>No (if no, list apocific<br>Results<br>Results:<br>Results:<br>Results:<br>Date:<br>Date:                                                                                | al abeat x-asy should be done)<br>ults                                                                                                    | to othera)          |  |  |
| Initiatize (specify)<br>Other: (specify)<br>Other: (specify)<br>Other: (specify)<br>Other: (specify)<br>Other: (specify)<br>Other: (specify)<br>Other: (specify)<br>Other (specify)<br>Other (specify)<br>Other (specify)<br>Other (specify)                                                                                                    | ENING: (every 2<br>Date rea<br>Results,<br>nicable disease<br>SNOSTIC TEST<br>Date<br>Date:<br>Date:<br>Date:<br>Date:<br>Date:<br>Date:<br>Date:                                                                                                    | sees by Mantoun                                                                                                    | method; if positive init<br>Ret<br>No (if no, list specific<br>Results<br>Results:<br>Results:<br>Results:<br>Results:<br>Results:<br>Date:<br>Date:                                                        | al chest x-ray should be done) ults orecautions to prevent the spread of disease Results: Results:                                                        | to others)          |  |  |
| Influenza (rul):                                                                                                    | ENING: (every 2<br>Date rea<br>Results.<br>inicable diseasu<br>SNOSTIC TEST<br>Date:<br>Date:<br>Da | es? UYears by Mantouw<br>d<br>es? UYes C<br>and over)<br>JRES:                                                                                                    | method: if positive init Res<br>Results                                                                                                    | I a cheat x-ary should be done) Ults Precautions to prevent the spread of disease Precautions to prevent the spread of disease Results: Results: Results: | to othera)          |  |  |
| Initiatize (1915)<br>Other: (peed/)<br>Other: (peed/)<br>Other: (peed/)<br>Other: (peed/)<br>Other: (peed/)<br>Other: (peed/)<br>Other are uterative (set of commu-<br>terative (set of commu-<br>oritics are uterative)<br>Other are uterative (set of commu-<br>(set of commu-<br>(set of commu-<br>other (peed/)<br>Other (peed/)<br>Other (peed/)<br>Other (peed/)<br>Other (peed/)<br>Other (peed/)<br>Other (peed/)<br>Other (peed/)<br>Other (peed/)<br>Other (peed/)<br>Other (peed/)                                                                                                    | ENING: (every 2<br>Date rea<br>Results,<br>nicable disease<br>SNOSTIC TEST<br>Date:<br>Date:<br>Date:<br>Date:<br>Date:<br>Date:<br>Date:<br>Date:<br>Date:<br>Date:<br>Date:<br>Date:<br>Date:                                                                                                    | es? Years by Mantoun<br>es? Yes E<br>S:<br>and over)                                                                                                    | method: // positive init Res<br>Res<br>No (if no, list specific,<br>results:<br>Results:<br>Results:<br>Results:<br>Results:<br>Date:<br>Date                                                               | al chest x-ray should be done) ults interactions to prevent the spread of disease Results: Results: Results: Results:                                     | to othera)          |  |  |
| Tuenza (reg )                                                                                                    | ENING: (query 2<br>Date rea<br>Results,<br>nicable diseas:<br>SNOSTIC TEST<br>Date:<br>Date:<br>Date:<br>Date:<br>Date:<br>Date:<br>Date:<br>Date:<br>Date:                                                                                                    | es? IYears by Mantouw<br>d<br>es? IYes I<br>8:<br>and over/<br>IRES:                                                                                                    | method: if positive init Res<br>Results                                                                                                    | I chest x-ay should be done) Ults recautions to prevent the spread of disease Results: Results: Results: Results: Results: Results:                       | to othera)          |  |  |

### **Skills Verification**

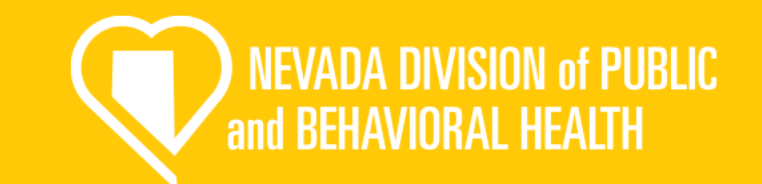

This form is ensures that you are competent in your EMS skills. Please use our form to complete this step.

\*\*\*Only a Nevada EMS instructor or a Medical Director can sign off your skills.

| D | 00 |
|---|----|

| Provider Name                                           |                 |                             | _                       | En                    | State of Nevada<br>nergency Medical Services                                                             |                                                                 |
|---------------------------------------------------------|-----------------|-----------------------------|-------------------------|-----------------------|----------------------------------------------------------------------------------------------------|-----------------------------------------------------------------|
| NV EMS Certification #                                  |                 |                             | -                       | 1                     | Skills Verification Form                                                                                 |                                                                 |
|                                                         |                 |                             |                         |                       |                                                                                                    |                                                                 |
| EMT/AEMT/PA<br>evaluators mus                           | RAMEDIC a       | pplicants m<br>da qualified | ust provid<br>EMS Insti | ie proof<br>ructor or | of skills retention at their respective certific<br>Medical Director. <u>Skills verifications must</u> I | ation levels. NAC 450B.380. Skill<br>be dated within 12-months. |
| Section 1: EMT s                                        | kills. To be co | empleted by a               | I EMTs, A               | EMTs an               | d Paramedics.                                                                                            |                                                                 |
| Skill                                                   | Date            | Pt.                         | Pass                    | Fail                  | Instructor name and EMS number                                                                           | Instructor Signature                                            |
| Management                                              |                 | Adus                        |                         |                       |                                                                                                    |                                                                 |
| -                                                       |                 | Pediatric                   |                         |                       |                                                                                                    |                                                                 |
| Administration                                          |                 | Adult                       |                         |                       |                                                                                                    |                                                                 |
|                                                         |                 | Pediatric                   |                         |                       |                                                                                                    |                                                                 |
| (Semi) Automatic<br>External                            |                 | Adult                       |                         |                       |                                                                                                    |                                                                 |
| Defibrillator                                           |                 | Pediatric                   |                         |                       |                                                                                                    |                                                                 |
| Patient Assessment                                      |                 | Medical                     |                         |                       |                                                                                                    |                                                                 |
|                                                         |                 | Trauma                      |                         |                       |                                                                                                    |                                                                 |
| Bleeding<br>Control/Shock<br>Management                 |                 | Adult                       |                         |                       |                                                                                                    |                                                                 |
| Spinal Motion                                           |                 | Adult                       |                         |                       |                                                                                                    |                                                                 |
| Restriction –<br>Longboard and/or<br>KED                |                 |                             |                         |                       |                                                                                                    |                                                                 |
| Immobilization                                          |                 | Adult                       |                         |                       |                                                                                                    |                                                                 |
| (Bone, Joint,<br>Traction-                              |                 |                             |                         |                       |                                                                                                    |                                                                 |
| HARE and or/                                            |                 |                             |                         |                       |                                                                                                    |                                                                 |
| Suger<br>Section 2: AEMT                                | skills. To be   | completed by                | allAEMT                 | s and Par             | amedics.                                                                                                 |                                                                 |
| Skill                                                   | Date            | Pt.                         | Pass                    | Fail                  | Evaluator name and EMS number                                                                            | Evaluator Signature                                             |
| Supraglottic Airway<br>Adjunct Insertion                |                 | Adult                       |                         |                       |                                                                                                    |                                                                 |
| POINT Made                                              |                 | Pediatric                   |                         |                       |                                                                                                    |                                                                 |
| Administration                                          |                 | Addit                       |                         |                       |                                                                                                    |                                                                 |
| LV Insertion &                                          |                 | Adult                       |                         |                       |                                                                                                    |                                                                 |
| Fluid<br>Administration                                 |                 | Pediatric                   |                         |                       |                                                                                                    |                                                                 |
| LV Medication                                           |                 | Adult                       |                         | -                     |                                                                                                    |                                                                 |
| Administration                                          |                 |                             |                         |                       |                                                                                                    |                                                                 |
| LO Insertion &<br>Fluid Infusion                        |                 | Adult                       |                         |                       |                                                                                                    |                                                                 |
|                                                         |                 | Pediatric                   |                         |                       |                                                                                                    |                                                                 |
| Section 3: Param                                        | edic skills. To | be completed                | d by all Par            | amedics               | I                                                                                                    | 1                                                               |
| Skill                                                   | Date            | Pt.                         | Pass                    | Fail                  | Evaluator name and EMS Number                                                                            | Evaluator Signature                                             |
| Endotracheal<br>Intubation                              |                 | Adult                       |                         |                       |                                                                                                    |                                                                 |
|                                                         |                 | Fediatric                   |                         |                       |                                                                                                    |                                                                 |
| Cardiac Arrest<br>Management                            |                 | Adult                       |                         |                       |                                                                                                    |                                                                 |
| Cardiac                                                 |                 | Adult                       |                         |                       |                                                                                                    |                                                                 |
| Dysrhythmia                                             |                 |                             |                         |                       |                                                                                                    |                                                                 |
| Management                                              |                 |                             |                         |                       |                                                                                                    | +                                                               |
| Management<br>Pleural Chest                             |                 | Adult                       |                         |                       |                                                                                                    |                                                                 |
| Management<br>Pleural Chest<br>Decompression            |                 | Adult                       |                         |                       |                                                                                                    |                                                                 |
| Management<br>Pleural Chest<br>Decompression<br>NG Tube |                 | Adult                       |                         |                       |                                                                                                    |                                                                 |

| 2. Candidates must read and sign where indicated before examination begins.  REGISTRANT INFORMATION  Introduct of the second of the second of                            | 2. Candidates must read and sign whe     REGISTRA  me (number in motile initial)  dress (number and street, city, state, and Z/P code) and birth (model, day, year)  me of training institution  EXAMIN  EXAMIN                                                                                                    | Exam                            | ted before exar                    | Public Safety               | gins.<br>Identification (PSID) nur            | mber                    |  |
|----------------------------------------------------------------------------------------------------|----------------------------------------------------------------------------------------------------|---------------------------------|------------------------------------|-----------------------------|-----------------------------------------------|-------------------------|--|
|                                                                                                    | International International In | Exam                            | RMATION                            | Public Safety               | Identification (PSID) nue                     | mber                    |  |
| a number  (aut. dir., dir., d                            | rise number en (Itat First, middle initial) ene (Itat First, middle initial) ene (Itati first, middle initial) Ene of training institution Examina                                                                                                    | Exam                            |                                    | Public Safety               | Identification (PSID) nur                     | nber                    |  |
| Part first notife hilde  Part diste hilde  Part diste hilde  Part                            | me (last finit middle brited)<br>dress (number and street, chy, state, and ZIP code)<br>E mail address<br>me of training institution<br>EXAMIN                                                                                                    | Exam                            |                                    | Public Safety               | Identification (PSID) nur                     | mber                    |  |
| A invalver and street, city, state, and ZPP codel                                                                                                    | treas (number and street, city, state, and Z/P code)<br>is of birth (month, day, year)<br>me of training institution<br>EXAMIN                                                                                                    | Exam                            |                                    |                             |                                               |                         |  |
|                                                                                                    | e of birth (month, day, year) E-mail address<br>me of training institution                                                                                                    | Exam                            |                                    |                             |                                               |                         |  |
| of training institution      EXAMINATION RESULTS     EXAMINATION RESULTS     Date of examination (month, day, year):     Initial:     Retest number:     Initial:     Retest number:     Retest number:     Initial:     Retest number:     Initial:     Retest number:     Initial:     Retest number:     Initial:     Retest number:     Initial:     Retest number:     Initial:     Retest number:     Initial:     Initial:     Retest number:     Initial:     Initial:     Initial:     Retest number:     Initial:     Initial:     I                                    | me of training institution                                                                                                    | Exam                            |                                    |                             | Telephone number                              |                         |  |
| EXAMINATION RESULTS     EXAMINATION RESULTS     Date of examination (month, day, year):     Initial:     Retest number:     Initial:     Retest number:     Retest number:     Initial:     Retest number:     Retest number:     Initial:     Retest number:     Retest number:     Initial:     Retest number:     Retest number:     Initial:     Retest number:     Retest number:     Initial:     Retest number:     Retest number:     Initial:     Retest number:     Retest number:     Initial:     Retest number:     Retest number:     Retest number:     Initial:     Retest number:     Retest number:     Retest number:     Retest number:     Retest number:     Retest number:     Retest number:     Candidates failing a same day re-test num r-t-test the failed sills on a different day with a different examination.     Candidates number a single sills three (3) times, or fails four (4) or more stations constitutes failure of the practical skills     Candidates who flat the Practical Skills Examination nay re-test the entire examination only after documented trait     Candidates who flat the ratical Skills Examination a second time, items 1-3 above apply.     Failure to pass the Practical Skills Examination a second time. Candidates with entities of the same number or training Program ore:     Test teaths amound on the day of the examination are PERIMINENTEDED AND MACHERIAL with the everte the prelimitary results of the examination ARE NOT uphel upon revi                                | EXAMIN                                                                                                    | LAIN                            | nination site                      |                             | ( )                                           |                         |  |
| EXAMINATION RESULTS      Date of examination (month, day, year):     Initial:     Retest number:     ion 1     Patient Assessment / Management - Trauma     Pass     Fail     Pass     Fail     Candidate failing as med day: effect thus skill(s) failed on the same day of the examinaton.     Candidates failing a same day: effect thus skill(s) failed on the same day of the examiner.     Candidates failing a same day: effect thus skills     Candidates failing a same day: effect thus skills     Candidates failing a same day: effect     Candidates the entire Practical Skills     Examination may re-test the entire examination only after documented remedial trair     Candidates who fail the Practical Skills     Examination as econd time, constitutes failure of the practical skills     Candidates who fail the Practical Skills     Examination as econd time constitutes failure on the practical Skills     Examination and reque     the examination ondre teqt                                    | EXAMIN                                                                                                    |                                 |                                    |                             |                                               |                         |  |
| Date of examination (month, day, year);         Initial:         Retest number:           ion 1         Patient Assessment / Management - Trauma         Pass         Fail         Pass         Fail         Pass                                                                                                    |                                                                                                    | ATION RE                        | ESULTS                             |                             |                                               |                         |  |
| ion 1       Patient Assessment / Management - Trauma       Pass       Fel         ion 2       Patient Assessment / Management - Medical       Pass       Fel         ion 3       Cardica Arrest Management - Medical       Pass       Fel         ion 4       Patient Assessment / Management - Medical       Pass       Fel         ion 5       Stardica Arrest Management - Medical       Pass       Fel         ion 4       BVM Ventilation of an Apneic Adult Palient       Pass       Fall       Pass       Fall         ion 5       Suprajotito Airway Device       Pass       Fall       Pass       Fall       Pass       Fall         ion 7       Bleeding Contil/ Shock Management       Pass       Fall       Pass       Fall       Pass       Fall         Candidates failing a same day re-test must re-test the skills of failed on the same day of the examination.       Candidates failing a same day re-test must re-test the skills on a different day with a different examiner.       Candidates who fail the Practical Skills Examination may re-test the eritre examination only after documented remedial trait         Candidates sub fail the Practical Skills Examination a second time, items 1-3 above apply.       Faile tails the entire Practical Skills Examination a second time, items 1-3 above apply.         Faile to pass the Practical Skills Examination As proof themogeneous on the outhese for themogeneous on the outher the rest                                                                                                    | Date of examination (month, day, year):                                                                                                    |                                 | Initial:                           |                             | Retest number                                 | er:                     |  |
| ion 2       Patient Assessment / Management - Medical       Pass       Fail       Pass       Fail         ion 3       Cardiac Arrest Management / AED       Pass       Fail       Pass       Fail         ion 4       BVM Ventilation of an Apneic Adult Patient       Pass       Fail       Pass       Fail         ion 4       BVM Ventilation of an Apneic Adult Patient       Pass       Fail       Pass       Fail         ion 5       Surgitotic Airway Device       Pass       Fail       Pass       Fail       Pass       Fail         ion 6       Spinal Immobilization (Supine)       Pass       Fail       Pass       Fail       Pass <td>ction 1 Patient Assessment / Management - Trauma</td> <td></td> <td>Pass</td> <td>Fail</td> <td>Pass</td> <td>Fail</td>                                                                                                    | ction 1 Patient Assessment / Management - Trauma                                                                                                    |                                 | Pass                               | Fail                        | Pass                                          | Fail                    |  |
| ion 3       Cardiac Arrest Management / AED       Pass       Fail       Pass       Fail         ion 4       BVM Ventilation of an Apnetic Adult Patient       Pass       Fail       Pass       Fail         ion 5       Surgadotic Arraya Device       Pass       Fail       Pass       Fail       Candidates failing a same day - etest thus t-etest those failed skills on a different day with a different examiner.       Candidates failing a same day - etest must -etest those failed skills on a different day with a different examiner.       Candidates with a the Practical skills Examination may re-test the entire examination only after documented remedial trair       Candidates with the Practical skills Examination as coord time constitutes failure on t                                                                                                    | ction 2 Patient Assessment / Management - Medical                                                                                                    |                                 | Pass                               | 🗌 Fail                      | Pass                                          | Fail                    |  |
| ion 4         VVV Vendiation of an Apneic Adult Patient         Pass         Fail         Pass         Fail         Candidates failing a single skill three (3) for fever stations may re-test the stillers of the failed skills on a different day with a different examination.         Candidates failing a single skill three (3) times, or fails four (4) or more stations constitutes failure of the practical skills Examination are to the failed skills Examination as econd time, tomation and require the maxet the entire Practical skills Examination actor to the failer of the Practical skills Examination are to the failure of the Practical skills Examination actor to the failure of the Practical skills Examination actor to the failure of the Practical skills Examination actor the failure of the Practical skills Examination actore the failure of the Practica                                                                                                    | ction 3 Cardiac Arrest Management / AED                                                                                                    |                                 | Pass                               | Fail                        | Pass                                          | Fail                    |  |
| Image: Supraglottic Alrway Device         Pass         Fel         Pass         Fel           Image: Supraglottic Alrway Device         Pass         Fel         Pass         Fel           Image: Supraglottic Alrway Device         Pass         Fel         Pass         Fel           Image: Supraglottic Alrway Device         Pass         Fel         Pass         Fel           Image: Supraglottic Alrway Device         Pass         Fel         Pass         Fel           Image: Supraglottic Alrway Device         Pass         Fel         Pass         Fel           Image: Supraglottic Alrway Device         Pass         Fel         Pass         Fel           Image: Supraglottic Alrway Device         Pass         Fel         Pass         Fel           Image: Supraglottic Alrway Device         Pass         Fel         Pass         Fel           Image: Supraglottic Alrway Device         Candidates Maing a single skill three (3) times, or fails four (4) or more stations constitutes failure of the practical skills         Candidates who fail the Practical Skills Examination a second time, items 1-3 above apply.           Failure to pass the Practical Skills Examination a second time, items 1-3 above. The practical Skills Examination and requite prediminary results of the examination. ACREMINITARY ADDINOFE/CLAR.         Reviewed by indiana Dintermetind Hometand Security Certificitions skill. The Candidat                                                                                                    | ction 4 BVM Ventilation of an Apneic Adult Patient                                                                                                    | Pass                            | Fail                               | Pass                        | Fail                                          |                         |  |
| Image: second second                                                   | ction 5 Supraglottic Airway Device                                                                                                    | Pass                            | 🗌 Fail                             | Pass                        | Fail                                          |                         |  |
| Image: Second Second                                                   | ction 6 Spinal Immobilization (Supine)                                                                                                    | Pass                            | Fail                               | Pass                        | Fail                                          |                         |  |
| PRACTICAL SKILLS EXAMINATION PASS / FAIL CRITERIA     Candidates failing three (3) or fewer stations may re-test the skills) failed on the same day of the examination.     Candidates failing a single skill three (3) limes, or fails four (4) or more stations constitutes failure of the practical skills     candidates who fail the Practical Skills Examination may re-test the entire examination only after documented remedial train     Candidates who fail the Practical Skills Examination may re-test the entire examination only after documented remedial train     Candidates who fail the Practical Skills Examination may re-test the entire examination only after documented remedial train     Candidates who fail the Practical Skills Examination as econd time, items 1-3 above apply.     Teat results amounced on the day of the asymptotic or pre-test the entire examination and requ     the candidates to bate the entire Practical Skills Examination are tree the IMARY AND UNCEFECUAL.     Results are notice fault readers     the practical Skills of the asymptotic or the top of the asymptotic or the top of the asymptotic or the top of the asymptotic or the top of the asymptotic or the top of the asymptotic or the top of the asymptotic or top of the asymptotic or                                | ction 7 Bleeding Control / Shock Management                                                                                                    |                                 | Pass                               | 🗌 Fail                      | Pass                                          | E Fail                  |  |
| Candidates failing three (3) or fewer stations may re-test the skill(s) failed on the same day of the examination. Candidates failing a same day re-test must re-test those failed skills on a different day with a different examinet. Candidates failing a single skill three (3) times, or fails four (4) or more stations constitutes failure of the practical skills candidates who fail the Practical Skills Examination may re-test the entire examination only after documented remedial train Candidates who must take the entire Practical Skills Examination as econd time, items 1-3 above apply. Failure to pass the Practical Skills Examination as econd time, items 1-3 above apply. Test results announced on the day of the examination are <u>PRELIMINARY AND UNOFFICIAL</u> . Results are not final until reviewed by Indiana Department of Homeland Security Certifications staff. The Candidate will be notified by mail in the ever the predimary results of the examination AEE NOT predict operative.  EMERGENCY MEDICAL SERVICES REGISTRANT SIGNATURE y signature below, 1 acknowledge that I have read and understand the Pass / Fail testing artifical listed in Items 1-7 above. You of UMT and the Yeard                                                                                                    | PRACTICAL SKILLS EXA                                                                                                    | MINATIO                         | N PASS / FAIL C                    | RITERIA                     |                                               |                         |  |
| Candidates failing a same day re-test must re-test those failed skills on a different day with a different examiner. Candidates failing a single skill three (3) times, or fails four (4) or more stations constitutes failure of the practical skills candidates who fail the Practical Skills Examination may re-test the entire examination only after documented remedial train Candidates who fail the Practical Skills Examination may re-test the entire examination only after documented remedial train Candidates who fail the Practical Skills Examination may re-test the entire examination and reque Teatrical Skills Examination account time constitutes failure of the Practical Skills Examination and reque Test results announced on the day of the examination are <u>PERLIMINRY AND UNOFFICIAL</u> . Results are not final until reviewed by Indiana Department of Homeland Security Certifications staff. The Candidate will be notified by mail in the eve the preliminary results of the examination. ARE NOT upded upon review.  EMERGENCY MEDICIAL SERVICES REGISTRANT SIGNATURE y signature below, I acknowledge that I have read and understand the Pass / Fail testing orteria listed in listed in listed in listed in listed in the 1-7 above.  Inter our distance of the space of the Paratical Skills Examination and reque the preliminary results of the examination. ARE NOT upded upon review.                                                                                                    | . Candidates failing three (3) or fewer stations may re-test                                                                                                    | the skill(s                     | ) failed on the sa                 | me day of th                | e examination.                                |                         |  |
| Candidates failing a single skill three (3) times, or fails four (4) or more stations constitutes failure of the practical skills<br>examination.<br>Candidates who fail the Practical Skills Examination may re-test the entire examination only after documented remedial trair<br>Candidates who must take the entire Practical Skills Examination as eacond time, items 1-3 above apply.<br>Failure to pass the Practical Skills Examination are off time of the Practical Skills Examination and requiling the candidate to take the entire PAT Training Program over.<br>Test results announced on the day of the examination are PERLIMINARY AND UNOFFICIAL. Results are not final until<br>reviewed by indiana Department of Homeland Security Certifications staff. The Candidate will be notified by mail in the ever<br>the preliminary results of the examination ARE NOT upded upon review.<br><b>EMERCENCY MEDICAL SERVICES REGISTRANT SIGNATURE</b><br>ys signature below, I acknowledge that I have read and understand the Pass / Fail testing orteria listed in litems 1-7 above.<br>In our of IMT and the previous staff.                                                                                                    | . Candidates failing a same day re-test must re-test those                                                                                                    | failed skill                    | ls on a different d                | ay with a dif               | ferent examiner.                              |                         |  |
| Candidates who fail the Practical Skills Examination may re-lest the entire examination only after documented remedial train<br>Candidates who must take the entire Practical Skills Examination as eacond time, items 1-3 above apply.<br>Failure to pass the Practical Skills Examination as eacond time constitutes failure of the Practical Skills Examination and requ<br>the candidate to take the entire EMT Training Program over.<br>Test results announced on the days of the examination are <u>PRELIMINARY AND UNOFFICIAL</u> . Results are not final until<br>reviewed by indiana Department of Homeland Security Certifications staff. The Candidate will be notified by mail in the even<br>the preliminary results of the examination ARE NOT yeald upon review.<br>EMERGENCY MEDICAL SERVICES REGISTRANT SIGNATURE<br>y signature below, Lacknowledge that I have read and understand the Pass / Fail testing oriteria listed in litems 1-7 above.<br>In or dWI and and                                                                                                    | Candidates failing a single skill three (3) times, or fails fo<br>examination.                                                                                                    | ur (4) or n                     | nore stations con:                 | stitutes failur             | e of the practical s                          | kills                   |  |
| Candidates who must take the entire Practical Skills Examination a second time, itema 1-3 above apply.<br>Failure to pass the Protectal Skills Examination a second time constitutes failure of the Practical Skills Examination and requ<br>the candidate to take the entire EMIT Training Program over.<br>Text results amounced on the day of the examination are <u>PEELINIARY AND UNDEFECTA</u> . Results are not final until<br>reviewed by indiana Department of Homeland Security Certifications staff. The Candidate will be notified by mail in the even<br>the preliminary results of the examination ARE NOT upheld upon review.<br><u>EMERGENCY MEDICAL SERVICES REGISTRANT SIGNATURE</u><br>y signature below, Lacknowledge that I have read and understand the Pass / Fait testing oriteria listed in litems 1-7 above.<br>In our of UMI and the production of the part of the part of the part of the production of the part of the part | Candidates who fail the Practical Skills Examination may                                                                                                    | re-test th                      | e entire examinat                  | tion only afte              | r documented rem                              | edial training.         |  |
| Failure to pass the Practical Skills Examination a second time constitutes failure of the Practical Skills Examination and requi-<br>the candidate to take the entire EMT Training Program over.<br>Test results anounced on the day of the examination are <u>PEELININARY AND UNOFFICIAL</u> Results are not final until<br>reviewed by hindran Department of Homeniand Security Certification statis. The Candidate will be notified by mail in the eve<br>the preliminary results of the examination ARE NOT upheld upon review.<br><u>EMERGENCY MEDICAL SERVICES REGISTRANT SIGNATURE</u><br>19 signature below, I acknowledge that I have read and understand the Pass / Fail testing ortferia listed in Items 1-7 above.<br>In our of UNI and take                                                                                                    | Candidates who must take the entire Practical Skills Examination a second time, items 1-3 above apply.                                                                                                    |                                 |                                    |                             |                                               |                         |  |
| Test results anounced on the day of the examination are <u>PEELININARY AND UNOFFICIAL</u> Results are not final until<br>reviewed by hindran Department of Homeland Security Certifications statin. The Candidate will be notified by mail in the eve<br>the preliminary results of the examination ARE NOT upheld upon review.<br><u>EMERGENCY MEDICAL SERVICES REGISTRANT SIGNATURE</u><br>by signature below, I acknowledge that I have read and understand the Pass / Fail testing ortferia listed in Item 1-7 above.<br>Under GMI and the use of UMI acknowledge that I have read and understand the Pass / Fail testing ortferia listed in Item 1-7 above.<br>Under GMI adda                                                                                                    | Failure to pass the Practical Skills Examination a second<br>the candidate to take the entire EMT Training Program of                                                                                                    | l time con:<br>ver.             | stitutes failure of                | the Practical               | Skills Examination                            | and requires            |  |
| The preliminary results of the examination Arec. Not optimul upon review.                                                                                                    | Test results announced on the day of the examination ar<br>reviewed by Indiana Department of Homeland Security C                                                                                                    | e <u>PRELIN</u><br>Certificatio | IINARY AND UN<br>ns staff. The Car | OFFICIAL.<br>ndidate will b | Results are not fin<br>the notified by mail i | al until<br>n the event |  |
| EMERGENCY MEDICAL SERVICES REGISTRANT SIGNATURE<br>19 signature below, I acknowledge that I have read and understand the Pass / Fail testing criteria listed in items 1-7 above.<br>20 are of EMT candidate Date (month, day, year)                                                                                                    | the preniminary results of the examination ARE NOT upon                                                                                                    | eiu upon i                      | eview.                             |                             |                                               |                         |  |
| ture of EMT candidate Date (month, day, year)                                                                                                    | EMERGENCT MEDICAL SE                                                                                                    | erstand th                      | e Pass / Fail test                 | ing criteria li             | sted in items 1-7 a                           | bove                    |  |
|                                                                                                    | nature of EMT candidate                                                                                                    |                                 |                                    | Date (month,                | day, year)                                    |                         |  |
| representative comments:                                                                                                    | le representative comments:                                                                                                    |                                 |                                    |                             |                                               |                         |  |
| ter d'anneathra                                                                                                    |                                                                                                    |                                 |                                    | Data (mar                   | dec. canad                                    |                         |  |
| ure or representative Date (month, day, year)                                                                                                    | nature or representative                                                                                                    |                                 |                                    | uate (month,                | aay, year)                                    |                         |  |

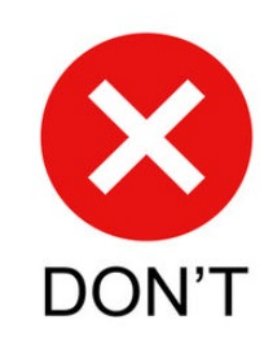

57

| Ambulance Att | endant  |
|---------------|---------|
| Requirements  | (cont.) |

| *Have you, within the last 5 years, been convicted or forfeited bail for a traffic vio | olation other than a parking violation? |
|----------------------------------------------------------------------------------------|-----------------------------------------|
|----------------------------------------------------------------------------------------|-----------------------------------------|

⊖ Yes

⊖ No

| *Have you ever been convicted of a felony or misdemeanor other than a traffic violation? |
|------------------------------------------------------------------------------------------|
| ⊖ Yes                                                                                    |
| ⊖ No                                                                                     |

| *Have you ever | been li  | icensed | as a  | driver.   | attendant. | attendant-driver | or a | ir attendant? |
|----------------|----------|---------|-------|-----------|------------|------------------|------|---------------|
| nave you ever  | Deell II | loenseu | u 3 0 | i univer, | attenuant, | attenuant-anver  | 01.4 | ii attenuant: |

⊖ Yes

⊖ No

\*Have you ever had an attendant license or EMS certificate revoked or suspended in any jurisdiction?

○ Yes

⊖ No

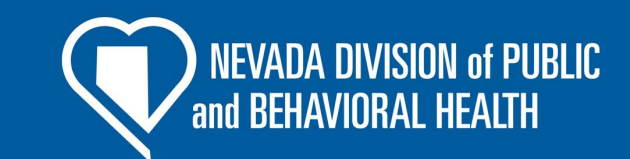

The next section will be the questions shown here.

\*\*\*You may be required to add supporting information, please make sure provide complete information when asked.

#### Ambulance Attendant Requirements (cont.)

\*Please select your Primary Service affiliation

Nevada Emergency Medical Systems Program (16101)

\*Primary Service

Yes

⊖ No

#### × Remove

#### Add Another

\*Will your Primary Service be paying for this?

⊖ Yes

⊖ No

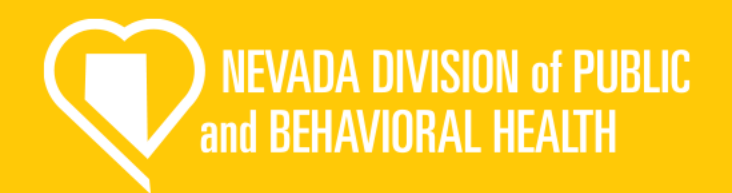

The last section will be confirming your service affiliation. You must be affiliated with a service to obtain your ambulance attendant license.

\*\*\*Confirm with your service if they will pay for the license, then select the appropriate response. Incorrectly marking this will delay your application.

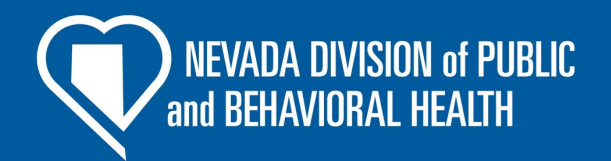

# **DPS Background Check**

#### Initial Certification Application

Certification Level and Education Documents - 2 of 6

State of Nevada Required DPS Background Chec

×

✓ State Required DPS Background Check

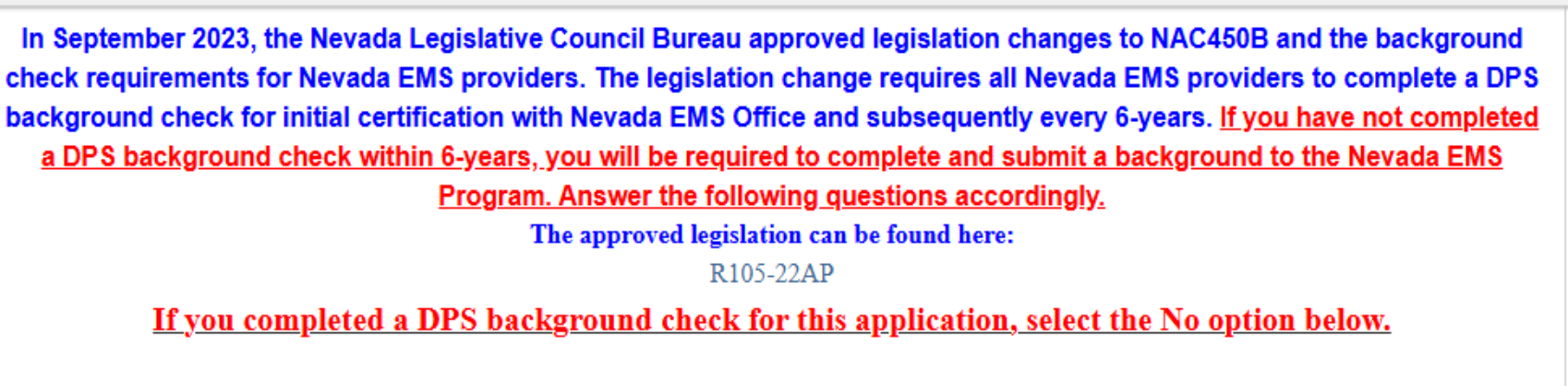

\*\*Previous to starting this application, have you completed a DPS background check with the Nevada EMS Program in the last 6-years? If you are completing a background check for this application, select No. (Background checks submitted to your employer, training program or another entity other than Nevada EMS Program will not be accepted)

🔿 Yes 🧲

() No

I have already completed a background for the state EMS office, and it has not expired

I have not completed a background <u>for the state EMS office</u> and/or I have just completed one for this application.

This next tab is for the background requirement for certification. It must be completed to get certified.

\*\*\*It is required every 6 years. Backgrounds completed for any other organization cannot be accepted as the EMS office cannot receive the results. You must complete a separate background.

#### Initial Certification Application

Demographic Information - 1 of 6 Certification Level and Education Documents - 2 of 6

State of Nevada Required DPS Background Chec >

✓ State Required DPS Background Check

In September 2023, the Nevada Legislative Council Bureau approved legislation changes to NAC450B and the background check requirements for Nevada EMS providers. The legislation change requires all Nevada EMS providers to complete a DPS background check for initial certification with Nevada EMS Office and subsequently every 6-years. If you have not completed a DPS background check within 6-years, you will be required to complete and submit a background to the Nevada EMS Program. Answer the following questions accordingly.

The approved legislation can be found here:

R105-22AP

#### If you completed a DPS background check for this application, select the No option below.

\*\*Previous to starting this application, have you completed a DPS background check with the Nevada EMS Program in the last 6-years? If you are completing a background check for this application, select No. (Background checks submitted to your employer, training program or another entity other than Nevada EMS Program will not be accepted)

Yes

🔿 No

mm/dd/yyyy

\*Date of last DPS background check with the Nevada EMS Program (date must be within 6-years)

Today

If you have completed one in the last 6 years you will need to put the date of the last time it was completed <u>here</u>.

\*\*\*Backgrounds for any other organization are not accepted.

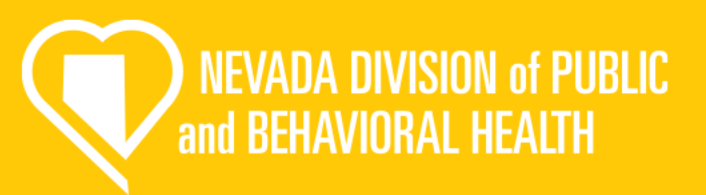

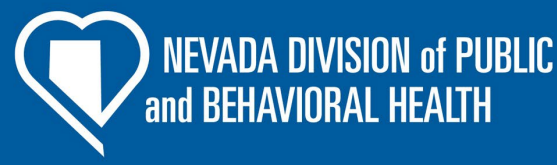

\*\*Previous to starting this application, have you completed a DPS background check with the Nevada EMS Program in the last 6-years? If you are completing a background check for this application, select No. (Background checks submitted to your employer, training program or another entity other than Nevada EMS Program will not be accepted)

O Yes

No

All providers applying for their initial EMS certification are required to complete a Department of Public Safety background check pursuant to NAC 450B every 6-years. Complete the following section and resubmit a DPS background check to the Nevada EMS Program.

\*How are submitting your DPS background check to the Nevada EMS Program?

○ Fingerprint cards (Out of State Providers This is for out of state providers, you will receive a fingerprint card and mail it into our office.

C LiveScan by local law enforcement This is for in state providers who complete electronic fingerprints by local law enforcement

O Fingerprint Express or another outside vendor (paid the \$40.25 DPS background check processing fee)

This is for in state providers who go to a private vendor to complete fingerprints.

Background Check Tracking Number:

Once you complete your fingerprints, place the tracking number (TCN) here.

| Fingerprint Request Document Upload                                     |
|-------------------------------------------------------------------------|
| Upload File     Upload the completed Background Check Request Form here |
|                                                                         |
| Fingerprint Request Document Upload                                     |
| Description                                                             |
|                                                                         |
|                                                                         |
|                                                                         |
|                                                                         |
| Document Type                                                           |
| Supporting Documents ~                                                  |

If you select no, it will bring up this next section. You will fill out how you have/ are completing your background. Then, upload your completed Background Check Request Form

\*\*\*You must use the State of Nevada EMS Background check Request Form to complete your fingerprints. If you do not, we will not receive your results?<sup>2</sup>

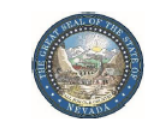

EMERGENCY MEDICAL SYSTEMS 4126 Technology Way, Ste 100 Carson City, Nevada 89706 Telephone (775) 687-7595 http://dpbh.nv.gov/Reg/EMS/EMS-home/

#### FINGERPRINT REQUEST FORM

Please provide this form to the fingerprint technician at the time the fingerprints are taken to ensure that all fields contain the required information needed for processing. Applicants without a Fingerprint Request Form or with an incomplete Fingerprint Request Form may be denied fingerprinting until all applicable information is received.

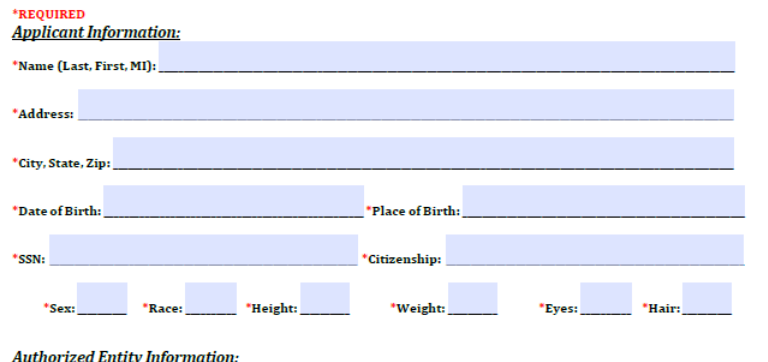

| utilof izea znaty injormation.   |                       |             |
|----------------------------------|-----------------------|-------------|
|                                  |                       |             |
| .ccount No. (MNU): <u>880485</u> | ORI: <u>NV920716Z</u> | Reason Fing |
|                                  |                       |             |

<u>Fingerprint Site Information</u>: <u>Eingerprint technician</u>, please ensure that you see a government issued photo ID for identity verification purposes prior t fingerprinting and return form to the applicant when completed. \*<u>Please ensure all fields are completed</u>.

Jevada Department of

alth and Human Services

| Did Applicant Pay \$40.25 Processing Fee? Yes   No<br>(circle one) | *Type of Fingerprint Submission: Fingerprint Cards   LiveScan<br>(circle one) | ł |
|--------------------------------------------------------------------|-------------------------------------------------------------------------------|---|
| Signature of Official Taking Prints:                               | *Date:                                                                        |   |
| TCN No. (used for tracking purposes):                              |                                                                               |   |
| Agency/Organization/Business:                                      |                                                                               |   |
|                                                                    |                                                                               |   |

rprinted: NRS450B.80

REV 10/2024

This is the required Background Fingerprint Request Form. Fill out the upper section under Applicant Information

\*\*\*Ensure that when your fingerprints are complete the fingerprint technician completes all fields in the lower section, and you have a TCN number. NEVADA DIVISION of PUBLIC and BEHAVIORAL HEALTH

DPS Background Fee:

- The Nevada Department of Public Safety (DPS) charges its own fee of \$40.25 to process your background.
- If you complete your fingerprints at a private vendor, they will likely charge the fee at the time the fingerprints are taken
- If you complete your fingerprints at a local law enforcement office or out of state, you will likely not be charged the fee upfront, and it will be added to your fees at checkout for the application.

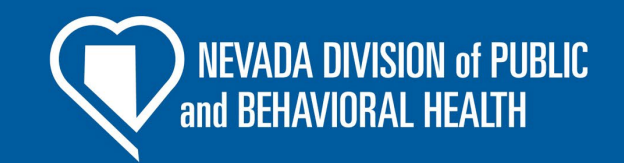

| ✤ Background Check Attes                                           | tation and Signature                                                                                                    |
|--------------------------------------------------------------------|----------------------------------------------------------------------------------------------------|
| I attest that all the information<br>regarding my background check | l have provided regarding my DPS background check is truthful and accurate. If any information<br>x is incorrect, I understand my application may be delayed or denied. |
| *Background Check Attestation                                      | Signature                                                                                                    |
| Username:                                                          |                                                                                                    |
| Password:                                                          |                                                                                                    |
| *DPS Background Check Attesta                                      | tion Date                                                                                                    |
| mm/dd/yyyy                                                         | Today                                                                                                    |
| Criminal History                                                   |                                                                                                    |
| • on man those by                                                  |                                                                                                    |
| Have you, within the last 5 years     Yes                          | i, been convicted or forfeited ball for a traffic violation other than a parking violation?                                                                             |
| ○ No                                                               |                                                                                                    |
| "Have you ever been convicted o                                    | f a felony or misdemeanor other than a traffic violation?                                                                                                    |
| () Yes                                                             |                                                                                                    |
| ⊖ No                                                               |                                                                                                    |
| "Have you ever had an attendant                                    | license or EMS certificate revoked or suspended in any jurisdiction?                                                                                                    |
| ⊖ Yes                                                              |                                                                                                    |
| ⊖ No                                                               |                                                                                                    |

This is the last section for the background check, input your password and select today's date for the attestation. This is you acknowledging that you are submitting truthful information.

The next tab will be the criminal history questions shown here.

\*\*\*If you select yes to any of the questions you will be required to add supporting information.

### **Fingerprint Waiver**

#### Initial Certification Application

c sation Level and Education Documents - 2 of 6 State of Nevada Required DPS Background Check - 3 of 6 Fingerprint Waiver - 4 of 6

#### Fingerprint Background Waiver

#### FINGERPRINT BACKGROUND WAIVER

 You must be notified by the Emergency Medical Systems Program, of the Nevada Division of Public and Behavioral Health, that your fingerprints will be used to check the criminal history records of the FBI and the State of Nevada.

2. If you have a climinal history record, the efficials making a determination of your suitability for the job, license or other benefits for which you are applying must provide you the opportunity to complete or challenge the accuracy of the information in the record. You may review and challenge the accuracy of any and all climinal history records which are returned to the submitting agency. The proper forms and procedures will be furnished to you by the Nexada Department of Public Safety. Records bureau upon request. If you decide to challenge the accuracy of any and all climinal history records which are returned to the submitting agency. The proper forms and procedures will be furnished to you by the Nexada Department of Public Safety. Records bureau upon request. If you decide to challenge the accuracy or completeness of your FBI criminal history records. The 2:0 decide to the Code of Pederal Regulations Section 16.34 provides for the proper procedure to do so: 16.34 - Procedure to obtain change, correction or updating of identification records. If, after reviewing his/her identification record, the subject thereof believes that it is incorrect or incomplete in any respect and whishes changes, corrections or updating of the allenged deficiency, he/he has application directly to the egency which contributed the question of the FBI. Criminal Justice information. Service (CaIS) Division ATTY: SCU, Mod. D-2, 1000 Culter Hidowy Road, Clarkhourg, WV 2506. The FBI will then forward the challenge to the agency which submitted the data requesting that the agency which submitted the transition of a official communication directly from the agency which contributed the data requests in a contract, which we agency which submitted the data requests the agency to which submitted the data requesting that the agency to which submitted are data requested to an official communication directly from the agency which contributed the data requests of an official communication directly from the agency which submitted the data

 Based on 28 CFR § 50 12 (b.), officials making such determinations should not deny the license or employment based on information in the record until the applicant has been afforded a reasonable time to correct or complete the record or has declined to do so.

- 4. You have the right to expect that officials receiving the results of the fingerprint-based cristinal history record check will use it only for authorized purposes and will not retain or disseminate it in violation of federal or state statute, regulation or executive order, or rule, procedures or standard established by the National Crime Prevention and Privacy Compact Council.
- 5. I hereby authorize the Emergency Medical Systems Program, of the Nevada Division of Public and Behavioral Health, to submit a set of my freqeprints to the Nevada Department of Public Safety Records Bureau for the purpose of accessing and reviewing State of Nevada and PBI criminal history records that may pertain to me.

In giving this authorization, I expressly understand that records may include information pertaining to notations of arrest, detainments, indictments, indictments, indictments, indictments, indictments, indictments, indictments, indictments, indictments, indicate the above referenced agency. For records containing final court disposition information, I understand that the release may include information pertaining to dismissals, acquittats, convictions, sentences, correctional supervision information and information concerning the status of my parole or probation when applicable

6. I hereby release from liability and promise to hold harmless under any and all causes of legalaction, the State of Nevada, its officer(s), agent(s) and/or employee(s) who conducted my criminal history records search and provided information to the submitting agency for any statement(s), ornision(s), or infringement(s) upon my current legal rights. I further release and promise to hold harmless and covenant not to sue any persona, ferms, institutions or agencies providing such information to the State of Nevada on the basis of their disclosures. have signed this release voluntarily and of my own free will.

A reproduction of this authorization for release of information by photocopy, facsimile or similar process, shall for all purposes be as valid as the original.

In consideration for processing my application, I, the undersigned, whose name and signature is voluntarily appears below; do hereby and irrevocably agree to the above.

| Username  |   |  |  |
|-----------|---|--|--|
| Password: | - |  |  |
|           |   |  |  |
| *Date     |   |  |  |

This tab is a waiver for the fingerprint and background required to become certified. Read through and use your password to sign the waiver.

#### Put today's date in the field.

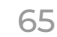

and BEHAVIORAL HEALTH

# Signature and Submission

| ground Check - 3 of 6                                                                                                    | Fingerprint Waiver - 4 of 6                                                                                                    | Regulation & Licensing Attestation - 5 of 6                                                                                                    | Signature and Submission Page - 6 of 6                                                                            |
|----------------------------------------------------------------------------------------------------|----------------------------------------------------------------------------------------------------|----------------------------------------------------------------------------------------------------|----------------------------------------------------------------------------------------------------|
| Signature                                                                                                    |                                                                                                    |                                                                                                    |                                                                                                    |
| I hereby certify that all<br>herein may cause forfei                                                                                                    | This application of the statements made in this application the statements made in this application the statements made in the statements application of all rights to | Certification Of An Applicant<br>ation must be signed and dated within the last<br>lication are true and I agree and understand the<br>certification and/or licensure by the State of N<br>Licensed Attendant.<br>All fee's paid are final and non-refundable. | 6 months<br>at any misstatements or omission of material facts<br>evada as an Emergency Medical Technician and/or |
| Signature of Applicant                                                                                                    |                                                                                                    |                                                                                                    |                                                                                                    |
| Username:                                                                                                    |                                                                                                    |                                                                                                    |                                                                                                    |
| Password:                                                                                                    |                                                                                                    |                                                                                                    |                                                                                                    |
|                                                                                                    |                                                                                                    |                                                                                                    |                                                                                                    |
| Date of Applicant's Sul                                                                                                    | bmission (must be today's o                                                                                                    | iate)                                                                                                    |                                                                                                    |
| and the state of the state of t | Today                                                                                                    |                                                                                                    |                                                                                                    |

NEVADA DIVISION of PUBLIC and BEHAVIORAL HEALTH

This last tab is a certification for the application. Please read and use your signature to sign. Put today's date in the field.

\*\*\*Once you sign this section and submit you will not be able to go back and make changes. Please unsure that everything is complete, and the application is finished.

#### Provider Endorsement Application

NEVADA DIVISION of PUBLIC and BEHAVIORAL HEALTH

# **Demographics information**

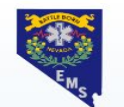

#### **Nevada State EMS Licensing Online Application Portal**

| Applications | Design of the second second second second second second second second second second second second second second                                                                                                    |   | T |
|--------------|----------------------------------------------------------------------------------------------------|---|---|
| Continue     | Demographic Information - 1 or 6 Certification Level and Education Documents - 2 or 6 State of Nevada Required DPS background Check                                                                                                    | - |   |
| Checkout 1   | Applicant Demographic information                                                                                                    |   |   |
| Transaction  | *First Name                                                                                                    |   |   |
| History      |                                                                                                    |   |   |
| Education    | Middle Name                                                                                                    |   |   |
| Education    |                                                                                                    |   |   |
| Services     | *Last Name                                                                                                    |   |   |
| Lookup       |                                                                                                    |   |   |
|              |                                                                                                    |   |   |
|              |                                                                                                    |   |   |
|              | *Street 1                                                                                                    |   |   |
|              | *Street 1                                                                                                    |   |   |
|              | *Street 1                                                                                                    |   |   |
|              | *Street 1                                                                                                    |   |   |
|              | *Street 1 Postal Code                                                                                                    |   |   |
|              | *Street 1 *Postal Code                                                                                                    |   |   |
|              | *Street 1  *Postal Code  Code Code |   |   |
|              | *Street 1  *Postal Code  *State                                                                                                    |   |   |
|              | *Street 1  *Postal Code  *State Nevada                                                                                                    |   |   |
|              | *Street 1  *Postal Code  *State Nevada                                                                                                    |   |   |
|              | *Street 1  *Postal Code  *State Nevada *City                                                                                                    |   |   |
|              | *Street 1  *Postal Code  *State Nevada *City Reno                                                                                                    | - |   |
|              | *Street 1  *Postal Code  *State  *State  *City Reno *Bitth Date                                                                                                    |   | • |
|              | *Street 1  Postal Code  *State  Nevada  City Reno  Birth Date                                                                                                    |   |   |

The first page will be your demographic information. Make sure you review each line and check for accuracy.

**NEVADA DIVISION of PUBLIC** 

and BEHAVIORAL HEALTH

#### NEVADA DIVISION of PUBLIC and BEHAVIORAL HEALTH

# **Demographics (cont.)**

✓ Statement Of Child Support Compliance

Select one of the following categories

Statement of child support compliance

\*\*\*If you have questions about this please contact our office.

I am not subject to a court order for the support of a child.

I am subject to a court order for the support of one or more children and am in compliance with the order or am in compliance with a plan approved by the District Attorney or other public agency enforcing the order for the repayment of the amount owed pursuant to the order; or

I am subject to a court order for the support of one or more children and am not in compliance with the order or a plan approved by the District Attorney or other public agency enforcing the order for the repayment of the amount owed pursuant to the order. Pay special attention to this section on the first page: the child support compliance question. Make sure it is filled out before moving on.

## **Training Documents**

| Application for Provider Endorseme | nt |
|------------------------------------|----|
|------------------------------------|----|

| <ul> <li>Training Documents</li> <li>Certification Levels         <ul> <li>EMR</li> <li>EMT</li> <li>Advanced EMT</li> <li>Paramedic</li> </ul> </li> </ul> | pplication for Provider Endorsement    | Training Documents | Signature |  |  |  |
|----------------------------------------------------------------------------------------------------|----------------------------------------|--------------------|-----------|--|--|--|
| Certification Levels          EMR         EMT         Advanced EMT                                                                                          | <ul> <li>Training Documents</li> </ul> |                    |           |  |  |  |
| EMT     Advanced EMT     Paramedic                                                                                                    | Certification Levels                   |                    |           |  |  |  |
| Advanced EMT     Paramedic                                                                                                    | EMT                                    |                    |           |  |  |  |
|                                                                                                    | ○ Advanced EMT                         |                    |           |  |  |  |
|                                                                                                    | O Paramedic                            |                    |           |  |  |  |

Please select the endorsements that you are applying for. Slide from left to right to add endorsements and from right to left to remove it. If you remove your endorsements you will be removing the endorsements from your certification and/or license.

#### **EMT Endorsements**

| Available                                | Selected |   |
|------------------------------------------|----------|---|
| Community Paramedicine<br>EMS Instructor |          | × |

DO NOT add courses to a training that you cannot upload the supporting documentation for. Any education that is not able to be verified by supporting documentation will be denied. The EMS Program is not responsible for invalid or insufficient information and your application could be delayed or denied.

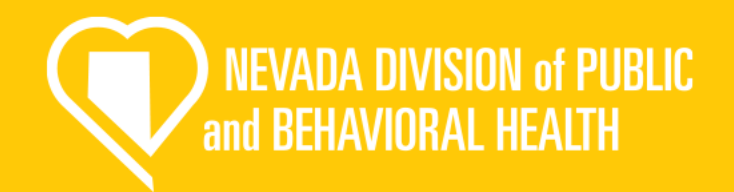

In this tab you will select which certification level you currently hold. Then click on which endorsement you are applying for and move it over to the right box. Once that is completed you will need to upload documents as shown on the next slide.

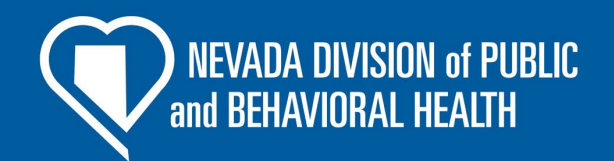

## **Training Documents (cont.)**

\*Upload your certificate of completion for your EMS Instructor course.

Once you move one of the available endorsements over this upload box will appear. Use the button <u>here</u> to upload your supporting documents. In this case, the EMS instructor was chosen, the process is the same for Community Paramedicine.

The Nevada EMS Office recognizes SNHD EMS Instructor II, Fire Instructor II or Nevada teaching certificates in leu of EMS Instructor course certificates

of completion. Upload these documents in the above section.

Note that our office recognizes these forms. If you have questions about if your certification is accepted by our office, please contact us.

# Signature and Submission

| ground Check - 3 of 6                                | Fingerprint                   | Waiver - 4 of                                    | 6 Regulation & Licensing Att                                                                                                    | testation - 5 of 6                                                                                     | Signature and Submission Page - 6 of 6                                                                | >           |
|------------------------------------------------------|-------------------------------|--------------------------------------------------|----------------------------------------------------------------------------------------------------|----------------------------------------------------------------------------------------------------|----------------------------------------------------------------------------------------------------|-------------|
| Signature                                            |                               |                                                  |                                                                                                    |                                                                                                    |                                                                                                    |             |
| I hereby certify that all<br>herein may cause forfei | statements n<br>ture on my pa | This app<br>nade in this ap<br>art of all rights | Certification Of An A<br>lication must be signed and data<br>oplication are true and I agree a<br>to certification and/or licensure<br>Licensed Attenda<br>All fee's paid are final and n | pplicant<br>ed within the last 6<br>nd understand that<br>by the State of Ne<br>ant.<br>on-refundable. | months<br>any misstatements or omission of material fac<br>vada as an Emergency Medical Technician an | cts<br>d/or |
| Signature of Applicant                               |                               |                                                  |                                                                                                    |                                                                                                    |                                                                                                    |             |
| Username:                                            |                               | )                                                |                                                                                                    |                                                                                                    |                                                                                                    |             |
| Password:                                            |                               |                                                  |                                                                                                    |                                                                                                    |                                                                                                    |             |
| Date of Applicant's Sul                              | omission (mi                  | ust be today's                                   | s date)                                                                                                    |                                                                                                    |                                                                                                    |             |
|                                                      | -                             | -                                                |                                                                                                    |                                                                                                    |                                                                                                    |             |

NEVADA DIVISION of PUBLIC and BEHAVIORAL HEALTH

This last tab is a certification for the application. Please read and use your signature to sign. Put today's date in the field.

\*\*\*Once you sign this section and submit you will not be able to go back and make changes. Please unsure that everything is complete, and the application is finished.
### Ambulance Driver Only Application

NEVADA DIVISION of PUBLIC and BEHAVIORAL HEALTH

### Demographics

| Driver Only Application                                                                                                    |
|----------------------------------------------------------------------------------------------------|
| Demographics Supporting Information Signature                                                                                                    |
| ✓ Section 1                                                                                                    |
| *Choose Type                                                                                                    |
| Initial     Chaose if this is your initial Driver only cortification or if you are                                                                                                    |
| <ul> <li>Renewal</li> <li>Renewal</li></ul> |
|                                                                                                    |
| *Cartification Lavels                                                                                                    |
|                                                                                                    |
|                                                                                                    |
|                                                                                                    |
| *First Name                                                                                                    |
|                                                                                                    |
|                                                                                                    |
|                                                                                                    |
|                                                                                                    |
| *Last Name                                                                                                    |
|                                                                                                    |
|                                                                                                    |

NEVADA DIVISION of PUBLIC and BEHAVIORAL HEALTH

The first page will be your demographic information. Make sure you review each line and check for accuracy.

### **Supporting Documents**

| Driv       | er Only Ap                                      | plication                                                               |                                                                                                    |
|------------|-------------------------------------------------|-------------------------------------------------------------------------|----------------------------------------------------------------------------------------------------|
| Der        | nographics                                      | Supporting Information                                                  | Signature                                                                                                    |
| ~          | Supportin                                       | g Documents                                                             |                                                                                                    |
| *U         | Ipload a cop                                    | y of your Drivers License                                               |                                                                                                    |
|            | ① Upload<br>Name                                | File                                                                    | Upload your divers license here; it must be valid and not expired and must include the full front side                                                                                        |
|            | Drivers Lic                                     | cense                                                                   |                                                                                                    |
|            | Document 1                                      | Гуре                                                                    |                                                                                                    |
|            | Drivers Lie                                     | cense                                                                   | <b>`</b>                                                                                                    |
| *E         | VOC or CEV  Upload Name                         | 70 Certificate                                                          | Upload your course certificate here; the next slide shows<br>appropriate documentation types for this requirement.                                                                            |
|            | Certificate                                     | e of Completion                                                         | ~                                                                                                    |
| *S<br>*F   | iervice<br>Nevada Eme<br>Primary Servi<br>) Yes | ergency Medical Systems I                                               | Make sure the service that you are going to be driving for is listed here. If you need to add additional click                                                                                |
| If y<br>se | NO<br>rou are adding or<br>rvice listed in the  | updating multiple services on thi<br>grid that has the Primary flag set | s form, please keep in mind that only one service can be set as the primary service. If you flag multiple services as primary, only the last<br>as Yes will be marked as the primary service. |

### NEVADA DIVISION of PUBLIC and BEHAVIORAL HEALTH

In this tab you will upload the supporting documentation. Use the buttons <u>here</u> to upload your documents.

### **EVOC/ CEVO**

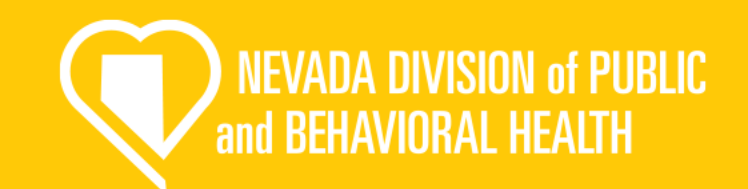

This needs to be your course completion certificate showing at what level you completed the training.

### \*\*\*Must be a EVOC or CEVO course. No other course is accepted.

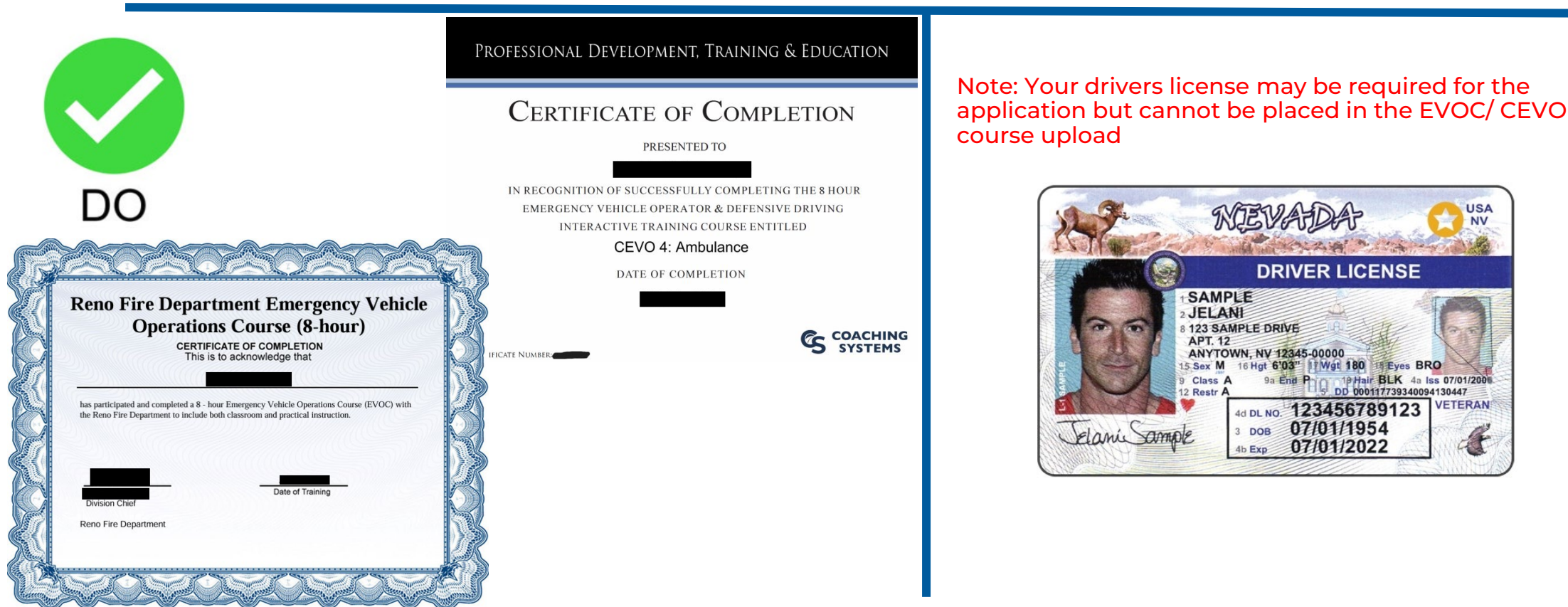

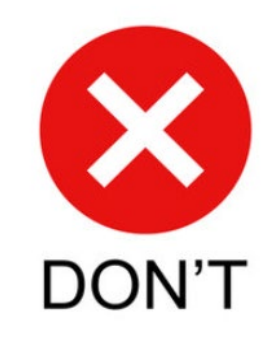

# Signature and Submission

| ground Check - 3 of 6                                | Fingerprint                 | Waiver - 4 of                                    | 6 Regulation & Licensing Attesta                                                                                                    | ition - 5 of 6                                                               | Signature and Submission Page - 6 of 6                                                                            |
|------------------------------------------------------|-----------------------------|--------------------------------------------------|----------------------------------------------------------------------------------------------------|------------------------------------------------------------------------------|----------------------------------------------------------------------------------------------------|
| Signature                                            |                             |                                                  |                                                                                                    |                                                                              |                                                                                                    |
| I hereby certify that all<br>herein may cause forfei | statements<br>iture on my p | This app<br>made in this ap<br>art of all rights | Certification Of An Applie<br>lication must be signed and dated w<br>oplication are true and I agree and u<br>to certification and/or licensure by th<br>Licensed Attendant.<br>All fee's paid are final and non-r | cant<br>/ithin the last 6<br>inderstand tha<br>he State of Ne<br>refundable. | 6 months<br>It any misstatements or omission of material facts<br>evada as an Emergency Medical Technician and/or |
| Signature of Applicant                               |                             |                                                  |                                                                                                    |                                                                              |                                                                                                    |
| Username:                                            |                             | )                                                |                                                                                                    |                                                                              |                                                                                                    |
| Password:                                            |                             |                                                  |                                                                                                    |                                                                              |                                                                                                    |
|                                                      |                             |                                                  |                                                                                                    |                                                                              |                                                                                                    |
| Date of Applicant's Sul                              | bmission (m                 | ust be today's                                   | s date)                                                                                                    |                                                                              |                                                                                                    |
|                                                      | =                           | Today                                            |                                                                                                    |                                                                              |                                                                                                    |

NEVADA DIVISION of PUBLIC and BEHAVIORAL HEALTH

This last tab is a certification for the application. Please read and use your signature to sign. Put today's date in the field.

\*\*\*Once you sign this section and submit you will not be able to go back and make changes. Please unsure that everything is complete, and the application is finished.

### Provisional Attendant License Application

NEVADA DIVISION of PUBLIC and BEHAVIORAL HEALTH

# **Demographics information**

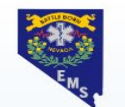

### **Nevada State EMS Licensing Online Application Portal**

| Applications                         | Demographic Information - 1 of 6     Certification Level and Education Documents - 2 of 6     State of Nevada Required DPS Background Chec | > |
|--------------------------------------|----------------------------------------------------------------------------------------------------|---|
| Continue                             | ✓ Applicant Demographic Information                                                                                                    |   |
| Checkout 1<br>Transaction<br>History | *First Name                                                                                                    |   |
| Education                            | Middle Name                                                                                                    |   |
| Services                             |                                                                                                    |   |
| Lookup                               | *Last Name                                                                                                    |   |
|                                      | *Street 1 *Postal Code                                                                                                    |   |
|                                      | *Street 1 *Postal Code                                                                                                    |   |
|                                      | *Street 1 *Postal Code *State *State                                                                                                    |   |
|                                      | *Street 1  *Postal Code  *State Nevada                                                                                                    | ~ |
|                                      | *Street 1 *Postal Code *State Nevada *City                                                                                                 | ~ |
|                                      | *Street 1  *Postal Code  *State Nevada  City Reno                                                                                          | ~ |
|                                      | *Street 1  *Postal Code  *State Nevada *City Reno *Birth Date                                                                              | ~ |

The first page will be your demographic information. Make sure you review each line and check for accuracy.

NEVADA DIVISION of PUBLIC

and BEHAVIORAL HEALTH

### **Demographics (cont.)**

| *Upload a | copy of | the from | t side of | your | drivers | license |
|-----------|---------|----------|-----------|------|---------|---------|
|-----------|---------|----------|-----------|------|---------|---------|

| Upload File     | ***Make sure the copy of your drivers license is clear and contains the whole front of the card |
|-----------------|-------------------------------------------------------------------------------------------------|
| Name            |                                                                                                 |
| Drivers License |                                                                                                 |
| Description     |                                                                                                 |
|                 |                                                                                                 |
|                 |                                                                                                 |
|                 |                                                                                                 |
| Document Type   |                                                                                                 |
|                 |                                                                                                 |

### O Provisional EMT

O Provisional AEMT

Select the level that you are requesting for your provisional license

O Provisional Paramedic

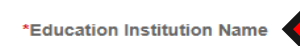

Enter the name of the institution where you gained your education.

\*Nevada Issued Course Number - If you do not know the Nevada EMS issued course number obtain the Nevada EMS Office Issued Course Number from your Instructor - Format XX-XXXX-XXX

 \*Course Start Date

 mm/dd/yyyy
 Imm/dd/yyyy

 \*Course End Date

 mm/dd/yyyy
 Imm/dd/yyyy

NEVADA DIVISION of PUBLIC and BEHAVIORAL HEALTH

The demographics tab has some questions to pay special attention to. Make sure you supply all the required information.

# **Demographics (cont.)**

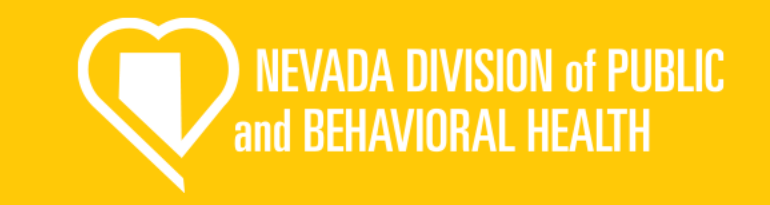

\*Service you are doing ride alongs with

This is the service that you are going to be riding with, you should have had some contact prior to applying.

\*Is this the primary service for your ride alongs?

Nevada Emergency Medical Systems Program (16101)

🔵 Yes

Select if this is the agency that you will be primarily doing your ride alongs with. If you need to add another click **Add Another** 

If you are adding or updating multiple services on this form, please keep in mind that only one service can be set as the primary service. If you flag multiple services as primary, only the last service listed in the grid that has the Primary flag set as Yes will be marked as the primary service.

### Remove

O No

### + Add Another

### \*Ride Along Start Date

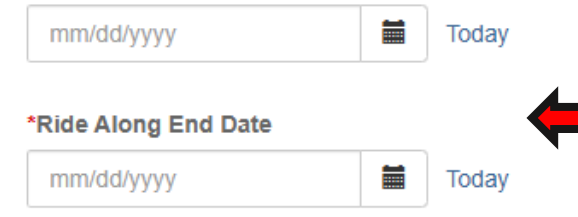

Select the dates that you are going to be doing ride alongs, this should be coordinated prior to applying.

# **Demographics (cont.)**

### \*CPR card upload is required

| Upload File             | ***See next slide for acceptable documentation. |
|-------------------------|-------------------------------------------------|
| Name                    |                                                 |
| CPR card                |                                                 |
| Document Type           |                                                 |
| Healthcare Provider CPR | card 🗸                                          |

|                                                              | Statement of child support compliance                                                                |
|--------------------------------------------------------------|----------------------------------------------------------------------------------------------------|
| Select one of the following categories:                      | ***If you have questions about this please contac<br>our office.                                     |
| $\bigcirc$ I am not subject to a court order for the support | t of a child.                                                                                        |
| I am subject to a court order for the support of             | one or more children and am in compliance with the order or am in compliance with a plan approved by |
| the District Attorney or other public agency enfo            | rcing the order for the repayment of the amount owed pursuant to the order; or                       |
| I am subject to a court order for the support of             | one or more children and am not in compliance with the order or a plan approved by the District      |
| Attorney or other public agency enforcing the o              | rder for the repayment of the amount owed pursuant to the order.                                     |

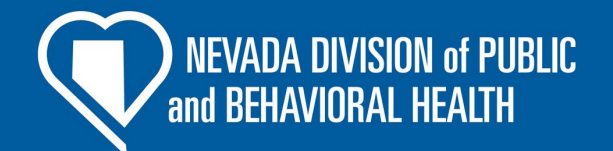

### **CPR Course**

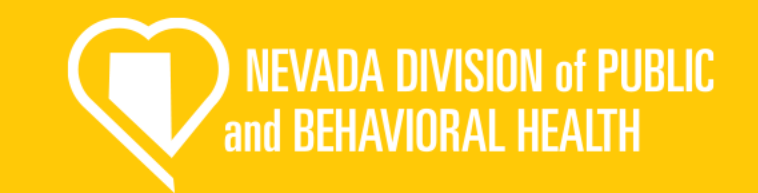

This must be your Healthcare Provider BLS CARD

\*\*\*Cards must show expiration date. Course must have hands on component to be accepted. First Aid (Heartsaver) is not accepted.

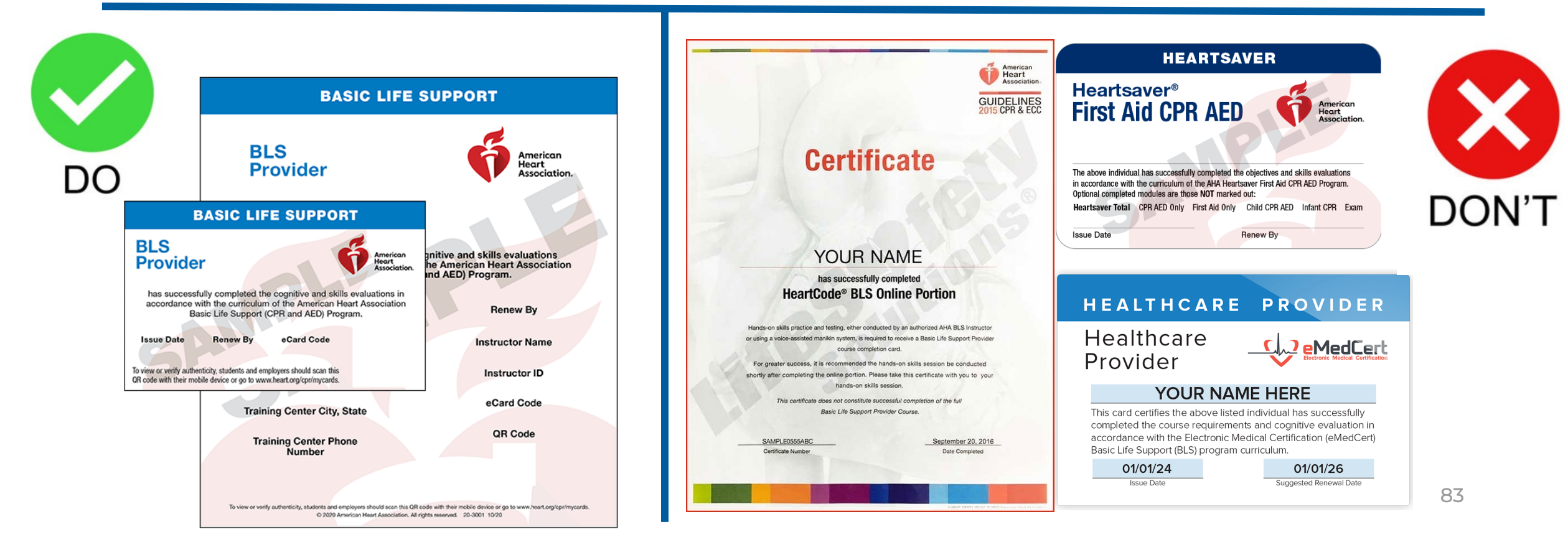

# Signature and Submission

| ground Check - 3 of 6                                | Fingerprint                 | Waiver - 4 of                                    | 6 Regulation & Licensing Attesta                                                                                                    | ition - 5 of 6                                                               | Signature and Submission Page - 6 of 6                                                                            |
|------------------------------------------------------|-----------------------------|--------------------------------------------------|----------------------------------------------------------------------------------------------------|------------------------------------------------------------------------------|----------------------------------------------------------------------------------------------------|
| Signature                                            |                             |                                                  |                                                                                                    |                                                                              |                                                                                                    |
| I hereby certify that all<br>herein may cause forfei | statements<br>iture on my p | This app<br>made in this ap<br>art of all rights | Certification Of An Applie<br>lication must be signed and dated w<br>oplication are true and I agree and u<br>to certification and/or licensure by th<br>Licensed Attendant.<br>All fee's paid are final and non-r | cant<br>/ithin the last 6<br>inderstand tha<br>he State of Ne<br>refundable. | 6 months<br>It any misstatements or omission of material facts<br>evada as an Emergency Medical Technician and/or |
| Signature of Applicant                               |                             |                                                  |                                                                                                    |                                                                              |                                                                                                    |
| Username:                                            |                             | )                                                |                                                                                                    |                                                                              |                                                                                                    |
| Password:                                            |                             |                                                  |                                                                                                    |                                                                              |                                                                                                    |
|                                                      |                             |                                                  |                                                                                                    |                                                                              |                                                                                                    |
| Date of Applicant's Sul                              | bmission (m                 | ust be today's                                   | s date)                                                                                                    |                                                                              |                                                                                                    |
|                                                      | =                           | Today                                            |                                                                                                    |                                                                              |                                                                                                    |

NEVADA DIVISION of PUBLIC and BEHAVIORAL HEALTH

This last tab is a certification for the application. Please read and use your signature to sign. Put today's date in the field.

\*\*\*Once you sign this section and submit you will not be able to go back and make changes. Please unsure that everything is complete, and the application is finished.

# **CONTACT INFORMATION**

### **EMS Main Office**

4126 Technology Way Suite 100 Carson City, NV 89706 (775) 687-7590 healthems@health.nv.gov

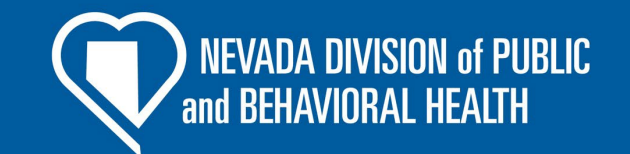

### ACRONYMS

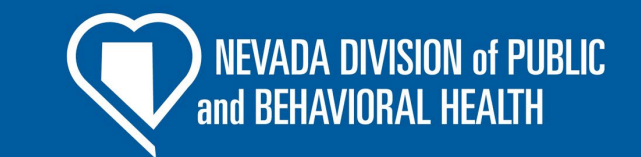

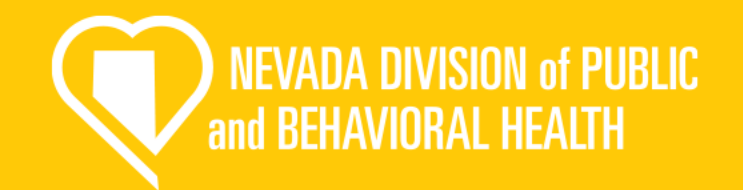

# **ABOUT DPBH**

### MISSION

To protect, promote, and improve the physical and behavioral health and safety of all people in Nevada, equitably and regardless of circumstances, so they can live their safest, longest, healthiest, and happiest life.

VISION

A Nevada where preventable health and safety issues no longer impact the opportunity for all people to live life in the best possible health.

### PURPOSE

To make everyone's life healthier, happier, longer, and safer.

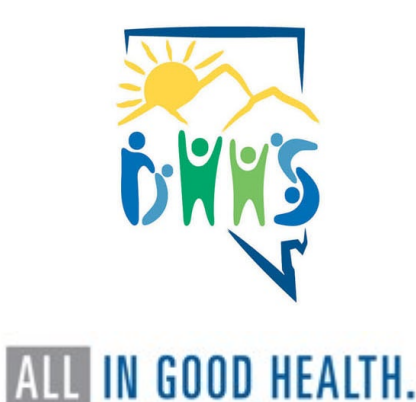

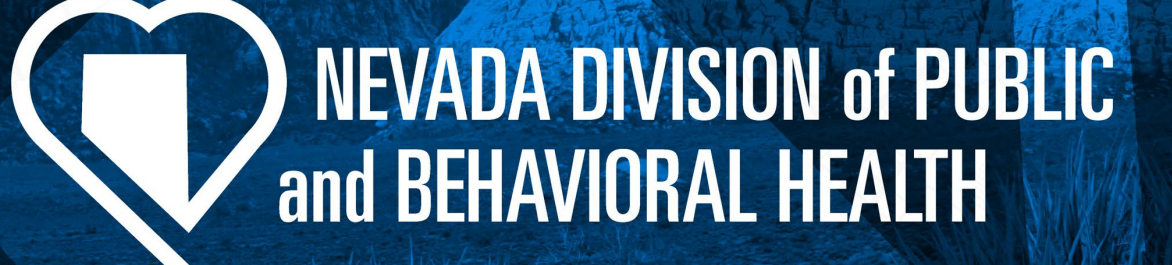